# SLG 700 SmartLine Level Transmitter Guided Wave Radar HART Option User's Manual

34-SL-25-06 Revision 2.0 July, 2015

Honeywell Process Solutions

# **Copyrights, Notices and Trademarks**

### © Copyright 2015 by Honeywell, Inc. Revision 2.0, July 2015

While the information in this document is presented in good faith and believed to be accurate, Honeywell disclaims any implied warranties of merchantability and fitness for a particular purpose and makes no express warranties except as may be stated in the written agreement with and for its customers. In no event is Honeywell liable to anyone for any indirect, special, or consequential damages. The information and specifications in this document are subject to change without notice.

Honeywell, TDC 3000, SFC, SmartLine, PlantScape, Experion PKS, and TotalPlant are registered trademarks of Honeywell International Inc. Other brand or product names and service marks are the property of their respective owners.

Honeywell Process Solutions 1860 Rose Garden Lane Phoenix, AZ 85027

# **About This Manual**

This manual provides the details of programming Honeywell SLG 700 SmartLine Level Transmitters for applications involving HART versions 5, 6, and 7 communication protocols. For installation, wiring, and maintenance information refer to the *SLG 700 SmartLine Level Transmitter User Manual*, document number 34-SL-25-11.

The configuration of your Transmitter depends on the mode of operation and the options selected for it with respect to operating controls, displays and mechanical installation. Details for operations involving the Honeywell Multi-Communication (MC) Tookit (MCT404) are provided only to the extent necessary to accomplish the tasks-at-hand. Refer to the associated MCT404 User Manual for complete details. The "Reference" section in the front matter of this manual lists document titles and numbers.

The SLG 700 SmartLine Level transmitter can be digitally integrated with one of two systems:

- Experion PKS: you will need to supplement the information in this document with the data and procedures in the *Experion Knowledge Builder*.
- Honeywell's TotalPlant Solutions (TPS): you will need to supplement the information in this document with the data in the *PM/APM SmartLine Transmitter Integration Manual*, which is supplied with the TDC 3000 book set. (TPS is the evolution of the TDC 3000).

#### **Release Information**

Rev. 1.0, April 2015 – First release

Rev. 2.0, July 2015 – Security Vulnerability section added

#### References

The following list identifies publications that may contain information relevant to the information in this document.

SLG 700 SmartLine Level Transmitter Guided Wave Radar User's Manual #34-SL-25-11

SLG 700 SmartLine Level Transmitter Guided Wave Radar HART Option Safety Manual #34-SL-25-05

SLG 700 SmartLine Level Transmitter Guided Wave Radar Pocket Configuration Guide #34-SL-00-01

SLG 700 SmartLine Level Transmitter Guided Wave Radar Quick Start Guide #34-SL-25-04

SLG 700 SmartLine Level Transmitter Guided Wave Radar Specification #34-SL-03-03 MC Toolkit (MCT 404) User Manual #34-ST-25-50

Smart Field Communicator Model STS 103 Operating Guide, Document # 34-ST-11-14

### Patent Notice

The Honeywell SLG 700 SmartLine Guided Wave Radar Level Transmitter family is covered by the following U. S. Patents: 6,055,633.

### Support and Contact Information

For Europe, Asia Pacific, North and South America contact details, refer to the back page of this manual or the appropriate Honeywell Solution Support web site:

| Honeywell Corporate         | www.honeywellprocess.com                                                                                                    |
|-----------------------------|----------------------------------------------------------------------------------------------------|
| Honeywell Process Solutions | https://www.honeywellprocess.com/en-<br>US/explore/products/instrumentation/process-level-<br>sensors/Pages/smartline-level-transmitter.aspx |
| Training Classes            | http://www.honeywellprocess.com/en-US/training_                                                                                              |

### **Telephone and Email Contacts**

| Area                     | Organization                   | Phone Number                                                               |  |
|--------------------------|--------------------------------|----------------------------------------------------------------------------|--|
| United States and Canada | Honeywell Inc.                 | 1-800-343-0228 Customer Service<br>1-800-423-9883 Global Technical Support |  |
| Global Email<br>Support  | Honeywell Process<br>Solutions | hfs-tac-support@honeywell.com                                              |  |

| Contentsv                                                                                                    |                                                                                                    |                                                                            |  |
|----------------------------------------------------------------------------------------------------|----------------------------------------------------------------------------------------------------|----------------------------------------------------------------------------|--|
| List of F                                                                                                    | iguresv                                                                                                    | ′iii                                                                       |  |
| List of T                                                                                                    | ablesv                                                                                                    | ίij                                                                        |  |
| 1 Intro                                                                                                    | oduction                                                                                                    | 1                                                                          |  |
| 1.1                                                                                                    | Overview                                                                                                    | . 1                                                                        |  |
| 1.2                                                                                                    | HART Mode Communication                                                                                                    | . 1                                                                        |  |
| 1.3                                                                                                    | Making Transmitter Adjustments                                                                                                    | . 2                                                                        |  |
| 1.4                                                                                                    | Local Display Options                                                                                                    | . 3                                                                        |  |
| 2 Con                                                                                                    | figuration Tools and Interfaces                                                                                                    | 4                                                                          |  |
| 2.1                                                                                                    | Overview                                                                                                    | . 4                                                                        |  |
| 2.2                                                                                                    | Prerequisites                                                                                                    | . 4                                                                        |  |
| 2.3<br>2.3.1<br>2.3.2<br>2.3.3<br>2.3.4<br>2.4                                                                                                    | MC Toolkit<br>MC Toolkit Software Applications<br>Configuration Databases<br>Configuration<br>MC Toolkit–Transmitter Electrical/Signal Connections<br>DTM | .4<br>.5<br>.5<br>.5                                                       |  |
| 3 HAF                                                                                                    | RT Transmitter Configuration                                                                                                    | 6                                                                          |  |
| 3.1<br>3.1.1                                                                                                    | Using the Field Device Communicator (FDC)<br>Personnel Requirements                                                                                       | . 6<br>. 6                                                                 |  |
| 3.2<br>3.2.1<br>3.2.2<br>3.2.3<br>3.2.4<br>3.2.5<br>3.2.6<br>3.2.7<br>3.2.8<br>3.2.9<br>3.2.1<br>3.2.1<br>3.2.1<br>3.2.1<br>3.2.1<br>3.2.1<br>3.2.1<br>3.2.1 | Overview of FDC Homepage                                                                                                    | .7<br>.8<br>.9<br>10<br>11<br>11<br>12<br>14<br>50<br>51<br>53<br>53<br>55 |  |

# Contents

| 4 HAF                                                                                                    | RT Calibration                                                                                                    | 58                                                                                                    |
|----------------------------------------------------------------------------------------------------|----------------------------------------------------------------------------------------------------|----------------------------------------------------------------------------------------------------|
| 4.1<br>4.1.1                                                                                                    | About This Section<br>Equipment Required                                                                                                    | 58<br>58                                                                                                    |
| 4.2<br>4.2.1<br>4.2.2                                                                                                    | Analog Output Signal Calibration Trim<br>Procedure with handheld communicator<br>Procedure with DTM                                                                                                    | 58<br>59<br>60                                                                                                    |
| 5 HAF                                                                                                    | RT Advanced Diagnostics                                                                                                    | 61                                                                                                    |
| 5.1                                                                                                    | About This Section                                                                                                    | 61                                                                                                    |
| 5.2                                                                                                    | Advanced Diagnostics                                                                                                    | 61                                                                                                    |
| 6 Trou                                                                                                    | ubleshooting and Maintenance                                                                                                    | 67                                                                                                    |
| 6.1                                                                                                    | Power-Up Behavior                                                                                                    | 67                                                                                                    |
| 6.2                                                                                                    | HART Diagnostic Messages                                                                                                    | 67                                                                                                    |
| 6.2.1                                                                                                    | Critical diagnostics                                                                                                    | 67                                                                                                    |
| 0.2.2                                                                                                    | Non-Chucal Diagnostics                                                                                                    | 74                                                                                                    |
| 7 Usir                                                                                                    | ng DTMs                                                                                                    | 81                                                                                                    |
| 7.1                                                                                                    | Introduction                                                                                                    | 81                                                                                                    |
| 7.0                                                                                                    |                                                                                                    | 04                                                                                                    |
| 1.2                                                                                                    | Components                                                                                                    | 81                                                                                                    |
| 7.2<br>7.3                                                                                                    | Components Downloads                                                                                                    | 81                                                                                                    |
| 7.2<br>7.3<br>7.4                                                                                                    | Components<br>Downloads<br>Procedure to Install and Run the DTM                                                                                                    | 81<br>81<br>82                                                                                                    |
| 7.2<br>7.3<br>7.4<br>7.5                                                                                                    | Components<br>Downloads<br>Procedure to Install and Run the DTM<br>SLG 700 Online Parameterization                                                                                                    | 81<br>81<br>82<br>83                                                                                                    |
| 7.2<br>7.3<br>7.4<br>7.5<br>7.6                                                                                                    | Components<br>Downloads<br>Procedure to Install and Run the DTM<br>SLG 700 Online Parameterization<br>DTM help                                                                                                    | 81<br>81<br>82<br>83<br>83                                                                                                    |
| 7.2<br>7.3<br>7.4<br>7.5<br>7.6<br>7.7                                                                                                    | Components<br>Downloads<br>Procedure to Install and Run the DTM<br>SLG 700 Online Parameterization<br>DTM help<br>Basic Configuration                                                                                                    | 81<br>81<br>82<br>83<br>83<br>83                                                                                                    |
| 7.2<br>7.3<br>7.4<br>7.5<br>7.6<br>7.7<br>7.7.1                                                                                                    | Components<br>Downloads<br>Procedure to Install and Run the DTM<br>SLG 700 Online Parameterization<br>DTM help<br>Basic Configuration<br>General                                                                                                    | 81<br>82<br>83<br>83<br>83<br>84<br>84                                                                                                    |
| 7.2<br>7.3<br>7.4<br>7.5<br>7.6<br>7.7<br>7.7.1<br>7.7.2                                                                                                    | Components<br>Downloads<br>Procedure to Install and Run the DTM<br>SLG 700 Online Parameterization<br>DTM help<br>Basic Configuration<br>General<br>Process                                                                                                    | 81<br>81<br>82<br>83<br>83<br>83<br>84<br>84<br>84                                                                                                    |
| 7.2<br>7.3<br>7.4<br>7.5<br>7.6<br>7.7<br>7.7.1<br>7.7.2<br>7.7.3                                                                                                    | Components<br>Downloads<br>Procedure to Install and Run the DTM<br>SLG 700 Online Parameterization<br>DTM help<br>Basic Configuration<br>General<br>Process<br>Measurement                                                                                                    | 81<br>81<br>82<br>83<br>83<br>84<br>84<br>84<br>84                                                                                                    |
| 7.2<br>7.3<br>7.4<br>7.5<br>7.6<br>7.7<br>7.7.1<br>7.7.2<br>7.7.3<br>7.7.4<br>7.7.4                                                                                                    | Components<br>Downloads<br>Procedure to Install and Run the DTM<br>SLG 700 Online Parameterization<br>DTM help<br>Basic Configuration<br>General<br>Process<br>Measurement<br>Dynamic Variables                                                                                                    | 81<br>81<br>82<br>83<br>83<br>83<br>84<br>84<br>84<br>85<br>85<br>85                                                                                           |
| 7.2<br>7.3<br>7.4<br>7.5<br>7.6<br>7.7<br>7.7.1<br>7.7.2<br>7.7.3<br>7.7.4<br>7.7.5<br>7.7.6                                                                                                    | Components<br>Downloads<br>Procedure to Install and Run the DTM<br>SLG 700 Online Parameterization<br>DTM help<br>Basic Configuration<br>General<br>Process<br>Measurement<br>Dynamic Variables<br>4-20mA Outputs<br>Summary                                                                                                    | 81<br>81<br>82<br>83<br>83<br>83<br>84<br>84<br>84<br>85<br>85<br>86<br>86                                                                                     |
| 7.2<br>7.3<br>7.4<br>7.5<br>7.6<br>7.7<br>7.7.1<br>7.7.2<br>7.7.3<br>7.7.4<br>7.7.5<br>7.7.6<br>7.8                                                                                                    | Components<br>Downloads<br>Procedure to Install and Run the DTM<br>SLG 700 Online Parameterization<br>DTM help<br>Basic Configuration<br>General.<br>Process<br>Measurement<br>Dynamic Variables<br>4-20mA Outputs<br>Summary                                                                                                    | 81<br>81<br>82<br>83<br>83<br>83<br>84<br>84<br>84<br>85<br>86<br>86<br>86                                                                                     |
| 7.2<br>7.3<br>7.4<br>7.5<br>7.6<br>7.7<br>7.7.1<br>7.7.2<br>7.7.3<br>7.7.4<br>7.7.5<br>7.7.6<br>7.8<br>7.8<br>7.8                                                                                             | Components<br>Downloads<br>Procedure to Install and Run the DTM<br>SLG 700 Online Parameterization<br>DTM help<br>Basic Configuration<br>General<br>Process<br>Measurement<br>Dynamic Variables<br>4-20mA Outputs<br>Summary<br>Advanced Configuration                                                                                                    | 81<br>81<br>82<br>83<br>83<br>83<br>83<br>84<br>84<br>85<br>85<br>85<br>86<br>86<br>87<br>87                                                                   |
| 7.2<br>7.3<br>7.4<br>7.5<br>7.6<br>7.7<br>7.7.1<br>7.7.2<br>7.7.3<br>7.7.4<br>7.7.5<br>7.7.6<br>7.8<br>7.8<br>7.8.1<br>7.8.2                                                                                  | Components<br>Downloads<br>Procedure to Install and Run the DTM<br>SLG 700 Online Parameterization<br>DTM help<br>Basic Configuration<br>General<br>Process<br>Measurement<br>Dynamic Variables<br>4-20mA Outputs<br>Summary<br>Advanced Configuration                                                                                                    | 81<br>81<br>82<br>83<br>83<br>83<br>83<br>84<br>84<br>84<br>85<br>85<br>86<br>86<br>87<br>87<br>87<br>88                                                       |
| 7.2<br>7.3<br>7.4<br>7.5<br>7.6<br>7.7<br>7.7.1<br>7.7.2<br>7.7.3<br>7.7.4<br>7.7.5<br>7.7.6<br>7.8<br>7.8.1<br>7.8.2<br>7.8.3                                                                                | Components<br>Downloads<br>Procedure to Install and Run the DTM<br>SLG 700 Online Parameterization<br>DTM help<br>Basic Configuration<br>General<br>Process<br>Measurement<br>Dynamic Variables<br>4-20mA Outputs<br>Summary<br>Advanced Configuration<br>Probe                                                                                                    | 81<br>81<br>83<br>83<br>83<br>83<br>83<br>84<br>84<br>84<br>85<br>85<br>86<br>86<br>87<br>87<br>88<br>89                                                       |
| 7.2<br>7.3<br>7.4<br>7.5<br>7.6<br>7.7<br>7.7.1<br>7.7.2<br>7.7.3<br>7.7.4<br>7.7.5<br>7.7.6<br>7.8<br>7.8.1<br>7.8.2<br>7.8.3<br>7.8.4                                                                       | Components<br>Downloads<br>Procedure to Install and Run the DTM<br>SLG 700 Online Parameterization<br>DTM help<br>Basic Configuration<br>General<br>Process<br>Measurement<br>Dynamic Variables<br>4-20mA Outputs<br>Summary<br>Advanced Configuration<br>Probe                                                                                                    | 81<br>81<br>82<br>83<br>83<br>83<br>83<br>84<br>84<br>84<br>85<br>86<br>86<br>86<br>86<br>87<br>87<br>87<br>83                                                 |
| 7.2<br>7.3<br>7.4<br>7.5<br>7.6<br>7.7<br>7.7.1<br>7.7.2<br>7.7.3<br>7.7.4<br>7.7.5<br>7.7.6<br>7.8<br>7.8<br>7.8.1<br>7.8.2<br>7.8.3<br>7.8.4<br>7.8.5<br>7.8.4                                              | Components<br>Downloads.<br>Procedure to Install and Run the DTM.<br>SLG 700 Online Parameterization<br>DTM help.<br>Basic Configuration<br>General.<br>Process<br>Measurement<br>Dynamic Variables<br>4-20mA Outputs<br>Summary.<br>Advanced Configuration<br>Probe.<br>Linearization<br>Volume<br>Correlation Algorithm                                                                                           | 81<br>81<br>82<br>83<br>83<br>83<br>83<br>84<br>84<br>85<br>85<br>86<br>86<br>87<br>87<br>87<br>87<br>88<br>89<br>90<br>94                                     |
| 7.2<br>7.3<br>7.4<br>7.5<br>7.6<br>7.7<br>7.7.1<br>7.7.2<br>7.7.3<br>7.7.4<br>7.7.5<br>7.7.6<br>7.8<br>7.8.1<br>7.8.2<br>7.8.3<br>7.8.4<br>7.8.5<br>7.8.6                                                     | Components<br>Downloads.<br>Procedure to Install and Run the DTM.<br>SLG 700 Online Parameterization<br>DTM help<br>Basic Configuration<br>General<br>Process<br>Measurement<br>Dynamic Variables<br>4-20mA Outputs<br>Summary.<br>Advanced Configuration<br>Probe<br>Linearization<br>Volume<br>Correlation Algorithm<br>Services<br>Local Display.                                                                | 81<br>81<br>83<br>83<br>83<br>83<br>83<br>84<br>84<br>84<br>85<br>85<br>86<br>86<br>86<br>87<br>87<br>87<br>83<br>89<br>90<br>94<br>95                         |
| 7.2<br>7.3<br>7.4<br>7.5<br>7.6<br>7.7<br>7.7.1<br>7.7.2<br>7.7.3<br>7.7.4<br>7.7.5<br>7.7.6<br>7.8<br>7.8.1<br>7.8.2<br>7.8.3<br>7.8.4<br>7.8.5<br>7.8.6<br>7.9                                              | Components<br>Downloads<br>Procedure to Install and Run the DTM<br>SLG 700 Online Parameterization<br>DTM help<br>Basic Configuration<br>General<br>Process<br>Measurement<br>Dynamic Variables<br>4-20mA Outputs<br>Summary<br>Advanced Configuration<br>Probe<br>Linearization<br>Volume<br>Correlation Algorithm<br>Services<br>Local Display                                                                    | 81<br>81<br>83<br>83<br>83<br>83<br>83<br>84<br>84<br>84<br>85<br>86<br>86<br>86<br>86<br>87<br>87<br>87<br>87<br>87<br>90<br>94<br>95<br>96                   |
| 7.2<br>7.3<br>7.4<br>7.5<br>7.6<br>7.7<br>7.7.1<br>7.7.2<br>7.7.3<br>7.7.4<br>7.7.5<br>7.7.6<br>7.8<br>7.8.1<br>7.8.2<br>7.8.3<br>7.8.4<br>7.8.5<br>7.8.6<br>7.9<br>7.9<br>7.9.1<br>7.9                       | Components<br>Downloads<br>Procedure to Install and Run the DTM.<br>SLG 700 Online Parameterization<br>DTM help<br>Basic Configuration<br>General<br>Process<br>Measurement<br>Dynamic Variables<br>4-20mA Outputs<br>Summary<br>Advanced Configuration<br>Probe<br>Linearization<br>Volume<br>Correlation Algorithm<br>Services<br>Local Display.                                                                  | 81<br>81<br>82<br>83<br>83<br>83<br>83<br>84<br>84<br>84<br>85<br>85<br>86<br>86<br>87<br>87<br>87<br>87<br>87<br>88<br>89<br>90<br>94<br>95<br>96<br>96       |
| 7.2<br>7.3<br>7.4<br>7.5<br>7.6<br>7.7<br>7.7.1<br>7.7.2<br>7.7.3<br>7.7.4<br>7.7.5<br>7.7.6<br>7.8<br>7.8.1<br>7.8.2<br>7.8.1<br>7.8.2<br>7.8.3<br>7.8.4<br>7.8.5<br>7.8.6<br>7.9<br>7.9.1<br>7.9.2<br>7.9.3 | Components<br>Downloads<br>Procedure to Install and Run the DTM.<br>SLG 700 Online Parameterization<br>DTM help<br>Basic Configuration<br>General<br>Process<br>Measurement<br>Dynamic Variables<br>4-20mA Outputs<br>Summary<br>Advanced Configuration<br>Probe<br>Linearization<br>Volume<br>Correlation Algorithm<br>Services<br>Local Display.<br>Monitor<br>Dashboard<br>Device Status & Alarms<br>Device Info | 81<br>81<br>83<br>83<br>83<br>83<br>83<br>83<br>84<br>84<br>85<br>86<br>86<br>86<br>86<br>87<br>87<br>87<br>88<br>89<br>90<br>94<br>95<br>96<br>96<br>96<br>96 |

| 8  | . HART DD binary file format compatibility matrix | 98  |
|----|---------------------------------------------------|-----|
| 9  | Security                                          | . 1 |
|    | 9.1 How to report a security vulnerability        | 1   |
| G  | lossary                                           | . 2 |
| In | dex                                               | . 3 |

# List of Figures

| Figure 1 – HART Point-to-Point and Multi-drop Value Scaling     | . 1 |
|-----------------------------------------------------------------|-----|
| Figure 2 – MC Toolkit-Transmitter Electrical/Signal Connections | 5   |
| Figure 3 – FDC Homepage                                         | 7   |
| Figure 4 – Device Homepage                                      | 11  |

# List of Tables

| Table 1 - Available Display Characteristics                        | 3    |
|--------------------------------------------------------------------|------|
| Table 2 - FDC homepage elements                                    | 7    |
| Table 3 - Device health status                                     | . 12 |
| Table 4 - Basic Configuration parameters                           | . 17 |
| Table 5 - Advanced Configuration parameters                        | . 22 |
| Table 6 - Monitor parameters                                       | . 39 |
| Table 7 - Tamper Reporting Logic Implementation with Write Protect | . 48 |
| Table 8 - Viewing Advanced Diagnostics                             | . 61 |
| Table 9 - PV Tracking Diagnostics                                  | . 62 |
| Table 10 - SV Tracking Diagnostics                                 | . 63 |
| Table 11 - ET Diagnostics                                          | . 64 |
| Table 12 - Operating Voltage Diagnostics                           | . 65 |
| Table 13 - Configuration Change History Diagnostics                | . 66 |
| Table 14 - Error Log Diagnostics                                   | . 66 |
| Table 15 - HART Critical Diagnostic Messages                       | . 67 |
| Table 16 - HART Non-Critical Diagnostic Messages                   | . 74 |

## 1 Introduction

### 1.1 Overview

The SLG 700 SmartLine Level Transmitter can be configured for operation with HART version 7 or Fieldbus communication. This manual addresses the processes to configure a Transmitter for HART communication.

### 1.2 HART Mode Communication

As indicated in Figure 1, the output of a Transmitter configured for HART protocol includes two primary modes:

- Point-to-Point Mode, in which one Transmitter is connected via a two-conductor, 4-20 mA current loop to one receiver.
- Multi-Drop Mode, in which several Transmitters are connected through a two-conductor network to a multiplexed receiver device.

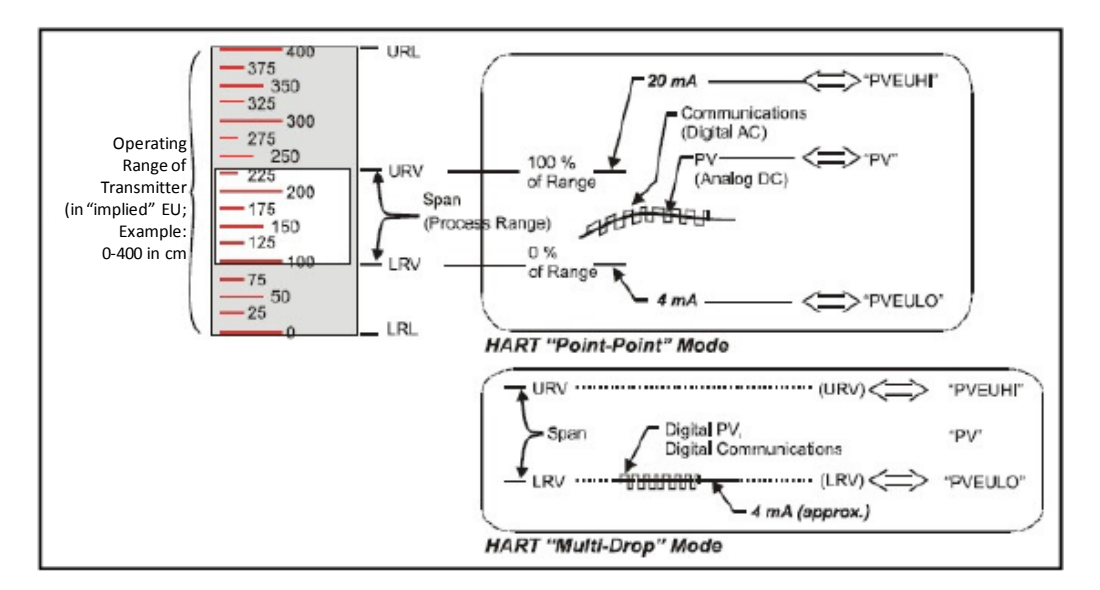

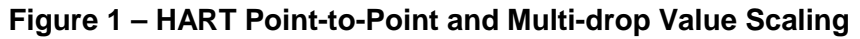

In point-to-point mode, the value of the primary Process Variable (PV) is represented by a 4-20 mA current loop, almost identical to that of a Transmitter operating in analog mode. In this case, however, the analog signal is modulated by Frequency Shift Keying (FSK), using frequencies and current amplitude that do not affect analog sensing at the receiver. The accuracy of the analog level must be precisely controlled for accurate sensing. HART communication will not *bump* process variables.

In multi-drop mode, up to 16 transmitters in HART 5 (addresses 0-15) and up to 64 transmitters in HART6/7 (addresses 0-63) can exist on the two-conductor network.

Transmitters with HART capability have features that vary among manufacturers and with the characteristics of specific devices. The FDC software application executing on the MCT404 supports the HART Universal, Common Practice and Device Specific Commands which are implemented in the Honeywell Transmitters.

### 1.3 Making Transmitter Adjustments

Zero and Span adjustments are possible in new generation SLG 700 SmartLine Level Transmitters by using the optional three-button assembly located at the top of the Electronic Housing. However, certain capabilities are limited in the following configurations:

- Without a display Zero and Span setting only for HART devices.
- With a display Display supports configuration of basic parameters.. Complete transmitter configuration is possible only with DD and DTM.

You can also use the Honeywell MCT404 Configuration Tool to make any adjustments to an SLG 700 Transmitter. The MCT404 tool has two applications; MC Toolkit and FDC.

Using the Field Device Configurator (FDC) application, you can adjust the SLG 700 HART model configuration.

Certain adjustments can also be made through the Experion Station if the Transmitter is digitally integrated with a Honeywell Experion System.

SLG 700 HART models can be configured using Honeywell tools such as Experion in conjunction with FDM, using DTMs running in FDM or PACTware, or Emerson 375 or 475.

### **1.4 Local Display Options**

The SLG 700 Level Transmitter offers two display options: Basic and Advanced; see Table 1.

|          | Suitable for basic process needs                                                   |  |  |
|----------|------------------------------------------------------------------------------------|--|--|
|          | • 360° rotation in 90° Increments                                                  |  |  |
| Basic    | 2 lines, 16 characters                                                             |  |  |
| Display  | Standard engineering units                                                         |  |  |
|          | Diagnostic messaging                                                               |  |  |
|          | Supports optional 3-Button configuration and HART calibration                      |  |  |
|          | 360° rotation in 90° increments                                                    |  |  |
|          | Three (3) configurable screen formats:                                             |  |  |
|          | <ul> <li>Large process variable (PV)</li> </ul>                                    |  |  |
|          | <ul> <li>PV with bar graph</li> </ul>                                              |  |  |
|          | <ul> <li>PV with trend (1-24 hours, configurable)</li> </ul>                       |  |  |
| Advanced | Eight (8) screens 3-30 seconds configurable rotation timing                        |  |  |
| Display  | Standard and custom engineering units                                              |  |  |
|          | Diagnostic alerts and diagnostic messaging                                         |  |  |
|          | Multiple language support:                                                         |  |  |
|          | <ul> <li>English, French, German, Spanish, Turkish, Italian and Russian</li> </ul> |  |  |
|          | Supports optional 3-Button configuration and HART calibration                      |  |  |
|          | Supports transmitter messaging and maintenance mode indication                     |  |  |

### Table 1 - Available Display Characteristics

## **2** Configuration Tools and Interfaces

### 2.1 Overview

This section describes the tools and interfaces involved in configuring a new SLG 700 SmartLine Level Transmitter for HART communication operation. The information in this section also applies to adjusting the configuration of a Transmitter that has been in operation and updating one that is currently in operation.

### 2.2 Prerequisites

The information and procedures in this manual are based on the assumption that personnel performing configuration and calibration tasks are fully qualified and knowledgeable in the use of the Honeywell MC Toolkit or MCT404. The name MC Toolkit or Toolkit and MCT404 are used interchangeably as MCT404 is the model name for the Honeywell MC Toolkit product.

When using MCT404, before connecting to a HART transmitter, verify that the Field Device Configurator (FDC) application is used and not the MC Toolkit application. When you use the MC Toolkit application, the MCT202 is set for DE communications, where the current amplitude can *bump* process variables in either point-to-point or in the multi-drop mode in HART.

Furthermore, we assume that the reader is intimately familiar with the SLG 700 family of SmartLine Level Transmitters and thoroughly experienced in the type of process application targeted for Transmitter deployment. Therefore, detailed procedures are supplied only in so far as necessary to ensure satisfactory completion of configuration tasks.

### 2.3 MC Toolkit

Before using the MC Toolkit, be sure that you are aware of the potential consequences of each procedure, and that you use appropriate safeguards to avoid possible problems. For example, if the Transmitter is an element in a control loop, the loop needs to be put in manual mode, and alarms and interlocks (i.e., trips) need to be disabled, as appropriate, before starting a procedure.

### 2.3.1 MC Toolkit Software Applications

The MC Toolkit has two software applications to work with SLG 700 SmartLine Level Transmitters:

• Field Device Configurator (FDC). This application is used for configuring, calibrating, monitoring, and diagnosing HART devices. FDC conforms to the IEC 61804-3 EDDL (Electronic Data Description Language) standard specification. The FDC application is an open solution that supports devices with a registered device description (DD) file compatible with HART Communication Foundation (HCF) requirements.

• MC Toolkit. This application is used for configuring, calibrating, monitoring, and diagnosing Honeywell Digitally Enhanced (DE) devices. Honeywell SmartLine Level transmitters do not support the DE protocol.

Details for working with the MC Toolkit are provided in the *MC Tookit User Manual*, document # 34-ST-25-50. In subsequent sections of this manual, explicit operating instructions are provided only in so far as necessary to complete required tasks and procedures.

### 2.3.2 Configuration Databases

The MC Toolkit is used to establish and/or change selected operating parameters in a Transmitter database.

### 2.3.3 Configuration

Configuration can be accomplished both online and offline with the Transmitter powered up and connected to the MC Toolkit. Online configuration immediately changes the Transmitter operating parameters. For offline configuration, Transmitter operating characteristics are entered into Toolkit memory for subsequent downloading to a Transmitter.

When you set up or configure a Transmitter, it can take up to 30 seconds for the value to be stored in it. If you change a value and Transmitter power is interrupted before the change is copied to nonvolatile memory, the changed value will not be moved to nonvolatile memory.

### 2.3.4 MC Toolkit–Transmitter Electrical/Signal Connections

Figure 2 displays how to connect the MC Toolkit directly to the terminals of a HART Transmitter.

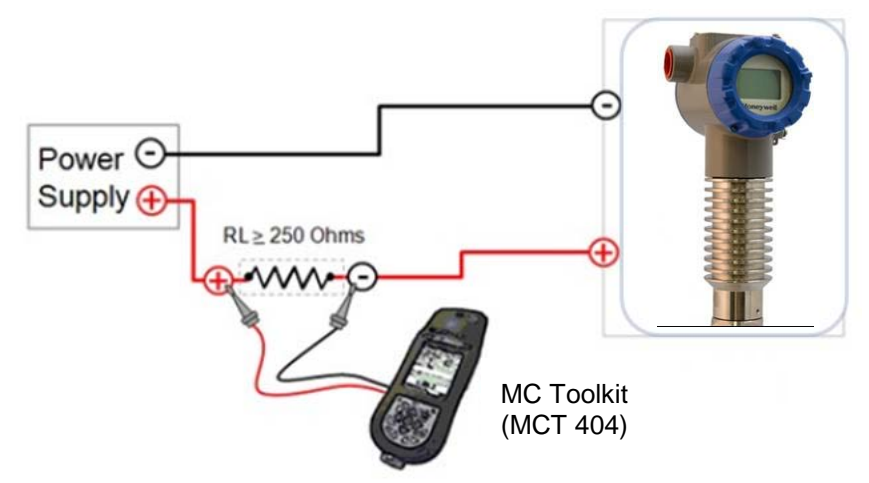

Figure 2 – MC Toolkit-Transmitter Electrical/Signal Connections

### 2.4 DTM

A DTM is supplied for use with PACTware .See Chapter 7 Using DTMs for details.

## **3 HART Transmitter Configuration**

### 3.1 Using the Field Device Communicator (FDC)

Each new SLG 700 Level Transmitter configured for HART protocol is shipped from the factory configured as ordered to meet customer requirements. No reconfiguring should be necessary, however if changes are desired then this section assumes that the user will use the **Field Device Communicator (FDC)** application for HART configuration tasks. The **FDC** application provides the facilities for the online and offline configuration of Transmitters operating with HART protocol.

Online configuration requires that the Transmitter and MC Toolkit are connected and communication between the two has been established. Online configuration provides a set of functions with which to perform various operations on a HART communication network through an active communication link. These operations primarily include configuration, calibration, monitoring, and diagnostics. Typically, these operations could be realized through various constructs exposed by the Device Description (DD) file. In addition, the **FDC** application provides some functions for convenient execution of these functions.

Offline Configuration refers to configuring a device when the device is not physically present or communicating with the application. This process enables the user to create and save a configuration for a device, even when the device is not there physically. Later when the device becomes available with live communication, the same configuration can be downloaded to the device. This feature enables the user to save on device commissioning time and even helps the user to replicate the configuration in multiplicity of devices with lesser efforts. Currently, FDC does not support creating offline configuration. However, it supports importing of offline configuration from FDM R310 or later versions. The configurations thus imported can be downloaded to the device from FDC.

The following are the tasks that the user needs to perform for importing offline configuration in FDC application software and then downloading it to the device.

- Create offline configuration template in FDM
- Save the configuration in FDM in FDM format.
- Import the offline configuration in FDC
- Download the offline configuration to the device

**Note:** For details on creating and using offline configuration, refer to section Offline configuration in FDM User's Guide.

### 3.1.1 Personnel Requirements

The information and procedures in this section are based on the assumption that the person accomplishing configuration tasks is fully qualified and knowledgeable on the use of the MC Toolkit and is intimately familiar with the SLG 700 family of SmartLine Level Transmitters. Therefore, detailed procedures are supplied only in so far as necessary to ensure satisfactory configuration. The other HART configuration Tools are Honeywell Experion in conjunction with FDM, iDTMs running on FDM or PACTware, and Emerson 375/475. The organization of Device Configuration and Parameter Descriptions is on page 16.

### 3.2 Overview of FDC Homepage

The FDC homepage consists of links for Online Configuration, Offline Configuration, Manage DDs, and Settings. See below.

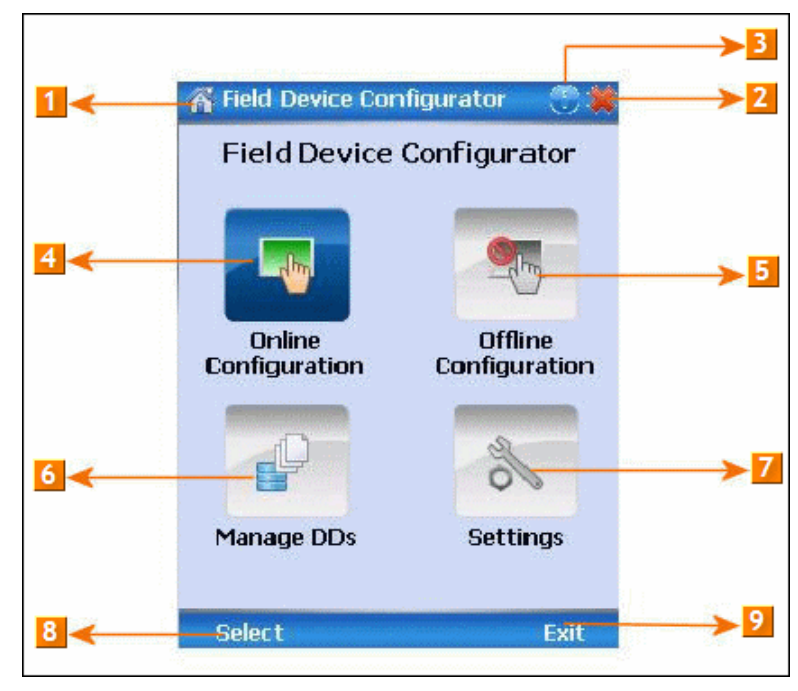

Figure 3 – FDC Homepage

Table 2 lists the items that appear on the FDC homepage and its descriptions.

 Table 2 - FDC homepage elements

| <u>Items</u> | Description                                      |  |
|--------------|--------------------------------------------------|--|
| 1            | Screen title.                                    |  |
| 2            | Tap to quit FDC.                                 |  |
| 3            | Tap to view the application information.         |  |
| 4            | Tap to navigate to Online Configuration screen.  |  |
| 5            | Tap to navigate to Offline configuration screen. |  |
| 6            | Tap to navigate to Manage DDs screen.            |  |
| 7            | Tap to navigate to Settings screen.              |  |
| 8            | Tap to select the highlighted menu option.       |  |
| 9            | Tap to quit FDC.                                 |  |

**Note**: To select a particular option in FDC the user can either select the option and then tap **Select** or directly double-tap the option.

### 3.2.1 Settings

Use this feature to customize FDC. The user can customize FDC for device detection, DD selection, and other application settings.

#### 3.2.1.1 Device Identification

Use the following options to configure FDC to identify a device.

- Using Poll Address
  - Use poll address 0 only: Use this to detect a device with the poll address as zero.
  - **Find first poll address and use**: Use this to detect a device with the first available poll address in the range of poll addresses that are available.
  - Use selected poll address: Use this to detect a device with a specific poll address in the range of zero to 63.
  - **Use From**: Use this to detect a device based on a range of poll addresses.
- Using Device TAG: Use this to detect a device with a known HART tag.
- Using Device LONG TAG: Use this to detect a device with a known HART long tag (applicable for devices with HART 6 or later Universal revisions).

Note: If the user chooses the option Using Device TAG or Using Device LONG TAG, FDC prompts the user to enter a device tag/long tag name during device detection.

#### 3.2.1.2 DD selection

Use the following options to configure FDC to select DD files when a DD with matching device revision is not available.

- Use DD file of previous device revision: Use this option to automatically communicate using a DD file having device revision lower than that of the device.
- Use generic DD file: Use this option to automatically communicate to the device using an appropriate generic DD file.
- Always ask user: Use this option to always prompt the user with a choice for communicating to the device either using the previous device revision or using a generic DD file.
- **Always Use Generic**: Use this option to always communicate to the device using generic DD files even if a DD file with matching device revision as the device is present.

**Note**: A generic DD file is a DD file that provides access and interface to the universal data and features of a HART device.

#### 3.2.1.3 Other settings

**Low storage notification**: Use this option to set a percentage value and to notify the user with a warning message when the available storage card space is less than the percentage set.

**Application diagnostics:** Use this option to enable or disable the logging infrastructure for application diagnostics. With this option enabled, FDC creates necessary log files for troubleshooting and diagnostics. These files are stored in SD Card\FDC folder.

**Note**: The user must not enable this option unless suggested by Honeywell TAC because this may impact the application performance.

### 3.2.2 Manage DDs

Using this feature, the user can manage the DD files installed with FDC. A DD file contains descriptive information about the functionality of a device. By default, a set of DD files are installed with FDC. However, if you do not have a DD for a given device, the user can install it using the "Add DD" feature. Similarly, the user can uninstall a DD file or a set of DD files using "Delete DD" feature. The user can also directly copy the DD files in appropriate hierarchy using a card reader or "Active Sync/Mobile Device Center" mechanisms. In such a case, the user should validate the library view using the "Refresh" feature.

#### 3.2.2.1 Overview

Using Manage DDs, the user can view, add, or delete DD files for devices. A list of already available DD files is maintained in the DD Library. FDC lists the installed DD files in a hierarchy as below:

Manufacturer

Device Type

DevRev xx, DDRev yy DevRev pp, DDRev qq

#### 3.2.2.2 Add a DD file

To add a DD file for a device, perform the following steps.

1. From the FDC homepage, tap Manage DDs > Select.

The Manage DDs dialog box appears.

2. Tap **Options** > **Add DD**.

Or

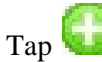

The **ADD DD files** dialog box appears.

- 3. Browse to the location in which the DD file (.fm8) is located and tap OK.
- 4. If the DD file already exists, then the following message appears.

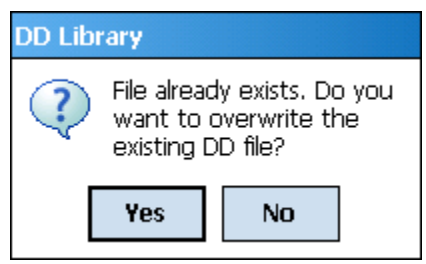

- 5. Tap **Yes** to overwrite the existing DD files.
- 6. If the DD file is added successfully, a success message appears.

#### 3.2.2.3 Delete a DD file

Using this option, the user can delete a particular version of a DD file. To delete a DD file for a device, perform the following steps.

1. From the FDC homepage, tap **Manage DDs** > **Select**.

The Manage DDs dialog box appears.

- 2. The user can choose to delete DD(s) in one of the following ways:
  - a) By device manufacturer Select a device manufacturer to delete all device types and DDs associated with the manufacturer's devices.
  - b) By device type Select a device type to delete all DDs associated with the device.
  - c) By device revision and DD revision Select the specific entry of device revision, DD revision to delete the specific DD
- 3. Tap **Options** > **Delete DD.**

Or

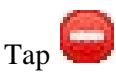

A confirmation message appears.

4. Tap Yes.

If the DD file is deleted successfully, a success message appears.

5. Tap **OK** to return to **DD Library** page.

#### 3.2.2.4 Validating a manually edited library

Besides using the Add/Delete DD features, advanced users may also manipulate a DD library by directly editing the contents of the FDC\Library folder. DD files can also be transferred directly to this location by connecting the MCT to a PC. In such cases, the user must perform the following steps to validate a DD Library, thus edited manually:

1. From the **FDC homepage**, tap **Manage DDs** > **Select** 

The Manage DDs dialog box appears

- 2. Tap Options.
- 3. Tap Refresh Library.

Or

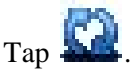

A confirmation message appears.

4. Tap Yes. The DD library is now validated and refreshed.

#### 3.2.3 Online configuration

Using online configuration, you can configure, calibrate, monitor and diagnose a HART device which is connected to MC Toolkit. FDC provides the features to perform these functions through the various constructs offered through the DD file of the device. Besides there are certain other features available under this link for you to conveniently work with a HART device with live communication. After making changes to the device the user can also save a snapshot of the device data as history to later transfer it to FDM for record and audit purposes.

### 3.2.4 Offline configuration

Offline configuration refers to configuring a device offline (without physically connecting to the device) using a template and then downloading the configuration to the device. Presently, FDC application software does not support creating offline configuration. However, it supports importing of offline configuration from FDM (R310 and above).

### 3.2.5 Online Configuration Overview

Online Configuration option provides the user a set of functions with which they can perform various operations on a device with an active communication link. These operations primarily include configuration, calibration, monitoring, and diagnostics of a HART device. Typically, these operations could be realized through various constructs exposed by the DD file of the device. In addition, FDC also provides some additional application functions for the user to perform these functions more conveniently.

Online configuration includes a set of functions to perform various operations on a Transmitter with active communication link. These operations primarily include:

- Identifying a Transmitter
- Reading and reviewing Transmitter variable values
- Editing Transmitter variable values
- Downloading the selected/edited variable set to the Transmitter

#### 3.2.5.1 Detecting and loading a device

#### Tap the Online Configuration button on the Application Home page.

The device detection and loading process automatically gets started. Depending upon the Device Detection and DD Selection settings the user may have chosen, the user may be prompted for certain inputs as described in the **Settings** section.

#### 3.2.6 Overview of Device Homepage

Once the device is detected and loaded successfully, the user can view the device homepage for the identified device.

The workspace area on the device homepage consists of 4 tabs on the left hand side. Selecting a tab displays functions/information associated with that tab on the right hand side.

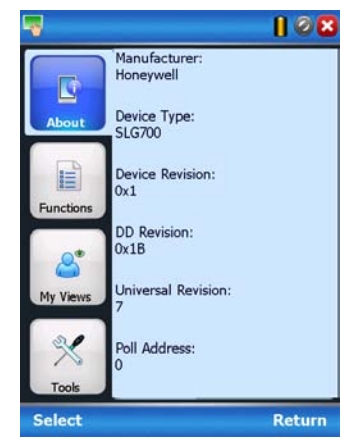

Figure 4 – Device Homepage

Table 3 lists the device health status and their indications.

### Table 3 - Device health status

| Device health icons | Indications                                                                                                    |  |
|---------------------|----------------------------------------------------------------------------------------------------|--|
| -                   | Indicates there's no health or status indicators reported by the device                                                                                                    |  |
| -                   | Indicates that the device is potentially reporting a status which needs attention and further investigation. It is advised that the user use Device Status under Functions tab to further investigate the details. |  |
| 0                   | Indicates that the device has lost communication with MC Toolkit                                                                                                    |  |

### 3.2.7 Tabs on the Device Home page

The following are the options that are available on the device homepage.

• **Information tab**: Use this option to view the device identity related information. The user can view the manufacturer name, device type, device revision, DD revision, and universal revision of the HART device.

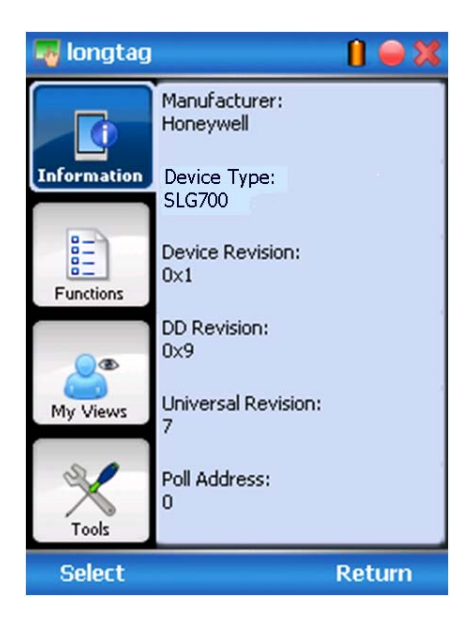

• **Functions tab**: This tab provides various options which the user may use for navigating through the device specific user interface and some standard features offered by FDC across all devices. For the sake of explanations, the right side options under this tab shall be referred as "Entry points" throughout the rest of the document.

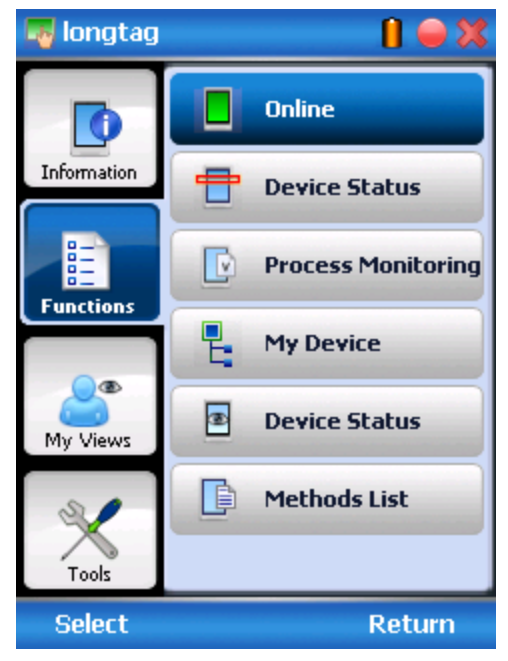

• **My Views tab:** Quite often, the user may be interested only in a set of variables of a device. But navigating through the menu tree of a device may not be helpful because of time and further all variables that the user want may not be in the same location. Using this unique feature of FDC, the user can now choose what they want to view in a device in your own views. FDC allows the user to create two such views per device revision of a specific device type. The user can always modify them as per your needs.

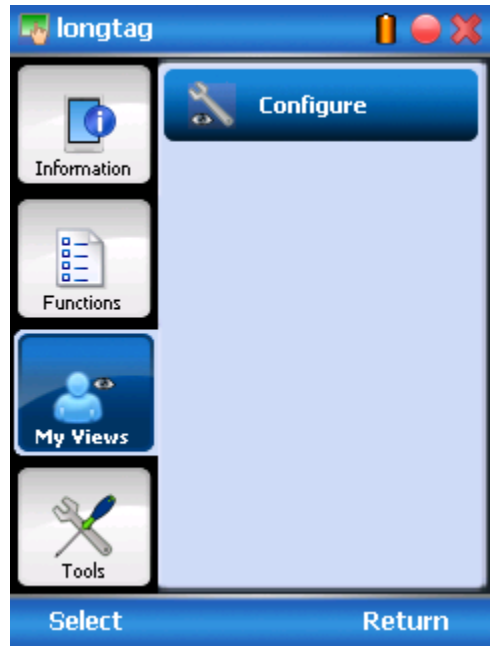

• **Tools tab:** This tab is a placeholder for FDC specific tools for providing certain functionality. Currently the only option it provides is called as Save History. Using this option you can save the snapshot of the device variables. This snapshot is saved in a format which can be later imported as a history record in FDM.

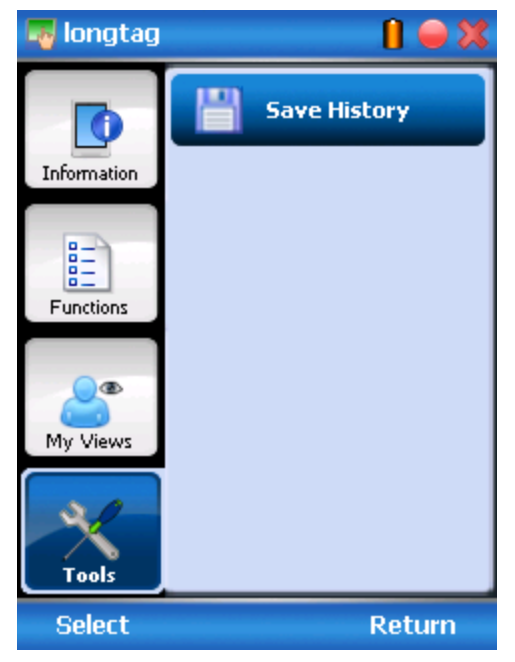

### 3.2.8 Using FDC for various device operations

Typical operations with a smart field device involve configuration, monitoring, and diagnostics. FDC enables the user to achieve these operations with a HART device via the various interfaces/constructs exposed through the DD file of the device.

The "Functions" tab under the device home page provides the entry points for navigating through the device specific user interface to perform the above mentioned operations. A device may define up to four entry points in the DD file. All devices shall have at least one entry point, generally referred to as "Online". Besides the device specific entry points, FDC provides custom entry points for navigational aids to specific types of information/features. One such entry point is called Device Status, which is used for reviewing device health. Another is called Methods List, which is used to navigate to all the methods available in a device.

All of the device specific entry points represent the device interface, as explained using the Online entry point as an example. All the other device specific entry points have a similar interface except for the fact that the variables and other DD constructs provided under each may vary as indicated by the title of each entry point.

For the sake of explanation, the pages that appear on navigating through the device specific entry points are referred to as "Device Configuration" pages in this document. However it must be noted that this does not prohibit the user from performing other device operations as explained above.

**Online Device Entry Point**: When the user tap on to open the Online tab, the device configuration screen appears as shown below.

| 📕 Online 🚺 🖨 🗙                            |
|-------------------------------------------|
| <mark>─-</mark> · <mark>/─→</mark> Online |
| Device Setup                              |
| H Basic Configuration                     |
| Advanced Configuration                    |
| H Monitor                                 |
|                                           |
|                                           |
|                                           |
|                                           |
| ↓ Send Q                                  |
| Return                                    |

Alternately the user can access the full EDDL features by selecting the "My Device" Tab

| Hy Device                                                                                                    |       | 1 🗕 🔀  |  |           |  |  |  |
|----------------------------------------------------------------------------------------------------|-------|--------|--|-----------|--|--|--|
| My Device     My Device setup     Device setup     Basic Configuration     Figuration     Advanced Configuration |       |        |  |           |  |  |  |
|                                                                                                    |       |        |  | H Monitor |  |  |  |
|                                                                                                    |       |        |  |           |  |  |  |
|                                                                                                    |       |        |  |           |  |  |  |
| Label                                                                                                    | Value | Unit   |  |           |  |  |  |
|                                                                                                    |       |        |  |           |  |  |  |
| ↓ Send Q                                                                                                    |       |        |  |           |  |  |  |
|                                                                                                    |       | Return |  |           |  |  |  |

Navigate through the Menus to access various functions. See section 3.2.9 page 16 for a complete listing of all the parameters and details.

### 3.2.9 Device Configuration and Parameter Descriptions

Below are descriptions of all parameters for a HART Transmitter with the Online tab menu path. The same parameters may be accessed via the Shortcuts menu under the My Device tab. Parameters are grouped under the following headings.

- Basic configuration (see Table 4)
  - General
  - Process
  - Measurement
  - Dynamic Variables
  - 4-20mA Outputs
  - Summary
- Advanced Configuration (see Table 5)
  - Probe
  - Linearization\*
  - Volume
  - Correlation Algorithm
  - Services
  - Local Display
  - Summary
- Monitor (see Table 6)
  - Dashboard
  - Device Status
  - Device Information
  - Echo Curve
  - Adv Diagnostics

\* Linearization/strapping table may not work with AMS system

| Key: Plain = Read only | <b>Bold</b> = Configurable                                               | <b>Bold underline</b> = Method <b>Bold italic</b> = Table or graph                                                                                                    |
|------------------------|--------------------------------------------------------------------------|----------------------------------------------------------------------------------------------------|
|                        |                                                                          | General                                                                                                    |
| Тад                    |                                                                          | Enter Tag ID name up to 8 characters long.                                                                                                    |
| Long Tag               |                                                                          | Enter Tag ID name up to 32 characters long.                                                                                                    |
| Length Unit            | m                                                                        | Select the unit for all length related parameters                                                                                                    |
|                        | mm                                                                       |                                                                                                    |
|                        | in                                                                       |                                                                                                    |
|                        | ft                                                                       |                                                                                                    |
| Temperature Unit       | ℃<br>°F                                                                  | Select the unit for all Temperature related parameters                                                                                                    |
| Volume Unit            | liter<br>ft3<br>in3<br>US gal<br>imp gal<br>bbl(liq)<br>yd3<br>m3<br>bbl | Select the unit for all volume related parameters                                                                                                    |
| Velocity Unit          | ft/s<br>m/s<br>in/min<br>m/h<br>ft/min<br>in/s                           | Select the unit for all Velocity (rate) related parameters                                                                                                    |
| Date                   |                                                                          | Gregorian calendar date that is stored in the Field Device. This date can be used by the user in any way.                                                              |
| Descriptor             |                                                                          | Enter any desired or useful descriptor of the transmitter.                                                                                                    |
| Message                |                                                                          | Enter a message up to 32 alphanumeric characters) that will be sent to the Display. The message will be shown on the Display interspersed with the configured screens. |
| <u>Clear message</u>   |                                                                          | Select to clear message from transmitter's local display.                                                                                                    |
| Final assembly<br>num  |                                                                          | Used for identify electronic components.                                                                                                    |

### Table 4 - Basic Configuration parameters

| Table 4 - Basic Configuration parameters, cont'd |                                                                         |                                                                                                    |  |
|--------------------------------------------------|-------------------------------------------------------------------------|----------------------------------------------------------------------------------------------------|--|
| Key: Plain = Read only                           | <b>Bold</b> = Configurable                                              | <b>Bold underline</b> = Method <b>Bold italic</b> = Table or graph                                                                                        |  |
|                                                  |                                                                         | Process                                                                                                    |  |
| Config Meas.<br>Product                          | Single Liquid<br>Two Liquids,<br>Flooded<br>Two Liquids, Non<br>Flooded | Select measured product.                                                                                                    |  |
| Measured Products                                | Single Liquid<br>Two Liquids,<br>Flooded<br>Two Liquids, Non<br>Flooded |                                                                                                    |  |
| Meas. Prod. Ref.<br>Image.                       |                                                                         | Provides the image based on configured measured<br>product<br>Vapor<br>Product<br>Single liquid Two Liquid flooded<br>Product<br>Two Liquid<br>Nonflooded |  |
| Config. DC Param.                                | Vapor DC<br>Product DC<br>Upper Prod DC<br>Lower Prod DC                | Select dielectric constant (DC) values for measured product. A drop down list of typical products and their DCs is provided.                              |  |
| Lower Prod DC                                    |                                                                         |                                                                                                    |  |
| Upper Prod DC                                    |                                                                         | For single liquid this is Product DC.                                                                                                    |  |
| Vapor DC                                         |                                                                         |                                                                                                    |  |
| <u>Config Max Fill.</u><br><u>Rate</u>           | #                                                                       | Enter Maximum filling/emptying speed.                                                                                                    |  |
| Max. Filling Rate                                | #                                                                       |                                                                                                    |  |

| Table 4 - Basic Configuration parameters, cont'd |                            |                         |                              |
|--------------------------------------------------|----------------------------|-------------------------|------------------------------|
| Key: Plain = Read only                           | <b>Bold</b> = Configurable | Bold underline = Method | Bold italic = Table or graph |
|                                                  |                            |                         |                              |
|                                                  | IV                         | leasurement             |                              |
| Sensor Height                                    | See A in image             |                         |                              |
| Max. Product Level                               | See B in image             |                         |                              |
| Level Offset                                     | See C in image             |                         |                              |
| <u>Config. Probe</u><br>Length                   |                            |                         |                              |
| Probe Length                                     |                            | Configured probe length |                              |
| Level Details Image                              |                            |                         |                              |

| Table 4 - Basic Configuration parameters, cont'd                        |                                                                                                    |                                                                                                    |  |
|-------------------------------------------------------------------------|----------------------------------------------------------------------------------------------------|----------------------------------------------------------------------------------------------------|--|
| Key: Plain = Read only                                                  | Bold = Configurable Bo                                                                                                    | Id underline = Method <b>Bold italic</b> = Table or graph                                                                                                    |  |
|                                                                         | Dynami                                                                                                    | c Variables                                                                                                    |  |
| Measured Products                                                       | Single Liquid<br>Two Liquids, Flooded<br>Two Liquids, Non<br>Flooded                                                                                                    | Selected product being measured.<br>IMPORTANT: If the user changes the Measured<br>Product after configuring Dynamic Variables,<br>always check that dynamic variables configuration<br>corresponds to the new Measured Product. (For<br>example, an error will be generated if PV is Intf<br>Level while Measured Product is Single Liquid.)                                                                                                    |  |
| <u>Config. Dynamic</u><br><u>Var.</u>                                   |                                                                                                    |                                                                                                    |  |
| PV (Primary Variable<br>and loop current)<br>SV (Secondary<br>Variable) | Product Level<br>Product Level %<br>Distance To Product<br>Product Level Rate                                                                                                    | Four dynamic variables PV, SV, TV, and QV can<br>each be configured to monitor a different device<br>variable. These 4 dynamic variables and their live<br>measured values will be displayed under the<br>Monitor tab.                                                                                                    |  |
| TV (Tertiary variable)<br>QV (Quaternary<br>variable)                   | Vapor Thickness<br>Vapor Thickness %<br>Interface Level<br>Interface Level %<br>Distance To Interface<br>Interface Level Rate<br>Upper Product<br>Thickness<br>Product Volume<br>Vapor Volume<br>Lower Product Volume<br>Upper Product Volume | Note: The device variables available to PV, SV,<br>TV, QV will vary according to the measured<br>products. For example, Dist to Intf will not be<br>available for a single liquid. Also, the volume-<br>related device variables are available only if the<br>volume calculation method has been configured<br>(page 24). Always check configuration after<br>changing Measured Product configuration.<br>IMPORTANT: The PV primary variable is the<br>process variable that controls the loop output,<br>whereas the SV, TV and QV are monitored only.<br>For more details on abbreviations used please<br>refer to DD help files |  |
| PV is                                                                   | PV's assigned variable.                                                                                                    |                                                                                                    |  |
| SV is                                                                   | SV's assigned variable.                                                                                                    |                                                                                                    |  |
| TV is                                                                   | TV's assigned variable.                                                                                                    |                                                                                                    |  |
| QV is                                                                   | QV's assigned variable.                                                                                                    |                                                                                                    |  |

| Table 4 - Basic Configuration parameters, cont'd |                            |                                                                                                    |  |
|--------------------------------------------------|----------------------------|----------------------------------------------------------------------------------------------------|--|
| Key: Plain = Read only                           | <b>Bold</b> = Configurable | <b>Bold underline</b> = Method <b>Bold italic</b> = Table or graph                                                                                                    |  |
|                                                  | 4-2                        | 20mA Outputs                                                                                                    |  |
| PV Levels Image                                  |                            | PV Ranges / Limits<br>Upper Transducer Limit<br>(UTL)<br>PV Upper Limit or Stress<br>Condition<br>Upper Range Limit (URL)<br>Upper Range Value (URV)<br>Lower Range Value (LRV)<br>Lower Range Limit (LRL)<br>PV Lower Limit for Stress<br>Condition<br>Lower Transducer Limit<br>(LTL)<br>A = User Range, B = Calibration Range<br>C = Device in Stress |  |
| PV URV                                           | #                          | Enter the measured PV upper range value for which the analog output will be scaled to 20 mA.                                                                                                    |  |
| PV LRV                                           | #                          | Enter the measured PV lower range value for which the analog output will be scaled to 4 mA.                                                                                                    |  |
| PV Damp                                          | #                          | Enter number of seconds damping time applied to the analog output.                                                                                                    |  |
| PV % rnge                                        | #                          | PV's value expressed as % of range.                                                                                                    |  |
| PV Loop current                                  |                            | PV's loop current (4-20mA).                                                                                                    |  |
| PV Alrm typ                                      |                            | Defines the loop current value when device detects<br>critical fault.<br>Hi : Loop current is set to more than 21 mA<br>Low : Loop current is set to less than 3.6 mA                                                                                                    |  |
| Loop current mode                                |                            | Enable: enables loop current mode (analog output will<br>operate as a 4 to 20 mA signal consistent with the<br>transmitter output).<br>Disable: disables loop current mode (analog output<br>will be fixed to value set by user)                                                                                                    |  |
| Poll addr                                        | #                          | Address used by the Host to identify a Field Device,<br>and changeable by the User to control: the Multidrop<br>Mode for Analog Output 1), and the Analog Output<br>Fixed Mode of Analog Output 1)                                                                                                    |  |
| Num req preams                                   | #                          | Number of request preambles required from the Host request by the Field Device for Synchronization                                                                                                    |  |
| Echo Lost Timeout                                | #                          | Enter number of seconds. In case of Echo is lost (peaks are not detected), device waits for configured timeout to report fault.                                                                                                    |  |
| Latching mode                                    |                            | Determines behavior in the event of a critical error.<br>Latching: the transmitter will stay in the critical error<br>state until the user performs a hardware or software<br>reset.<br>Non-Latching: the transmitter will leave the critical error<br>state automatically, after the circumstances leading to<br>the critical state cease to exist.     |  |
| NAMUR output                                     |                            | Enabled : High saturation current value set to 20.5<br>Disabled : High saturation current value set to 20.8                                                                                                    |  |
| Summary                                          |                            |                                                                                                    |  |
| Summary                                          |                            | Shows important basic configuration parameters.                                                                                                    |  |

| Key:                 | Plain = Read only | <b>Bold</b> = Configurable                                                  | <b>Bold underline</b> = Method <b>Bold italic</b> = Table or graph                                                                                                    |  |
|----------------------|-------------------|-----------------------------------------------------------------------------|----------------------------------------------------------------------------------------------------|--|
|                      |                   |                                                                             | Probe                                                                                                    |  |
| Confi                | ig. Probe         |                                                                             |                                                                                                    |  |
| Probe                | e type            | Custom<br>Rod<br>Wire<br>Coax                                               |                                                                                                    |  |
| Probe                | e Details Image   |                                                                             | (A)<br>↓(C)                                                                                                    |  |
| <u>Confi</u><br>Dist | ig. Blocking      |                                                                             |                                                                                                    |  |
| BI                   | ock. Dist. High   | See B in image                                                              | A region near the flange where measurements are not possible or are inaccurate.                                                                                                    |  |
| BI                   | ock. Dist. Low    | See C in image                                                              | A region near the probe end where measurements are<br>not possible or are inaccurate. This is somewhat<br>dependent on the DC of the material being measured.                                                                                                    |  |
| Loop                 | Current in BD     | High Saturation,<br>Low Saturation,<br>Last Known Good<br>value,<br>Default | Select behavior of the analog output when the PV<br>measurement is in the blocking distance.<br>High Saturation : Sets loop current to either 20.5 or 20.8<br>based on Namur Selection<br>Low Saturation : Sets loop current to 3.8 mA<br>Last Known Good value : Loop current follows the last<br>known PV value.<br>Default: If distance is in High zone, loop current is set to<br>high saturation current. If distance is in Low zone set<br>loop current to 3.8 mA. |  |
| Confi                | ig. Mount Angle   | 0-90                                                                        | Enter the probe's mounting angle, if not vertical.                                                                                                    |  |
| Moun                 | ting Angle        | 0-90                                                                        |                                                                                                    |  |

### Table 5 - Advanced Configuration parameters

| Table 5 - Advanced Configuration parameters, cont'd |                                     |                                                                                                    |  |
|-----------------------------------------------------|-------------------------------------|----------------------------------------------------------------------------------------------------|--|
| Key: Plain = Read only                              | <b>Bold</b> = Configurable <u>E</u> | <b>Bold underline</b> = Method <b>Bold italic</b> = Table or graph                                                                                                    |  |
|                                                     | L                                   | inearization                                                                                                    |  |
| Linearization                                       | Disable<br>Enable                   | Enables or disables the linearization table in the<br>transmitter. When enabled the transmitter's measured<br>values are replaced by corresponding user-specified<br>corrected values from the linearization table.<br>Before enabling the user must first configure<br>linearization table, then Send it to the transmitter. Table<br>can be updated either as complete block (dry<br>calibration) or single entry (wet calibration)<br>measurements are active.<br>Note: The Level Linearization feature does not affect the<br>values reported for the Distance to Product and Distance |  |
|                                                     |                                     | to Interface device variables. If Level Linearization is<br>enabled, measured level are no longer described solely<br>by the basic geometry and it is possible that the Product<br>Level will not be equal to (Sensor Height – Level Offset –<br>Distance to Product). Likewise for the measured<br>interface if is applicable based on measured product<br>type.                                                                                                    |  |
| <u>Config. Points In Use</u>                        | 2-32                                | Enter number of index points to be used in the dry and<br>wet linearization tables. The user can enter up to a<br>maximum of 32 points to construct the tables.                                                                                                    |  |
| Points in use                                       | 2-32                                |                                                                                                    |  |
| Linearization Table                                 |                                     | In this table for dry linearization, user can enter pairs of<br>Measured Level and a corresponding Corrected Level.<br>Press Send to download the table to the transmitter's<br>memory. Table will be used after Linearization is<br>enabled.                                                                                                    |  |
| Refresh Table                                       |                                     | Updates the table with recent changes made.                                                                                                    |  |
| Length Unit                                         | m<br>cm<br>mm<br>in<br>ft           | Length unit used in the linearization tables.                                                                                                    |  |
| Config. Table Entry                                 |                                     | Linearization table must be enabled before executing this<br>method. Use this method to update single entry of<br>linearization table with adjusted level value entered by<br>user and current level measured by device. User<br>provides the Adjusted level value for the current<br>measured level by device. After entering Adjusted<br>(corrected) level value user is required to wait for at least<br>10-15 seconds.                                                                                                    |  |
| Save Linear. Date                                   |                                     | Enter the date of creation for the linearization table.                                                                                                    |  |
| Linearization Records                               | 1                                   | Date of saved linearization table.                                                                                                    |  |

| Ta                                       | Table 5 - Advanced Configuration parameters, cont'd           |                                                                                                    |  |
|------------------------------------------|---------------------------------------------------------------|----------------------------------------------------------------------------------------------------|--|
| Key: Plain = Read only                   | <b>Bold</b> = Configurable                                    | <b>Bold underline</b> = Method <b>Bold italic</b> = Table or graph                                                                                                    |  |
|                                          |                                                               | Volume                                                                                                    |  |
| Vol Calc. Type                           | None,<br>Ideal Tank Shape,<br>Strapping Table<br>Calculation. | Choose volume calculation method as Ideal tank shape if<br>tank has ideal shape such as Sphere or Cylinder.If tank<br>has irregular shape then user can select volume<br>calculation type as Strapping Table Calculation and<br>define Level to Volume relationship in the table.<br>Note: Select Volume Calculation Type as None if Volume<br>related device variables (like Product Volume ) are not<br>required to be measured and monitored by device. |  |
| Config Tank Shape                        |                                                               | Using ideal tank shape method user can select the tank shape.                                                                                                    |  |
|                                          | Sphere,<br>Cubic,<br>Horizontal Bullet,                       |                                                                                                    |  |
|                                          | Vertical Cylinder,<br>Horizontal<br>Cylinder,                 | (B) (A) (A) (A) (A) (A) (A) (A) (A) (A) (A                                                                                                    |  |
|                                          | Rectangle,<br>Vertical Bullet                                 |                                                                                                    |  |
|                                          |                                                               | Note : Above pictures have the following notation.<br>(A) : Tank Diameter<br>(B) : Tank Height<br>(C) : Tank Length<br>(D) : Tank Width                                                                                                    |  |
| <u>Config. Tank</u><br><u>Dimensions</u> |                                                               | Configure the applicable tank properties. These are used<br>to derive volume if volume calculation type is selected as<br>Ideal Tank Shape.                                                                                                    |  |
| Tank Length                              |                                                               | Enter dimension (see C)                                                                                                    |  |
| Tank Width                               |                                                               | Enter dimension (see D)                                                                                                    |  |
| Tank Height                              |                                                               | Enter dimension (see B)                                                                                                    |  |
| Tank Diameter                            |                                                               | Enter dimension (see A)                                                                                                    |  |
| Volume Offset                            |                                                               | Enter volume correction value, if desired.                                                                                                    |  |

| Table 5 - Advanced Configuration parameters, cont'd |                                                                |                                                                                                    |  |
|-----------------------------------------------------|----------------------------------------------------------------|----------------------------------------------------------------------------------------------------|--|
| Key: Plain = Read only                              | <b>Bold</b> = Configurable                                     | <b>Bold underline</b> = Method <b>Bold italic</b> = Table or graph                                                                                                    |  |
|                                                     |                                                                | Volume, cont'd                                                                                                    |  |
| <u>Config. Points In Use</u>                        | 2-50                                                           | This defines number of valid index points (Level to Volume) in strapping table used by the device to calculate volume. Between 2 and 50 pairs of points can be used to construct the strapping tables.                                                                                                    |  |
| Points in Use                                       | 2-50                                                           |                                                                                                    |  |
| Strapping Table                                     |                                                                | In this dry volume strapping table, for each point enter a<br>Level and a corresponding Volume.<br>Press Send to download the table to the transmitter's<br>memory.                                                                                                    |  |
| Refresh Table                                       |                                                                | Updates table with any changes made.                                                                                                    |  |
| Length Unit                                         | m<br>cm<br>mm<br>in<br>ft                                      | Unit used in volume calculation.                                                                                                    |  |
| Volume Unit                                         | L<br>ft3<br>in3<br>gallon<br>ImpGal<br>bbl liquid<br>yd3<br>m3 | Unit used in volume calculation.                                                                                                    |  |
| <u>Config. Table Entry</u>                          |                                                                | Single entry in strapping table is updated with this<br>method using index (position) provided by user. Volume<br>value is provided by user but level is measured by<br>device, for each entry configuration device may take 15<br>seconds to update the table with measured Level and<br>corresponding Volume as entered by user. User can<br>repeat until all required strapping table entires are<br>configured. |  |
| Save Strap. Date                                    |                                                                | Enter the date of creation/modification of the strapping table.                                                                                                    |  |
| Strapping Records                                   |                                                                | Read Only, Date as configured using "Save Strap.Date".                                                                                                    |  |

| Table 5 - Advanced Configuration parameters, cont'd |                            |                                                                                                    |  |
|-----------------------------------------------------|----------------------------|----------------------------------------------------------------------------------------------------|--|
| Key: Plain = Read only                              | <b>Bold</b> = Configurable | <b>Bold underline</b> = Method <b>Bold italic</b> = Table or graph                                                                                                    |  |
|                                                     | Co                         | rrelation Algorithm                                                                                                    |  |
| Config. Corr.<br>Algorithm                          |                            | <ul> <li>The correlation algorithm searches the full echo curve looking for reflection shapes that match (that is, correlate highly with) models for reference, surface, and interface. Each reflection model is a waveform whose shape is defined by parameters such as gain, width, and amplitude. Under normal circumstances, the transmitter will automatically find the level of the surface and interface (if applicable) using the configuration that was shipped from the factory.</li> <li>If the observed echo curve (page 45) is not correctly indicating reference, surface or interface then try the following.</li> <li>Step through the basic configuration and make sure that all entries are correct.</li> <li>Review the Probe Parameters under Advanced Configuration and make sure that all entries are correct. (Accurate basic and advanced configuration settings help ensure accurately defined reflection models.)</li> <li>Capture an echo curve.</li> <li>If needed, adjust the radar pulse reflection model parameters for the Reference, Surface, and Interface (if applicable) to match the radar pulse reflections in the echo curve.</li> </ul> |  |

| Table 5 - Advanced Configuration parameters, cont'd |                             |                            |                                                                                                    | ters, cont'd                                                                                                    |
|-----------------------------------------------------|-----------------------------|----------------------------|----------------------------------------------------------------------------------------------------|----------------------------------------------------------------------------------------------------|
| Key:                                                | Plain = Read only           | <b>Bold</b> = Configurable | Bold underline = Method                                                                                                    | <b>Bold italic</b> = Table or graph                                                                                                    |
|                                                     |                             | Correla                    | ation Algorithm, cont'd                                                                                                    |                                                                                                    |
| Refe                                                | rence Reflection            |                            | If the transmitter is no<br>adjust the Reference<br>on the observed echo<br>For example, suppose<br>echo curve at the Refer<br>the observed Referen<br>13000 and its width is<br>configured Reference<br>Reference Width is 20<br>change the configured<br>Width to 180mm to mage | t finding the Reference point then<br>parameters to match what is seen<br>at the Reference point location.<br>by zooming in on the observed<br>erence point position user can see<br>ce Pulse greatest amplitude is -<br>s 180mm at the x axis; whereas the<br>Gain is -15000 and <i>configured</i><br>00mm. This means user needs to<br>d Gain to -13000 and <i>configured</i><br>atch the <i>observed</i> curve. |
| R                                                   | efer. Refle. Start          |                            | The Start parameter (<br>the user to help the al<br>in case it has never for<br>(cm) of a 240 cm wide<br>not used under norma<br>positions are automat<br>algorithm                                                                                                    | Reference response model) allows<br>gorithm to find the Reference peak<br>bund by defining the start position<br>e search window. This parameter is<br>al operation as the search window<br>ically updated by a level tracking                                                                                                    |
| R                                                   | lefer. Refle End            |                            | Read only, this value                                                                                                    | is fixed at Start + 240 cm.                                                                                                    |
| R                                                   | Refer. Refle.<br>Decimation |                            | Determines the step s<br>coarse search. A deci<br>search will look for a r<br>sample. Once the coa<br>Reference reflection, a<br>precise location of the                                                                                                    | size in the search for reflections in a<br>mation of 5 means that the coarse<br>reflection at every 5th raw data<br>arse search has found the<br>a fine search determines the<br>e reflection.                                                                                                    |
| R                                                   | efer. Refle. Width          |                            | Determines the width crosses the x axis (on                                                                                                    | of the Reference Pulse where it e half wavelength).                                                                                                    |
| R                                                   | efer. Refle. Gain           |                            | Amplitude (height) of                                                                                                    | the Reference Pulse wave shape.                                                                                                    |
| R                                                   | efer. Refle.<br>ttenuation  |                            | The attenuation paran<br>wave dies off. Increas<br>side lobes.                                                                                                    | neter governs how fast the sine<br>ed attenuation results in smaller                                                                                                    |
| R                                                   | tefer. Refle.<br>hreshold   |                            | If changing the gain d threshold.                                                                                                    | oes not help try increasing                                                                                                    |

|                             | Table 5 - Advanced Configuration parameters, cont'd |                                                                                                    |  |
|-----------------------------|-----------------------------------------------------|----------------------------------------------------------------------------------------------------|--|
| Key: Plain = Read only      | <b>Bold</b> = Configurable                          | <b>Bold underline</b> = Method <b>Bold italic</b> = Table or graph                                                                                                    |  |
|                             | Correla                                             | ation Algorithm, cont'd                                                                                                    |  |
| Prod/Surface<br>Reflection  |                                                     | If the transmitter is not detecting the Product/Surface<br>level then adjust the Product/Surface reflection model<br>parameters to match what is seen on the observed echo<br>at the Surface point location. For example, suppose by<br>zooming in on the observed echo curve at the Surface<br>point position the <i>observed</i> Surface wave's greatest<br>amplitude is 9000 and its <i>observed</i> greatest width is<br>150mm at the x axis; whereas the <i>configured</i> Surface<br>Gain is 7500 and <i>configured</i> Surface Width is 140mm.<br>This means user needs to change the <i>configured</i> Gain to<br>9000 and <i>configured</i> Width to 150mm to match the<br><i>observed</i> curve. |  |
| Prod. Refle Start           |                                                     | Defines the start position (cm) of a 240 cm wide search<br>window. This parameter is not used under normal<br>operation as the search window positions are<br>automatically updated by a level tracking algorithm.                                                                                                    |  |
| Prod. Refle End             |                                                     | Read only, this value is fixed at Start + 240 cm.                                                                                                    |  |
| Prod. Refle.<br>Decimation  |                                                     | Determines the step size in the search for reflections in a coarse search. A decimation of 5 means that the coarse search will look for a reflection at every 5th raw data sample. Once the coarse search has found the reflection, a fine search determines the precise location of the reflection.                                                                                                    |  |
| Prod. Refle. Width          |                                                     | Determines the width of the Surface wave where it crosses the x axis (one half wavelength).                                                                                                    |  |
| Prod. Refle. Gain           |                                                     | Amplitude of the Product/Surface Peak wave shape.                                                                                                    |  |
| Prod. Refle.<br>Attenuation |                                                     | Increased attenuation results in smaller side lobes of the wave's shape.<br>Increased attenuation results in smaller side lobes of the wave's shape.                                                                                                    |  |
| Prod. Refle.<br>Threshold   |                                                     | If changing the gain does not help try increasing threshold.                                                                                                    |  |
|                      | Table 5 - Advanced Configuration parameters, cont'd |                                                                  |                                                                                                    |  |
|----------------------|-----------------------------------------------------|------------------------------------------------------------------|----------------------------------------------------------------------------------------------------|--|
| Key:                 | Plain = Read only                                   | <b>Bold</b> = Configurable                                       | <b>Bold underline</b> = Method <b>Bold italic</b> = Table or graph                                                                                                    |  |
|                      |                                                     | Correla                                                          | ation Algorithm, cont'd                                                                                                    |  |
| Interface Reflection |                                                     |                                                                  | If the transmitter is not detecting the Interface Level then<br>adjust the Interface Reflection parameters to match what<br>is seen on the observed echo curve at the Interface<br>peak reflection. For example, suppose by zooming in on<br>the observed echo curve at the Interface peak reflection<br>position, user sees the <i>observed</i> Interface wave's<br>greatest amplitude is 1200 and its <i>observed</i> greatest<br>width is 150mm at the x axis; whereas the <i>configured</i><br>Interface Gain is 1000 and <i>configured</i> Interface Width is<br>140mm. Then user needs to change the <i>configured</i> Gain<br>to 1000 and <i>configured</i> Width to 140mm to match the<br><i>observed</i> curve. |  |
| Int                  | ef Refle. Start                                     |                                                                  | Defines the start position (cm) of a 240 cm wide search<br>window. This parameter is not used under normal<br>operation as the search window positions are<br>automatically updated by a level tracking algorithm.                                                                                                    |  |
| Int                  | ef Refle. End                                       |                                                                  | Read only, this value is fixed at Start + 240 cm.                                                                                                    |  |
| Int<br>De            | ef Refle.<br>ecimation                              |                                                                  | Determines the step size in the search for reflections in a coarse search. A decimation of 5 means that the coarse search will look for a reflection at every 5th raw data sample. Once the coarse search has found the reflection a fine search determines the precise location of the reflection.                                                                                                    |  |
| Int                  | ef Refle. Width                                     |                                                                  | Determines the width of the Interface wave where it crosses the x axis (one half wavelength).                                                                                                    |  |
| Int                  | ef. Refle. Gain                                     | Gain Amplitude of the peak corresponding to Interface way shape. |                                                                                                    |  |
| Int<br>Att           | ef Refle.<br>tenuation                              |                                                                  | Increased attenuation results in smaller side lobes of the wave's shape.                                                                                                    |  |
| Int<br>Th            | ef. Refle.<br>ireshold                              |                                                                  | If changing the gain does not help try increasing threshold.                                                                                                    |  |

| Table 5 - Advanced Configuration parameters, cont'd |                            |                                                                                                    |  |
|-----------------------------------------------------|----------------------------|----------------------------------------------------------------------------------------------------|--|
| Key: Plain = Read only                              | <b>Bold</b> = Configurable | <b>Bold underline</b> = Method <b>Bold italic</b> = Table or graph                                                                                                    |  |
|                                                     | Correlat                   | ion Algorithm, cont'd                                                                                                    |  |
| Probe End Reflection                                |                            | If the Probe End point is not being found then adjust the<br>Probe End Reflection parameters to match the observed<br>echo at the Probe End point location. For example,<br>suppose by zooming in on the observed echo curve at<br>the Probe End point position the user can see the<br><i>observed</i> Probe End wave's greatest amplitude is 20 and<br>its <i>observed</i> greatest width is 70mm at the x axis;<br>whereas the <i>configured</i> Probe End Gain is 15 and<br><i>configured</i> Probe End Width is 50mm. This means the<br>user need to change the <i>configured</i> Gain to 20 and<br><i>configured</i> Width to 70mm to match the <i>observed</i> curve. |  |
| Prb End Refle. Start                                |                            | Defines the start position (cm) of a 240 cm wide search<br>window. This parameter is not used under normal<br>operation as the search window positions are<br>automatically updated by a level tracking algorithm.                                                                                                    |  |
| Prb End Refle. End                                  |                            | Read only. This value is fixed at Start + 240 cm.                                                                                                    |  |
| Prb End Refle.<br>Decimation                        |                            | Determines the step size in the search for reflections in a coarse search. A decimation of 5 means that the coarse search will look for a reflection at every 5th raw data sample. Once the coarse search has found the reflection, a fine search determines the precise location of the reflection.                                                                                                    |  |
| Prb End Refle. Width                                |                            | Determines the width of the Probe End wave where it crosses the x axis (one half wavelength).                                                                                                    |  |
| Prb End Refle. Gain                                 |                            | Amplitude of the wave shape.                                                                                                    |  |
| Prb End Refle.<br>Attenuation                       |                            | Increased attenuation results in smaller side lobes of the wave's shape.                                                                                                    |  |
| Prb End Threshold                                   |                            | If changing the gain does not help try increasing threshold.                                                                                                    |  |
| Config. Calib. Offset                               |                            |                                                                                                    |  |
| Calibration Offset                                  |                            | Offset to compensate for a change in geometry at the process connector that affects the measurement                                                                                                    |  |
| Reference Plane offset                              |                            | Read Only. Distance between the reference radar pulse reflection and the physical reference plane (flange) in the factory                                                                                                    |  |

|                                                                                                    | Table 5 - Advanced Configuration parameters, cont'd |                                                                                                    |  |  |
|----------------------------------------------------------------------------------------------------|-----------------------------------------------------|----------------------------------------------------------------------------------------------------|--|--|
| Key: Plain = Read or                                                                                                    | ly <b>Bold</b> = Configurable                       | <b>Bold underline</b> = Method <b>Bold italic</b> = Table or graph                                                                                                    |  |  |
|                                                                                                    | Correla                                             | ation Algorithm, cont'd                                                                                                    |  |  |
| Config. Attenuation                                                                                                    |                                                     |                                                                                                    |  |  |
| Vapor Attenuation                                                                                                    | 1                                                   | This sets the linear attenuation coefficient (Radar Pulse energy dissipation) of Vapor                                                                                     |  |  |
| Upper Prod.<br>Attenuation                                                                                                    |                                                     | This sets the linear attenuation coefficient (Radar Pulse<br>energy dissipation) of Upper Product (For Two Liquids,<br>otherwise this is just Product/Surface attenuation) |  |  |
| Lower Prod.         This sets the linear attenuation coefficient (Rad<br>energy dissipation) of Lower Product. (For Two<br>only.) |                                                     | This sets the linear attenuation coefficient (Radar Pulse<br>energy dissipation) of Lower Product. (For Two Liquids<br>only.)                                              |  |  |

| Table 5 - Advanced Configuration parameters, cont'd |                                                                                                    |                                                                                                    |                                                                                                    |  |  |
|-----------------------------------------------------|----------------------------------------------------------------------------------------------------|----------------------------------------------------------------------------------------------------|----------------------------------------------------------------------------------------------------|--|--|
| Key: Plain = Read only                              | / <b>Bold</b> = Configurable                                                                                                    | Bold underline = Method Bo                                                                                                    | <i>Id italic</i> = Table or graph                                                                                                    |  |  |
|                                                     |                                                                                                    | Services                                                                                                    |                                                                                                    |  |  |
| Install Date                                        | stall Date         (One time editable) Transmitter installation date in<br>MM/DD/YYYY format.           Note : If install date is not configured default date is |                                                                                                    |                                                                                                    |  |  |
| NAMUR Output                                        | Enabled,<br>Disabled                                                                                                    | Enable or disable the NAM<br>Enable : High Saturation c                                                                                                    | shown as 01/01/1972.<br>Enable or disable the NAMUR output.<br>Enable : High Saturation current is set to 20.5                                                                                                    |  |  |
|                                                     |                                                                                                    | Disable : High Saturation c                                                                                                    | Disable : High Saturation current is set to 20.8                                                                                                    |  |  |
| NAMR Level Image                                    |                                                                                                    | 4-20 mA dc Output & Failsafe Option<br>Selections<br>Namur or Honeywell<br>21.0 mA HBO 21.0 mA<br>20.5 mA Normal 20.8 mA<br>20.5 mA Normal 20.8 mA<br>HBO - High Burnou<br>LBO - Low Burnoul<br>0% 4 mA<br>3.8 mA Normal 3.8 mA<br>3.6 mA LBO LBO 3.6 mA | 4-20 mA dc Output & Failsafe Option<br>Selections<br>Namur or Honeywell<br>21.0 mA HBO HBO 21.0 mA<br>20.5 mA Normal 20.8 mA<br>100% 20 mA<br>HBO - High Burnout<br>LBO - Low Burnout<br>0% 4 mA<br>3.8 mA Normal Normal 3.8 mA<br>3.6 mA LBO LBO 3.6 mA |  |  |

| Table 5 - Advanced Configuration parameters, cont'd |                            |                                                                                                    |  |
|-----------------------------------------------------|----------------------------|----------------------------------------------------------------------------------------------------|--|
| Key: Plain = Read only                              | <b>Bold</b> = Configurable | <b>Bold underline</b> = Method <b>Bold italic</b> = Table or graph                                                                                                    |  |
|                                                     | ç                          | Services cont'd                                                                                                    |  |
| Write Protection Image                              |                            | Services, cont d                                                                                                    |  |
| Write protect                                       |                            | Displays the current configuration of the write protect<br>function. Write Protect is "Enabled" if either the write<br>protect jumper on the electronics board is in the "ON"<br>position or the firmware write protect has been enabled.<br>The write protect jumper must be set in the Enabled<br>position for SIL safety applications. For further<br>information consult the SLG 700 HART Safety Manual<br>#34-SL-25-05)                                                                                                    |  |
| Write Protect On/Off                                |                            | <ul> <li>Configure the firmware write protect option.</li> <li>Write Protect selections are:</li> <li>Enable: enables the firmware write protect option (changes in configuration parameters will not be permitted).</li> <li>Disable: disables the firmware write protect option (requires a password).</li> <li>A 4-digit password is required to change the Write Protect option from "Enabled" to "Disabled" to allow configuration changes. The default password is "0000", and can be re-configured by the user.</li> <li>Note: This cannot be changed if transmitter's Write Protect hardware jumper is disabled. See user manual #34-SL-25-11 for details.</li> </ul> |  |
| Change Password                                     |                            | Change the write protect password to a new 4-digit code.<br>The password available over the HART(R)<br>communication interface is separate from the local<br>keyboard display password (see SLG 700 Users manual<br>#34-SL-25-11). When the write protect jumper is set to<br>the ON position write protection is enable regardless of<br>software write protect selection.                                                                                                    |  |
| Apply values                                        |                            | Perform a device re-range by applying the desired Upper<br>Range Value and Lower Range Values to the device<br>input. This sets the LRV and URV values corresponding<br>to the device measured PV value.                                                                                                    |  |
| <u>D/A trim</u>                                     |                            | Calibrates Analog Output with an external reference at the operating endpoints of the Analog Output.                                                                                                    |  |

| Table 5 - Advanced Configuration parameters, cont'd |                            |                                                                                                    |                                                                                                    |  |
|-----------------------------------------------------|----------------------------|----------------------------------------------------------------------------------------------------|----------------------------------------------------------------------------------------------------|--|
| Key: Plain = Read only                              | <b>Bold</b> = Configurable | Bold underline = Method Bold italic = Table or graph                                                                                    |                                                                                                    |  |
|                                                     | 1                          |                                                                                                    |                                                                                                    |  |
| <u>Loop test</u>                                    |                            | Tests the Analog Out<br>the full operational rar<br>and verify the current<br>meter.<br>Note that this function<br>Current mode is Enab | put measurement at any value over<br>nge. Select a current value to apply<br>output on the loop with a calibrated<br>n is only available when Loop<br>oled. |  |

| Table 5 - Advanced Configuration parameters, cont'd |                            |                                                                                                    |  |  |
|-----------------------------------------------------|----------------------------|----------------------------------------------------------------------------------------------------|--|--|
| Key: Plain = Read only                              | <b>Bold</b> = Configurable | <b>Bold underline</b> = Method <b>Bold italic</b> = Table or graph                                                                                                    |  |  |
|                                                     | S                          | ervices, cont'd                                                                                                    |  |  |
| <u>Config. Tamper Alarm</u>                         |                            | The Tamper Alarm feature provides a warning if more<br>than a specified number of attempted or actual<br>configuration changes are made, whether write protected<br>or not, when Tamper Alarm is Enabled. The warning<br>stays active until the specified latency period has<br>elapsed after the Primary Master reads the<br>corresponding status byte. Examples of attempted<br>configuration changes: moving the Write-Protect jumper,<br>entering a wrong password.The method allows user to configure the following<br>parameters in the order as specified below:<br>1. Tamper Mode<br>2. Tamper Latency<br>3. Maximum Allowable Attempts |  |  |
| Tamper Mode                                         |                            | When enabled, the "Attempt Counter" will keep track of<br>the number of times an attempt is made. After the<br>configured "Max Attempts", an alarm status (non critical<br>flag) is generated.                                                                                                    |  |  |
| Attempt Counter                                     |                            | Displays the number of device configuration change attempts made when tamper mode is enabled.                                                                                                    |  |  |
|                                                     |                            | Changing the tamper mode from enable to disable and vice-versa is also considered as configuration change attempt and "Attempt Counter " is incremented.                                                                                                    |  |  |
|                                                     |                            | If user configures "Max Allowable Attempts" to a value<br>less than the current "Attempt Counter " then "Attempt<br>Counter " is clamped to "Max Allowable Attempts                                                                                                    |  |  |
| Tamper Latency                                      |                            | 0-60 seconds. Tamper latency is the time period for<br>which the tamper alarm remains set in response of<br>command 48 and reflected as "Tamper Alarm" Device<br>Status condition.                                                                                                    |  |  |
| Max Allowable<br>Attempts                           |                            | Maximum number of tamper attempts to be permitted before the Tamper Alarm is generated.                                                                                                    |  |  |
| Reset Tamper Counter                                |                            | Reset the Attempt Counter to zero.                                                                                                    |  |  |

|               | Table 5 - Advanced Configuration parameters, cont'd                                                                                                    |                            |                                                                                                    |  |
|---------------|----------------------------------------------------------------------------------------------------|----------------------------|----------------------------------------------------------------------------------------------------|--|
| Key: F        | Plain = Read only                                                                                                    | <b>Bold</b> = Configurable | <b>Bold underline</b> = Method <b>Bold italic</b> = Table or graph                                                                                                    |  |
|               |                                                                                                    | Ś                          | Services, cont'd                                                                                                    |  |
| <u>Master</u> | <u>Reset</u>                                                                                                    |                            | Selecting this option will cause a Master Reset of the transmitter, which is the equivalent to power cycling the device.                                                                                                    |  |
| <u>Lock/U</u> | <u>nlock Device</u>                                                                                                    |                            | Select the Lock state for access by HART configuration<br>tools.<br>If "Yes" is selected to lock the device, also select "Yes"<br>or "No" to choose whether or not the lock is "permanent."<br>If the lock is not permanent, it will be cleared on power<br>cycle or Master Reset of the device.<br>If "Yes" is selected to unlock the device, the lock state |  |
| Factory       | <u>/ Reset</u>                                                                                                    |                            | Resets all device configuration parameters to their factory defaults and triggers a soft reset. The User will be prompted to confirm they want to take this action.                                                                                                    |  |
| Transm        | Transmitter config. Indicates whether user has validated the configur<br>data using DTM for the very first time transmitter is<br>power-on and configuration is validated. |                            | Indicates whether user has validated the configuration data using DTM for the very first time transmitter is power-on and configuration is validated.                                                                                                    |  |

| Table 5 - Advanced Configuration parameters, cont'd |                            |                                                                                                    |                                                                        |  |
|-----------------------------------------------------|----------------------------|----------------------------------------------------------------------------------------------------|------------------------------------------------------------------------|--|
| Key: Plain = Read only                              | <b>Bold</b> = Configurable | Bold underline = Method                                                                                                    | <b>Bold italic</b> = Table or graph                                    |  |
|                                                     |                            | Local Display                                                                                                    |                                                                        |  |
| Display Connected                                   |                            | Yes: Display is connected<br>No :Display is not connected                                                                                                    |                                                                        |  |
| Type of Display                                     |                            | Type of local display i<br>Advanced.                                                                                                    | Type of local display installed on the transmitter. Basic or Advanced. |  |
| Common Setup                                        |                            |                                                                                                    |                                                                        |  |
| Change Password                                     |                            | Select password that will be required for access to the display.                                                                                                    |                                                                        |  |
|                                                     |                            | User configurable languages supported by transmitter are English, French, German, Spanish, Russian, Turkish and Italian.                                                                                                 |                                                                        |  |
| Rotation Time                                       |                            | Length of time each configured screen is visible before<br>rotating to the next available screen, when screen<br>rotation time is selected as "Yes". Available range of<br>screen rotation time is from 3 to 30 seconds. |                                                                        |  |
| Screen Rotation                                     |                            | Screen rotation configuration can be either Yes or No.<br>When user selects Screen Rotation as Yes, all the<br>screens configured will rotate with set Rotation Time.                                                    |                                                                        |  |
| Contrast Level                                      |                            | Display contrast level selection range from 1 (low) to 9 (high).                                                                                                    |                                                                        |  |

| 1                                         | Table 5 - Advanced Configuration parameters, cont'd                                                                                                    |                                                                                                    |  |  |
|-------------------------------------------|----------------------------------------------------------------------------------------------------|----------------------------------------------------------------------------------------------------|--|--|
| Key: Plain = Read only                    | <b>Bold</b> = Configurable                                                                                                    | old underline = Method <b>Bold italic</b> = Table or graph                                                                                                    |  |  |
|                                           | Local                                                                                                    | Display, cont'd                                                                                                    |  |  |
| Screen Info                               |                                                                                                    |                                                                                                    |  |  |
| <u>Read Display</u><br><u>Screen</u>      |                                                                                                    | Method used to read selected screen configuration details.                                                                                                    |  |  |
| <u>Configure Display</u><br><u>Screen</u> |                                                                                                    | Method used to configure specific screen                                                                                                    |  |  |
| Screen Number                             |                                                                                                    | Provides details of last configured screen using method<br>"Configure Display Screen".<br>Possible Screen numbers are 1-8.                                        |  |  |
| Custom Tag                                |                                                                                                    | Custom tag name for the screen title up to 14 alphanumeric characters                                                                                             |  |  |
| Disp High Limit                           |                                                                                                    | Upper limit shown on the Bar Graph or Trend screen                                                                                                    |  |  |
| Disp Low Limit                            |                                                                                                    | Lower limit shown on the Bar Graph or Trend screen.                                                                                                    |  |  |
| Screen Format                             |                                                                                                    | Provides details of last configured screen using method<br>"Configure Display Screen"<br>Possible Screen formats are :<br>PV only<br>PV & bar graph<br>PV & trend |  |  |
| PV Selection                              | <ul> <li>Product Level</li> <li>Product Level %</li> <li>Distance To Product</li> <li>Product Level Rate</li> <li>Vapor Thickness</li> <li>Vapor Thickness %</li> <li>Interface Level</li> <li>Interface Level %</li> <li>Distance To</li> <li>Interface Level Rate</li> <li>Upper Product</li> <li>Thickness</li> <li>Product Volume</li> <li>Vapor Volume</li> <li>Lower Product</li> <li>Volume</li> <li>Upper Product</li> <li>Volume</li> <li>Upper Product</li> <li>Volume</li> <li>Loop Output</li> <li>Percent Output</li> </ul> | Select Process Variable (PV) to be displayed. Choices depend on product being measured.                                                                           |  |  |

| Table 5 - Advanced Configuration parameters, cont'd |                                                                                                    |                                                                                    |  |  |
|-----------------------------------------------------|----------------------------------------------------------------------------------------------------|------------------------------------------------------------------------------------|--|--|
| Key: Plain = Read only                              | <b>Bold</b> = Configurable <u>E</u>                                                                                                    | <b>Bold underline</b> = Method <b>Bold italic</b> = Table or graph                 |  |  |
| Display Units                                       | Distance:<br>ft, in, m, cm, mm<br>Volume:<br>ft3, in3, US gal, Imp<br>gal, barrels, yd3,<br>m3, liters<br>Level Rate:<br>ft/s, m/s, in/min,<br>m/h<br>Internal temp:<br>F, C | Select display's units.                                                            |  |  |
| Decimals                                            |                                                                                                    | Display's decimal point position.                                                  |  |  |
| Trend Duration                                      |                                                                                                    | For "PV and trend" display option, enter a trend duration time from 1 to 24 hours. |  |  |
| Summary                                             |                                                                                                    |                                                                                    |  |  |
| Summary                                             |                                                                                                    | Shows the important advanced configuration parameters.                             |  |  |

| Key:                 | Plain = Read only | <b>Bold</b> = Configurable | Bold underline = Method Bold ita  | <i>lic</i> = Table or graph |
|----------------------|-------------------|----------------------------|-----------------------------------|-----------------------------|
|                      |                   |                            | Dashboard                         |                             |
| PV Is                |                   | Product Level              | Displays measured values for dyr  | namic variables PV, SV, TV  |
| PV<br>SV Is          |                   | Product Level %            | and QV, as configured from the cl | hoices at left.             |
| SV IS<br>SV<br>TV Is |                   | Distance To<br>Product     |                                   |                             |
| ΤV                   |                   | Product Level Rate         |                                   |                             |
| QV Is                |                   | Vapor Thickness            |                                   |                             |
| QV                   |                   | Vapor Thickness %          |                                   |                             |
|                      |                   | Interface Level            |                                   |                             |
|                      |                   | Interface Level %          |                                   |                             |
|                      |                   | Distance To<br>Interface   |                                   |                             |
|                      |                   | Interface Level<br>Rate    |                                   |                             |
|                      |                   | Upper Product<br>Thickness |                                   |                             |
|                      |                   | Product Volume             |                                   |                             |
|                      |                   | Vapor Volume               |                                   |                             |
|                      |                   | Lower Product<br>Volume    |                                   |                             |
|                      |                   | Upper Product<br>Volume    |                                   |                             |
| PV Lo                | op current        |                            | Live value of PV output current.  |                             |
| Interna              | al Elect. Temp.   |                            | Live value of sensing module elec | ctronics temperature        |
| Interfa<br>Streng    | ice Sig.<br>jth   |                            | Lower Product signal strength     |                             |
| Interfa              | ce Sig. Quality   |                            | Lower Product signal quality      |                             |

# Table 6 - Monitor parameters

| Key: Plain = Read only | <b>Bold</b> = Configurable | <b>Bold underline</b> = Method <b>Bold italic</b> = Table or graph |
|------------------------|----------------------------|--------------------------------------------------------------------|
| Surface Sig. Strength  |                            | Upper Product signal strength                                      |
| Surface Sig. Quality   |                            | Upper Product signal quality                                       |
| Refresh Signal Info    |                            | This will get the live values of signal Strength and Quality       |
| Meas. Product Level    |                            | Non linearized value of product level                              |
| Distance To Product    |                            | Live value of distance to product                                  |
| Distance To Interface  |                            | Live value of distance to interface                                |
| Meas. Interface level  |                            | Non linearized value of Interface level                            |
| Process monitoring     |                            |                                                                    |
| PV                     |                            |                                                                    |
| Trend of PV            |                            |                                                                    |
| PV                     |                            |                                                                    |
| PV Meter               |                            |                                                                    |
| SV                     |                            |                                                                    |
| Trend of SV            |                            |                                                                    |
| SV                     |                            |                                                                    |
| SV Meter               |                            | Live values of dynamic variables in trend or meter form.           |
| TV                     |                            |                                                                    |
| Trend of TV            |                            |                                                                    |
| TV                     |                            |                                                                    |
| TV Meter               |                            |                                                                    |
| QV                     |                            |                                                                    |
| Trend of QV            |                            |                                                                    |
| QV                     |                            |                                                                    |
| QV Meter               |                            |                                                                    |

| Table 6 - Monitor parameters, cont'd |                                                      |                         |                                     |
|--------------------------------------|------------------------------------------------------|-------------------------|-------------------------------------|
| Key: Plain = Read only               | <b>Bold</b> = Configurable                           | Bold underline = Method | <b>Bold italic</b> = Table or graph |
|                                      | r                                                    | Deabheard eant'd        |                                     |
|                                      | L                                                    | Jashboard, cont d       |                                     |
| ET                                   | ET Live value of sensing module internal electronics |                         | module internal electronics         |
| Trend of ET                          |                                                      | temperature             |                                     |
| ET                                   |                                                      |                         |                                     |
| ET Meter                             |                                                      |                         |                                     |
| PV AO                                |                                                      | Live value of PV analo  | og output                           |
| Trend of AO                          |                                                      |                         |                                     |
| PV loop current                      |                                                      | Live value of loop curr | ent                                 |
| AO Meter                             |                                                      | Live value of AO        |                                     |
| PV AO Percent                        |                                                      | Live AO %               |                                     |
| PV % rnge                            |                                                      | Live PV %               |                                     |
| PV % rnge                            |                                                      | Live PV %               |                                     |

| Table 6 - Monitor parameters, cont'd        |                            |                                                                                                    |  |
|---------------------------------------------|----------------------------|----------------------------------------------------------------------------------------------------|--|
| Key: Plain = Read only                      | <b>Bold</b> = Configurable | <b>Bold underline</b> = Method <b>Bold italic</b> = Table or graph                                                              |  |
|                                             |                            | Device Status                                                                                                    |  |
| Critical                                    |                            | Displays all possible Critical Status faults and indicates OFF for inactive faults or ON for active faults.                     |  |
| <u>Help- Critical</u><br><u>Diagnostics</u> |                            | Provides a more detailed description of each Critical Status fault                                                              |  |
| Non-Critical                                |                            | Displays the first set of possible Non-Critical Status faults<br>and indicates OFF for inactive faults or ON for active faults. |  |
| <u>Help- Non Crit.</u><br>Diagnostics       |                            | Provides a more detailed description of each of the first set of Non-Critical Status faults                                     |  |
| Non-Critical                                |                            | Displays the second set of possible Non-Critical Status faults and indicates OFF for inactive faults or ON for active faults.   |  |
| <u>Help- Non Crit.</u><br>Diagnostics       |                            | Provides a more detailed description of each of the second set of Non-Critical Status faults                                    |  |
| Extd dev status                             |                            | Displays all possible Extended Device Status faults and<br>indicates OFF for inactive faults or ON for active faults.           |  |
| Help- Extended Device<br>Status             |                            | Provides a more detailed description of each Extended<br>Device Status fault.                                                   |  |
| Additional status                           |                            |                                                                                                    |  |
| DAC Failure                                 |                            |                                                                                                    |  |
| Communication                               |                            |                                                                                                    |  |
| Display & Sensor                            |                            |                                                                                                    |  |
| Other Info                                  |                            |                                                                                                    |  |
| Sensor                                      |                            | Displays additional status of those components                                                                                  |  |
| Sensor                                      |                            | Displays additional status of these components.                                                                                 |  |
| Database integrity                          |                            |                                                                                                    |  |
| Database integrity                          |                            |                                                                                                    |  |
| RAM Integrity                               |                            |                                                                                                    |  |
| RAM Integrity                               |                            |                                                                                                    |  |
| Display Integrity                           |                            |                                                                                                    |  |

| Table 6 - Monitor parameters, cont'd |                             |                                                                                                    |                                                                                                    |
|--------------------------------------|-----------------------------|----------------------------------------------------------------------------------------------------|----------------------------------------------------------------------------------------------------|
| Key: Plain = Read only               | <b>Bold</b> = Configurable  | Bold underline = Method                                                                                                    | Bold italic = Table or graph                                                                                                    |
|                                      | C                           | Device Information                                                                                                    |                                                                                                    |
| Manufacturer                         |                             | Self explanatory                                                                                                    |                                                                                                    |
| Model                                |                             | Self explanatory                                                                                                    |                                                                                                    |
| Dev id                               |                             | Self explanatory                                                                                                    |                                                                                                    |
| Universal rev                        |                             | Self explanatory                                                                                                    |                                                                                                    |
| Fld dev rev                          |                             | Self explanatory                                                                                                    |                                                                                                    |
| Software rev                         |                             | Self explanatory                                                                                                    |                                                                                                    |
| Sensor SW Rev                        |                             | Self explanatory                                                                                                    |                                                                                                    |
| Dev SW Rev                           |                             | Self explanatory                                                                                                    |                                                                                                    |
| Database SW Rev                      |                             | Self explanatory                                                                                                    |                                                                                                    |
| Display SW Rev                       |                             | Self explanatory                                                                                                    |                                                                                                    |
| Install Date                         |                             | Self explanatory                                                                                                    |                                                                                                    |
| Cfg chng count                       |                             | Number of times any o                                                                                                    | configuration parameter was changed.                                                                                                    |
| Final asmbly num                     |                             | Self explanatory                                                                                                    |                                                                                                    |
| Num req preams                       | Number of request preambles |                                                                                                    |                                                                                                    |
| Poll addr                            | Self explanatory            |                                                                                                    |                                                                                                    |
| Service Life                         |                             | Percent of expected S<br>service. Value is base<br>life accumulates faster<br>exponential relationshi                                   | Service Life that device has been in<br>ed on electronics temperature. Service<br>at higher temperatures with an<br>ip                                              |
| Stress Life                          |                             | Percent of service life<br>Indicates the % of service<br>is within 10% of respensive<br>spent either in 10% of<br>range. Refer to Table | spent in stressful conditions.<br>vice life where electronics temperature<br>ctive range limits.% of Service life<br>lower limit range or 10% of upper limit<br>11. |
| Power Cycles                         |                             | Number of power cycle                                                                                                    | es.                                                                                                    |
| Model Number                         |                             | Provides details of dev<br>information                                                                                                  | vice Model key and Model Part                                                                                                    |

| Table 6 - Monitor parameters, cont'd |                                |                                                                                                    |
|--------------------------------------|--------------------------------|----------------------------------------------------------------------------------------------------|
| Key: Plain = Read only               | <b>Bold</b> = Configurable     | <b>Bold underline</b> = Method <b>Bold italic</b> = Table or graph                                                                                                    |
|                                      |                                | Echo Curve                                                                                                    |
| Config. Echo Curve                   |                                | Configures how to generate echo curve from transmitter.                                                                                                    |
| Echo capture Type                    | Windowed Echo<br>Curve         | Windowed Echo Curve-Used by algorithm to find level<br>measurements. Surface and Interface windows are tracking<br>surface level and interface level respectively. Background<br>subtraction near the reference plane is applied when<br>needed. Useful for troubleshooting correlation algorithm. |
|                                      | Full Echo Curve                | Full Echo Curve-The full "raw" echo curve, i.e. not windowed<br>and no background removal or other processing done to it.<br>Useful for troubleshooting process.                                                                                                    |
|                                      | Processed (Full)<br>Echo Curve | Processed (Full) Echo Curve -Echo curve with background removal. Useful for troubleshooting process or correlation algorithm.                                                                                                    |
| Echo Distance Unit                   | Ft<br>m<br>in<br>cm<br>mm      | Units of distance on curve.                                                                                                    |
| Echo Curve Start<br>Distance         |                                | Distance from reference to begin the curve.                                                                                                    |
| Echo Curve End<br>Distance           |                                | Distance from reference to end the curve.                                                                                                    |
| Echo Curve<br>Resolution             |                                | Distance between samples on the curve. Lower number results in more detail but takes longer to process.                                                                                                    |

| Table 6 - Monitor parameters, cont'd |                            |                                                                                                    |  |
|--------------------------------------|----------------------------|----------------------------------------------------------------------------------------------------|--|
| Key: Plain = Read only               | <b>Bold</b> = Configurable | <b>Bold underline</b> = Method <b>Bold italic</b> = Table or graph                                                                                                    |  |
| Echo Curve, cont'd                   |                            |                                                                                                    |  |
| Observed Echo Curve                  |                            | the Curve, cont'd         Displays the echo curve observed. Key points are marked by dots. Example below.         Image: Starse below.         Image: Starse below. |  |
|                                      |                            |                                                                                                    |  |

| Table 6 - Monitor parameters, cont'd |                            |                         |                                     |
|--------------------------------------|----------------------------|-------------------------|-------------------------------------|
| Key: Plain = Read only               | <b>Bold</b> = Configurable | Bold underline = Method | <i>Bold italic</i> = Table or graph |
|                                      | F                          | cho Curve, cont'd       |                                     |
| Echo conturo Turo                    |                            | Windowed Echo Curv      | 10                                  |
| Echo capture Type                    |                            | Full Echo Curvo         |                                     |
|                                      |                            |                         | Currie                              |
|                                      |                            | Processed (Full )Echo   | Curve                               |
| Echo Distance Unit                   | Ft                         | Distance units used o   | n curve.                            |
|                                      | m                          |                         |                                     |
|                                      | in                         |                         |                                     |
|                                      | cm                         |                         |                                     |
|                                      | mm                         |                         |                                     |
| Reference Amplitude                  |                            | Observed reference a    | mplitude                            |
| Reference at                         |                            | Observed reference di   | istance                             |
| Prod/Surface Amplitude               | •                          | Observed Surface am     | plitude                             |
| Product/Surface At                   |                            | Observed Surface dist   | ance                                |
| Interface Amplitude                  |                            | Observed Interface an   | nplitude                            |
| Interface At                         |                            | Observed Interface dis  | stance                              |
| Probe End Amplitude                  |                            | Observed Probe End a    | amplitude                           |
| Probe End at                         |                            | Observed Probe End      | distance                            |

| Table 6 - Monitor parameters, cont'd |                            |                                                                    |
|--------------------------------------|----------------------------|--------------------------------------------------------------------|
| Key: Plain = Read only <b>E</b>      | <b>Bold</b> = Configurable | <b>Bold underline</b> = Method <b>Bold italic</b> = Table or graph |
|                                      |                            | Adv Diagnostics                                                    |
| PV Tracking                          |                            | See Table 9 - PV Tracking Diagnostics page 62.                     |
| PV Low Value                         |                            |                                                                    |
| PV High Value                        |                            |                                                                    |
| Low Alarm Limit                      |                            |                                                                    |
| Low Alarm Counter                    |                            |                                                                    |
| High Alarm Limit                     |                            |                                                                    |
| High Alarm Counter                   |                            |                                                                    |
| Change Alarm Limits                  |                            |                                                                    |
| Reset PV Tracking                    |                            |                                                                    |
| SV Tracking                          |                            | See Table 10 - SV Tracking Diagnostics page 63.                    |
| SV High Value                        |                            |                                                                    |
| SV Low Value                         |                            |                                                                    |
| Low Alarm Limit                      |                            |                                                                    |
| High Alarm Limit                     |                            |                                                                    |
| Low Alarm Counter                    |                            |                                                                    |
| High Alarm Counter                   |                            |                                                                    |
| Change Alarm Limits                  |                            |                                                                    |
| Reset SV Tracking                    |                            |                                                                    |
| ET Tracking                          |                            | See Table 11 - ET Diagnostics page 64.                             |
| ET                                   |                            |                                                                    |
| Max ET Limit                         |                            |                                                                    |
| Max ET Value                         |                            |                                                                    |
| Last ET Up Details                   |                            |                                                                    |
| <u>ET USL</u>                        |                            |                                                                    |
| Time Above USL                       |                            |                                                                    |
| Min ET Limit                         |                            |                                                                    |
| Min ET Value                         |                            |                                                                    |
| Last ET Down<br>Details              |                            |                                                                    |
|                                      |                            | -                                                                  |
| Time Bolow I SI                      |                            | -                                                                  |
| TITLE DEIOW LOL                      |                            |                                                                    |

| Table 6 - Monitor parameters, cont'd |                |                                                                                             |                                                     |
|--------------------------------------|----------------|---------------------------------------------------------------------------------------------|-----------------------------------------------------|
| Key: Plain = Read only <b>Bold</b> = | = Configurable | Bold underline = Method                                                                     | <b>Bold italic</b> = Table or graph                 |
|                                      | Adv            | Diagnostics, cont'd                                                                         |                                                     |
| Operating Voltage                    |                | See Table 12 - Operati                                                                      | ing Voltage Diagnostics page 65.                    |
| Loop Voltage                         |                |                                                                                             |                                                     |
| Min Loop Voltage                     |                |                                                                                             |                                                     |
| MSP 430 VCC                          |                |                                                                                             |                                                     |
| Voltage Tracking                     |                |                                                                                             |                                                     |
| Reset Volt. Tracking                 |                |                                                                                             |                                                     |
| MCU Supply Voltage                   |                |                                                                                             |                                                     |
| Power Cycles                         |                |                                                                                             |                                                     |
| Last Power Cycle                     |                |                                                                                             |                                                     |
| Config History                       |                | Displays a history of the last five configuration parameters                                |                                                     |
| First History<br>Parameter           |                | that have been changed. See Table 13 - Configuration<br>Change History Diagnostics page 66. | ed. See Table 13 - Configuration<br>ostics page 66. |
| Second History<br>Parameter          |                | _                                                                                           |                                                     |
| Third History<br>Parameter           |                |                                                                                             |                                                     |
| Fourth History<br>Parameter          |                |                                                                                             |                                                     |
| Fifth History<br>Parameter           |                |                                                                                             |                                                     |
| Exit                                 |                |                                                                                             |                                                     |
| Error Log                            |                | Enable and disable err                                                                      | or logging.                                         |
| Error Log Flag                       |                | If error log is enabled all critical errors triggered wi                                    |                                                     |
| Show Error Log                       |                | logged with a time star                                                                     | np (elapsed time since power up).                   |
| Reset Error Log                      |                |                                                                                             | טין בומשווטשווטש אמשב טט.                           |

# Table 7 - Tamper Reporting Logic Implementation with Write Protect

| Write Protect<br>Jumper Status | Write Protect<br>Software<br>Status | Configuration<br>Change<br>Allowed? |
|--------------------------------|-------------------------------------|-------------------------------------|
| ON                             | ON or OFF                           | NO                                  |
| OFF<br>(or missing)            | ON                                  | NO                                  |
| OFF<br>(or missing)            | OFF                                 | YES                                 |
|                                |                                     |                                     |
|                                |                                     |                                     |

| Tamper<br>Reporting<br>Status | Tamper Alerted<br>Posted? |
|-------------------------------|---------------------------|
|                               |                           |
|                               |                           |

| ON  | YES |
|-----|-----|
| OFF | NO  |

Note that Tamper Reporting is independent of Write Protect status.

The sections below give some examples as to how to edit the configuration parameters and execute Methods.

# 3.2.10 Procedure to Enter the Transmitter Tag

1. From the **My Device** menu, make the following menu selections:

# Shortcuts > Device Setup > Basic Configuration > General > Tag.

- 2. Click **Edit**. The **Tag** screen will be displayed.
- 3. Key in the tag name (for example: SLG 700) which can be a maximum of eight characters.
- 4. Click **OK**. The **Send to Device** screen will be displayed.
- 5. Select the **Tag** check box.
- 6. Click **Send** to download the change to the Transmitter, or Click **Return** to continue making changes.

## 3.2.11 Saving device history

FDC provides the user with a feature wherein they can save the device configuration snapshot as history. This history record may then be transferred to a central asset management database such as FDM.

Using this feature the user can save the device configuration snapshot as device history of a connected device at any given time in a predefined location. The following are the features of save device history option.

- Two formats of history are supported: FDM and DocuMint.
- Only one snapshot per device instance is allowed to be saved and can save the snapshot of a device any number of times overwriting the existing one.

To save device history, perform the following steps.

- 1. On Device Home page, tap Tools.
- 2. Select **Save History** and tap **Select**

The **Save History** page appears.

| 🞬 Save History        | *      |
|-----------------------|--------|
|                       |        |
| History Record Name:  |        |
| NewDeviceRecord       |        |
| Device Tag:<br>DevTag |        |
| Format:               |        |
| FDM                   |        |
| 🔿 Documint            |        |
|                       |        |
| Save                  | Return |

- 3. Enter the **History Record Name** using the keypad and tap **OK**. History Name field accepts alphanumeric characters, underscore, and no other special characters.
- 4. Enter the **Device Tag** using the keypad and tap **OK**. Device Tag field accepts alphanumeric characters, underscore, and no other special characters.

**Note**: The device can be identified with **History Record Name** and **Device Tag** in FDM, once the record is imported in FDM, provided the device is not already present in the FDM network.

- 5. Select the **Format**. The following are the available formats:
  - FDM
  - DocuMint
- 6. Tap **Save** to save device history record.
- 7. If a history record for this device already exists, the following warning message appears.

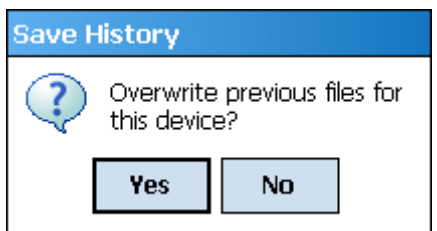

- 8. Tap **Yes** to overwrite the existing name. A overwrite success message appears.
- 9. Tap **OK** to return to **Device Home** page.

## 3.2.12 Exporting device history records to FDM

The history snapshot saved in FDC can be imported into FDM for record and audit purposes. This is enabled by the standard Import/Export wizard in FDM. This way FDM allows synchronizing the device configuration data through the MC Toolkit handheld. To export device history from FDC and import it in FDM, perform the following steps.

- 10. Connect the MC Toolkit handheld to the computer as described earlier.
- 11. Browse to the folder on the computer, **SD Card > FDC > Resources > History**.
- 12. The FDC history records are named as per the following convention for the primary name:

## $Device Tag\_Manufacturer IDDevice Type Device Revision DDRevision\_Device IDDPvice DDRevision\_Device IDDPvice DDRevision\_Device IDDPvice DDRevision\_DDRevision\_Device IDDPvice IDDPvice DDRevision\_DDRevision\_DDRevision\_DPvice IDDPvice IDDPvice IDDPvice IDDPvice DDRevision\_DPvice IDDPvice IDDP$

- 13. Copy the desired Device History Record files (with .fdm extension) from the above mentioned location to a temporary location on FDM Client computer.
- 14. Use FDM Import/Export wizard to import the history records into FDM. After imported successfully:
- The snapshot would get imported into FDM database and appear as a history record for the corresponding device in FDM.
- The Audit Trail entry for such a record identifies it as being imported through the MC Toolkit handheld.
- If the device is not part of any of the FDM configured networks, it would appear under 'Disconnected Devices' in FDM network view.
- All operations allowed on Device History Record in FDM will be allowed for the record imported through the MC Toolkit handheld.

**Note**: For more details on using FDM Import/Export feature, refer to section Importing and Exporting Device History in FDM User's Guide.

## 3.2.13 Exporting device history records to Documint

To export device history from FDC and import it in FDM, perform the following steps.

- 1. Connect the MC Toolkit handheld to the computer as described earlier.
- 2. Browse to the folder on the computer, **SD Card > FDC > Resources > History**.
- 3. The FDC history records are named as per the following convention for the primary name:

#### $Device Tag\_Manufacturer IDDevice Type Device Revision DDRevision\_Device IDDPvice DDRevision\_Device IDDPvice DDRevision\_Device IDDPvice IDDPvice DDRevision\_DPvice IDDPvice IDDPvice I$

- 4. Copy the desired Device History Record files (with .xml extension) from the above mentioned location to a temporary location on the DocuMint system.
- 5. For Importing in DocuMint: Select Procedures > Import or the Import option in the tool bar.

**Note**: For more details on using DocuMint Import feature, refer to section Importing from XML File in Document Help.

## 3.2.14 Custom Views

FDC provides the user a unique feature wherein the user can choose what they want to view in a device and thus creating your own custom views. This is a very convenient utility when the user is interested in select few variables in a device and saves time for navigating through the menus.

The user can create two views per device type with maximum of 10 variables selected for each custom view.

To create/modify the custom views, perform the following.

- 1. On **Device Home** page, tap **My Views**.
- 2. Tap Configure and tap Select.

The Configure My Views dialog box appears.

- 3. To customize **View1** and **View2**, select the variables by checking the box against desired variables.
- 4. Tap  $\Leftarrow$  or  $\Rightarrow$  to navigate to previous and next set of variables.
- 5. Once done, tap **Options** to select **Save My Views**.

Two custom views are ready with selected variables.

**Note**: Since a custom view can contain only up to 10 variables each, a warning is displayed if more than 10 variables have been selected.

To rename the views, perform the following.

#### 6. Tap **Options** > **Rename View1**.

A dialog box appears informing the user to enter the name.

- 7. Tap **Ok**.
- 8. Tap Option>Save to persist the change
- 9. Tap **Return** to return to My Views page. There are two options with the names assigned to the newly created views.

**Note**: To view the custom views, tap **My View 1** > **Select**. The My View 1 page appears.

| Siew 1                |           | 1 🗕 🔀  |
|-----------------------|-----------|--------|
| Label                 | Value     | Unit   |
| 🖤 Dev id              | 8980224   |        |
| W Dev SW Rev          | 1.00050t  |        |
| W Display SW Rev      | 1.0000af  |        |
| 🐨 Fld dev rev         | 1         |        |
| <b>w</b> Install Date | 03/12/2   |        |
| <b>W</b> Long tag     |           |        |
| W Manufacturer        | Honeywell |        |
| <b>w</b> Message      |           |        |
| W Model               | SLG700    |        |
| <b>v</b> Poll addr    | 0         |        |
|                       |           |        |
|                       |           |        |
|                       |           |        |
| ↓ Send                |           |        |
|                       |           | Return |

Edit the parameters that are Read / Write and select Send.

For more details on any of the FDC features, refer the "*MC Tookit User Manual*, document # 34-ST-25-50."

## 3.2.15 Offline Configuration

#### 3.2.15.1 Overview

Offline Configuration refers to configuring a device when the device is not physically present or communicating with the application. This process enables the user to create and save a configuration for a device, even when the device is not there physically. Later when the device becomes available with live communication, the same configuration can be downloaded to the device. This feature enables the user to save on device commissioning time and even helps the user to replicate the configuration in multiplicity of devices with lesser efforts. Currently, FDC does not support creating offline configuration. However, it supports importing of offline configuration from FDM R310 or later versions. The configurations thus imported can be downloaded to the device from FDC.

The following are the tasks that the user needs to perform for importing offline configuration in FDC application software and then downloading it to the device.

- Create offline configuration template in FDM
- Save the configuration in FDM in FDM format.
- Import the offline configuration in FDC
- Download the offline configuration to the device

**Note:** For details on creating and using offline configuration, refer to section Offline configuration in FDM User's Guide.

#### 3.2.15.2 Importing offline configuration

Using this feature the user can import offline configuration template. The offline configuration template has to be created in FDM and saved in FDM format. Copy the .fdm files into the storage location of the FDC.

To import an offline configuration, perform the following steps.

1. On the FDC homepage, tap Offline Configuration > Select.

The **Offline Configurations** page appears.

#### 2. Tap **Options** > **Import**.

The Select a File dialog box appears.

- 3. Navigate to the location where the offline configuration template is stored.
- 4. Select the required offline configuration template from the list.
- 5. Double-tap and the offline configuration template is imported.

A success message appears.

**Note**: In case if the offline configuration template is already imported, an overwrite message appears.

6. Tap **OK** to return to the **Offline Configurations** page. The device details appear on the bottom of the page.

## 3.2.15.3 Deleting offline configuration

Using this feature the user can delete an offline configuration template.

To delete an offline configuration, perform the following steps.

1. On the FDC homepage, tap Offline Configuration > Select.

The **Offline Configurations** page appears.

- 2. Select the required offline configuration template from the list.
- 3. Tap **Options** > **Delete**. A warning message appears.
- 4. Tap **Yes** to delete the offline configuration template.

#### 3.2.15.4 Downloading an offline configuration

Using this feature, the user can download the offline configuration when the device is online.

To download an offline configuration, perform the following steps.

1. On the FDC homepage, tap **Offline Configuration > Select**.

The **Offline Configurations** page appears.

- 2. Select the required offline configuration template from the list.
- 3. Tap **Options** > **Download**.

The **Offline – Select Variables** page appears with the all the variables.

**Note**: By default, all the variables selected in FDM will appear as selected and non-editable variables appear in grey color.

4. Select the required variable. In case the user selects a dependent variable, then variables on which it is dependent on will also be selected and the following warning appears.

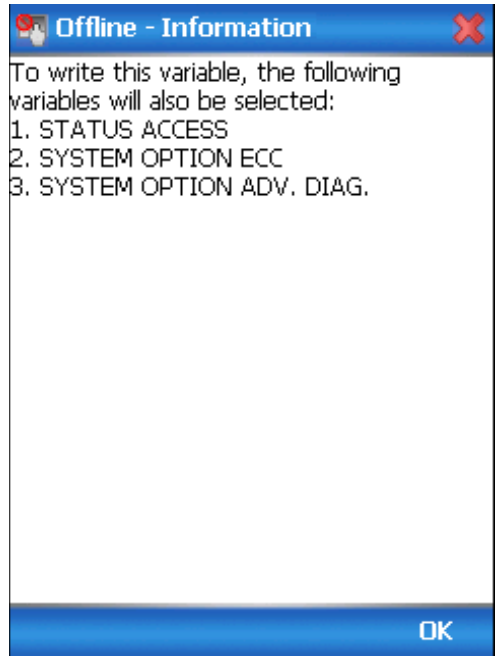

- 5. Tap **OK** to return to the offline wizard.
- 6. Tap Next.

The **Offline – Review and Send** page appears with the list of selected variables.

| 7. | Tap Send and the process to send the variables to the device starts. Once the |
|----|-------------------------------------------------------------------------------|
|    | downloading is complete, the following page appears.                          |

| 🌄 Offline - Status |           |        |              |
|--------------------|-----------|--------|--------------|
| Label              | Value     | Status |              |
| Measured Products  | Single Li | FAILED | ::           |
| Length Unit        | m         | FAILED |              |
| Volume Unit        | m3        | SUCC   |              |
| Type Of Display    | west      | FAILED |              |
| PV Unit            | m         | SUCC   |              |
| PV is              | Product   | SUCC   |              |
| PV URV             | 1         | SUCC   |              |
| Block. Dist. High  | 0         | FAILED |              |
| Block. Dist. Low   | 0         | SUCC   |              |
| Language           | English   | SUCC   |              |
| Probe Length       | 1.2       | FAILED |              |
| Calibration Offset | 0.2       | FAILED |              |
| Level Offset       | 0.3       | FAILED |              |
| Volume Offset      | 0         | SUCC   |              |
| Max. Product Level | 1.2       | SUCC   | $\checkmark$ |
|                    | _         | :: >   |              |
| Send               |           | Finis  | h            |

**Note**: If the variables are downloaded successfully, status appears as **SUCCESS** in green color; and if failed, status appears as **FAILED** in red color.

8. Tap **Finish** to return to **FDC Homepage**.

# 4 HART Calibration

# 4.1 About This Section

This section provides information about how to calibrate a Transmitter's analog output circuit.

All procedures in this manual assume the Transmitter is configured for Loop Current Mode enabled).

# 4.1.1 Equipment Required

- Digital Voltmeter or millimeter with 0.02% accuracy or better
- 250 ohm resistor with 0.01% tolerance or better

# 4.2 Analog Output Signal Calibration Trim

With a Transmitter in its constant current source mode, its analog output circuit can be trimmed at its 0 (zero)% and 100% levels. It is not necessary to remove the Transmitter from service.

The user can calculate milliamperes of current from a voltage measurement as follows:

Dc milliamps = 1000 X voltage/resistance

IMPORTANT: Be sure that the accuracy of the resistor is 0.01% or better for current measurements made by voltage drop.

| Write Protect<br>Jumper Status | Write Protect<br>Software Status | Configuration<br>Change Allowed? |
|--------------------------------|----------------------------------|----------------------------------|
| ON                             | ON                               | NO                               |
| ON                             | OFF                              | NO                               |
| OFF                            | ON                               | NO                               |
| OFF                            | OFF                              | YES                              |

| Tamper Reporting<br>Status | Tamper Alerted<br>Posted? |
|----------------------------|---------------------------|
| ON                         | YES                       |
| OFF                        | NO                        |

## 4.2.1 Procedure with handheld communicator

- 1. Connect the MC Toolkit across loop wiring, and turn it on. See Figure 2 page 5 for a sample test equipment hookup.
- 2. Launch the FDC application.
- 3. On the Home page, select Online and establish a connection with the device as follows;
- 4. Select the My Device menu, and choose from the following menus:
  - a. Online>Device setup>Advanced Configuration>Services>D/A Trim
  - b. My Device> Device setup>Advanced Configuration>Services>D/A Trim
- 5. The user will be prompted to remove the loop from automatic control; after removing the loop from automatic control, press OK.
- 6. When a prompt appears connect reference meter in the loop to check readings, and press OK. The following prompts will be displayed:
  - Setting fld dev to output to 4mA. Press OK
  - Enter meter value. Key in the meter value, and press ENTER.
  - Fld dev output 4.000 mA equal to reference meter?

1 Yes

2 No

- If the reference meter is not equal to the field device output then select No and press Enter
- Key in the new meter value
- Return back to the "Enter Meter Value" prompt until the field device output equals the reference meter
- Select Yes and press Enter
- 7. The following display prompts will appear:
  - Setting fld device output to 20mA. Press OK
  - Enter meter value. Key in the meter value, and press ENTER.
  - Field device output 20.000 mA equal to reference meter?
  - 1 Yes
  - 2 No
    - If the reference meter is not equal to the field device output then select No and press Enter
    - Key in the new meter value
    - Return back to the "Enter Meter Value" prompt until the field device output equals the reference meter
    - o Select Yes and press Enter
- 8. The prompt notifies the user that the field device will be returned to its original output

## 4.2.2 Procedure with DTM

- 1. Go to Advanced Configuration>Services>DAC Calibration
- Press "Begin" button. (This will automatically put transmitter into Fixed Current Mode at 4mA)
- 3. Enter the value read at multimeter into field under "Enter Zero Trim Value (4mA) read at multimeter"
- 4. Press the "Set" button under "Enter Zero Trim Value (4mA) read at multimeter". This will automatically put transmitter into Fixed Current Mode at 20mA.
- 5. Enter the value read at multimeter into field under "Enter Span Trim Value (20mA) read at multimeter".
- 6. Press the "Set" button under "Enter Span Trim Value (20mA) read at multimeter". This will automatically put transmitter into Loop Current Mode (where current follows PV value).

# **5 HART Advanced Diagnostics**

# 5.1 About This Section

This section provides information about the Advanced Diagnostic features in the SLG 700 SmartLine Level Transmitter.

# 5.2 Advanced Diagnostics

| What you want to view                                                                                                    | What to do                                                                                                    |
|----------------------------------------------------------------------------------------------------|----------------------------------------------------------------------------------------------------|
| PV (Primary Variable) Tracking<br>SV (Secondary Variable )Tracking<br>ET (Electronics Temperature) Tracking<br>Operating Voltage Tracking<br>Configuration History<br>Error Log | Select Start>FDC to Launch the FDC<br>application on the MC Toolkit.<br>On the Home page, select Online and establish<br>connection with the device.<br>Select My Device>Monitor>Adv Diagnostics. |

| Table 9 - | ΡV | Tracking | <b>Diagnostics</b> |
|-----------|----|----------|--------------------|
|-----------|----|----------|--------------------|

| PV Low<br>Value      | Method    | Description | Minimum PV that the device has experienced since power-<br>up, in user selected units.                                                                                     |
|----------------------|-----------|-------------|----------------------------------------------------------------------------------------------------|
|                      |           | Set-up      | None. Value initialized to Min PV Limit value prior to leaving the factory. Updates to current PV automatically when powered at user site after valid initial measurement. |
|                      |           | NVM         | Update after every 8 hours.                                                                                                    |
| PV High<br>Value     | Method    | Description | Maximum PV that the device has experienced since power-<br>up, in user selected units.                                                                                     |
|                      |           | Set-up      | None. Value initialized to Min PV Limit value prior to leaving the factory. Updates to current PV automatically when powered at user site after valid initial measurement. |
|                      |           | NVM         | Update after every 8 hours.                                                                                                    |
| Low Alarm            | Parameter | Description | PV specified lower operating limit in user-selected units                                                                                                    |
| Limit                |           | Set-up      | None                                                                                                    |
|                      |           | NVM         | Updated every 8 hours.                                                                                                    |
| Low Alarm            | Parameter | Description | Number of times PV Low Alarm Limit has occurred.                                                                                                    |
| Counter              |           | Set-up      | None                                                                                                    |
|                      |           | NVM         | Updated after every 8 hours.                                                                                                    |
| High Alarm           | Parameter | Description | PV specified upper operating limit in user selected units.                                                                                                    |
| Limit                |           | Set-up      | None                                                                                                    |
|                      |           | NVM         | Updated after every 8 hours.                                                                                                    |
| High Alarm           | Parameter | Description | Number of times PV High Alarm Limit has occurred.                                                                                                    |
| Counter              |           | Set-up      | None                                                                                                    |
|                      |           | NVM         | Updated every 8 hours.                                                                                                    |
| Change               | Method    | Description | Changes alarm limits.                                                                                                    |
| Alarm Limits         |           | Set-up      | None                                                                                                    |
|                      |           | NVM         | Alarm limits are stored in NVM after successful<br>configuration                                                                                                    |
| Reset PV<br>Tracking | Parameter | Description | Resets alarm counters to 0. Sets PV Low and High limit values to current measured PV value.                                                                                |
|                      |           | Set-up      | None                                                                                                    |
|                      |           | NVM         | Updated after 8 hours                                                                                                    |

| SV Low<br>Value      | Method    | Description | Minimum PV that the device has experienced in user selected units.                                                                                                    |
|----------------------|-----------|-------------|----------------------------------------------------------------------------------------------------|
|                      |           | Set-up      | None. Value initialized to Min PV Limit value prior to leaving the factory. Updates to current PV automatically when powered at user site after valid initial measurement. |
|                      |           | NVM         | Update after every 8 hours.                                                                                                    |
| SV High<br>Value     | Method    | Description | Maximum PV that the device has experienced in user selected units.                                                                                                    |
|                      |           | Set-up      | None. Value initialized to Min PV Limit value prior to leaving the factory. Updates to current PV automatically when powered at user site after valid initial measurement. |
|                      |           | NVM         | Update after every 8 hours.                                                                                                    |
| Low Alarm            | Parameter | Description | SV specified lower operating limit in user-selected units                                                                                                    |
| Limit                |           | Set-up      | None                                                                                                    |
|                      |           | NVM         | Updated every 8 hours.                                                                                                    |
| Low                  | Parameter | Description | Number of times SV Low Alarm Limit has occurred.                                                                                                    |
| Alarm                |           | Set-up      | None                                                                                                    |
| Counter              |           | NVM         | Updated after every 8 hours.                                                                                                    |
| High                 | Method    | Description | SV specified upper operating limit in user selected units.                                                                                                    |
| Alarm                |           | Set-up      | None.                                                                                                    |
| Limit                |           | NVM         | Updated after every 8 hours.                                                                                                    |
| High                 | Parameter | Description | Number of times SV High Alarm Limit has occurred.                                                                                                    |
| Alarm                |           | Set-up      | None                                                                                                    |
| Counter              |           | NVM         | Updated every 8 hours.                                                                                                    |
| Change               | Method    | Description | Changes alarm limits.                                                                                                    |
| Alarm                |           | Set-up      | None.                                                                                                    |
| Limits               |           | NVM         | Alarm limits are stored in NVM after successful<br>configuration                                                                                                    |
| Reset SV<br>Tracking | Parameter | Description | Resets alarm counters to 0. Sets SV Low and High limit values to current measured SV value                                                                                 |
|                      |           | Set-up      | None.                                                                                                    |
|                      |           | NVM         | Updated after 8 hours                                                                                                    |

Table 10 - SV Tracking Diagnostics

# Table 11 - ET Diagnostics

| Max ET<br>Limit                      | Parameter | Description | Electronics Temperature (ET) upper operating limit from specification. Value is in user specified temperature units.                                                 |
|--------------------------------------|-----------|-------------|----------------------------------------------------------------------------------------------------|
|                                      |           | Set-up      | None.                                                                                                    |
| ET<br>USL(upper<br>stress limit)     | Method    | Description | Actual limit used in "Time Above Limit" and "Time Since Last<br>Event". Value is equal to "Max ET Limit" less 10% of limits<br>range.                                |
|                                      |           | Example     | Electronics Temperature range is -40°F to 185°F for a total of 225°F.<br>"ET Upper Stress Limit"= 185°F - 10% of 225°F = 162.5°F.                                    |
|                                      |           | Set-up      | None – calculation is automatic.                                                                                                    |
| Max ET<br>Value                      | Parameter | Description | Highest Electronics Temperature ever experienced by the device. Value is in user specified temperature units,                                                        |
|                                      |           | Set-up      | None.                                                                                                    |
|                                      |           | NVM         | Update every 8 hour.                                                                                                    |
| Time Above<br>USL (Upper<br>Stress   | Parameter | Description | Accumulation of minutes that device's Electronics<br>Temperature has been above the value of "ET Upper Stress<br>Limit".                                             |
| Limit)                               |           | Set-up      | None.                                                                                                    |
|                                      |           | NVM         | Backup once each 8 hour period                                                                                                    |
| Last ET up<br>details<br>(Time Since | Method    | Description | Time that has passed since the last time device's Electronics<br>Temperature has passed above the value of "ET Upper<br>Stress Limit" (in days, hours and minutes).  |
| Last ET Up)                          |           | Set-up      | None.                                                                                                    |
|                                      |           | NVM         | Backup once each 8 hour period                                                                                                    |
| Min ET<br>Limit                      | Parameter | Description | Electronics Temperature (ET) lower operating limit from specification. Value is in user specified temperature units.                                                 |
|                                      |           | Set-up      | None.                                                                                                    |
| ET LSL<br>(Lower<br>Limit for        | Method    | Description | Actual limit used in "Time Below Limit" and "Time Since Last Event". Value is equal to "Min ET Limit" plus 10% of limits range.                                      |
| Stress<br>Condition)                 |           | Example     | Electronics Temperature range is -40°C to 85°C for a total of 125°C.                                                                                                 |
|                                      |           |             | "ET Lower Stress Limit" -40°C + 10% of 125°C = -27.5°C.                                                                                                    |
|                                      |           | Set-up      | None – calculation is automatic.                                                                                                    |
| Min E I<br>Value                     | Parameter | Description | Lowest Electronics Temperature ever experienced by the device. Value is in user specified temperature units.                                                         |
|                                      |           | Set-up      | None.                                                                                                    |
|                                      |           | NVM         | Update every 8 hour.                                                                                                    |
| Time Below<br>LSL (Lower<br>Stress   | Parameter | Description | Accumulation of minutes that device's Electronics<br>Temperature has been below the value of "ET Lower Stress<br>Limit".                                             |
| Limit)                               |           | Set-up      | None.                                                                                                    |
|                                      |           | NVM         | Backup once each 8 hour period                                                                                                    |
| Last ET<br>Down<br>Details           | Method    | Description | Time that has passed since the last time device's Electronics<br>Temperature has passed below the value of "ET Lower<br>Stress Limit" (in days, hours, and minutes). |
| (Time Since                          |           | Set-up      | None.                                                                                                    |
| Last E I<br>Down)                    |           | NVM         | Backup once each 8 hour period                                                                                                    |
|                                                             | _         |             |                                                                                                    |
|-------------------------------------------------------------|-----------|-------------|----------------------------------------------------------------------------------------------------|
| MSP 430 VCC                                                 | Parameter | Description | MSP430 VCC in volts                                                                                                    |
| Loop Voltage                                                | Parameter | Description | Operating voltage available at device terminals.                                                                                                    |
| (Current Op                                                 |           | Set-up      | None – units always in volts.                                                                                                    |
| voltage)                                                    |           | NVM         | none                                                                                                    |
|                                                             |           | Note        | No accuracy is specified for this measurement!                                                                                                    |
|                                                             |           |             | This value is intended to be used for informational purposes only and should not be used for control.                                                                                       |
| Min. Loop<br>Voltage<br>(Minimum                            | Parameter | Description | Minimum operating voltage experienced by device at terminals since last reset of operating voltage parameters.                                                                              |
| Operating<br>Voltage)                                       |           | Set-up      | User can reset as desired using method described in item below.                                                                                                    |
|                                                             |           | NVM         | Backup once each 8 hour period                                                                                                    |
| Voltage Tracking<br>(Time Since Last<br>Voltage Low)        | Method    | Description | Displays time since last minimum operating voltage event in minutes.                                                                                                    |
|                                                             |           | Set-up      | User can reset as desired using method described in item below.                                                                                                    |
|                                                             |           | NVM         | Update every 8 hour.                                                                                                    |
| Reset Vol.<br>Tracking(Operati<br>ng Voltage<br>Parameters) | Method    | Description | Causes "Min Op Voltage" to be set to 32 volts and<br>"Time Since Last Event" to be reset to zero. Within a<br>short period of time "Min Op Voltage" will assume<br>operating voltage value. |
|                                                             |           | Set-up      | User actuates as desired.                                                                                                    |
| MCU Supply<br>Voltage                                       | Parameter | Description | Sensor MCU Supply voltage in volts                                                                                                    |
| Power Cycles                                                | Parameter | Description | Total number of power-ups experienced by the device.                                                                                                    |
|                                                             |           | Set-up      | None – initialized to zero prior to leaving factory.                                                                                                    |
|                                                             |           | NVM         | The count is stored in NVM.                                                                                                    |
| Time Since Last<br>Power Cycle                              | Method    | Description | Displays time since last power cycle event happened in minutes.                                                                                                    |
|                                                             |           | Set-up      | None.                                                                                                    |
|                                                             |           | NVM         | The information is stored in NVM at every 8 hours of continuous device operation.                                                                                                    |

## Table 12 - Operating Voltage Diagnostics

|                |        | 1           |                                                                                                    |
|----------------|--------|-------------|----------------------------------------------------------------------------------------------------|
| Config History | Method | Description | Provides configuration change history of device parameters.                                                                                                    |
|                |        |             | Out of the last five configuration change<br>instances, user can select the specific<br>instance to view the associated parameter<br>changed.                                                                                            |
|                |        | Set-up      | None                                                                                                    |
|                |        | NVM         | Information is stored in NVM when ever<br>configuration change is successful,<br>Configuration change details of<br>Linearization and Strapping details are not<br>tracked and cannot be retrieved using<br>configuration change history |

## Table 13 - Configuration Change History Diagnostics

| Error Log | Method | Description | Error log time stamp is provided based on sequence number of error event          |
|-----------|--------|-------------|-----------------------------------------------------------------------------------|
|           |        | Set-up      | Error log has to be enabled to log details.                                       |
|           |        | NVM         | The information is stored in NVM at every 8 hours of continuous device operation. |

## 6 Troubleshooting and Maintenance

## 6.1 Power-Up Behavior

At power-on the loop current is set to 12 mA and HART digital communication start up time is 40 seconds from the instance device is powered.

Distance to Product and Distance to Interface (if applicable) are set to zero and the loop current to 20.8 mA (20.5 mA if Namur is Enabled) until a valid level is detected by the transmitter. In case of critical faults the device sets the loop current to burnout level as programmed (Low scale <3.6 mA or High scale 21.5 mA).

## 6.2 HART Diagnostic Messages

#### 6.2.1 Critical diagnostics

Table 15 critical HART diagnostic messages, also called alarms.

| Name (DTM/DD)       | Description (Cause)                                                                                                    | Resolution (Steps to take)                                                                                                    |
|---------------------|----------------------------------------------------------------------------------------------------|----------------------------------------------------------------------------------------------------|
| Measurement Failure | <ul> <li>This is a roll-up status bit that is set<br/>when any of the following critical status<br/>conditions are present.</li> <li>If Device variable selected as<br/>Primary Variable (PV) is not<br/>applicable for configured measured<br/>product.</li> </ul> | If the non-critical Device Variable Not<br>Supported status is set, check if the<br>device variable selected as Primary<br>Variable is applicable for the<br>configured measured product type.<br>See page 20.                                                                                                    |
|                     | <ul> <li>PV selected is any of Volume device variables and the value is either infinite or not a valid number.</li> <li>PV Selected is derived from measured level which is either infinite or not a valid number.</li> </ul>                                       | If the non-critical Volume Calculation<br>Failure status is set, check if Volume<br>Calculation Type is configured as<br>"Strapping table", check the<br>Strapping table entries for valid data.<br>If Volume calculation type is selected<br>as "Ideal Tank Shape" check the tank<br>dimensions configured are valid and<br>correct. |
|                     |                                                                                                    | If the non-critical Linearization Table<br>Error Status is set, check the<br>Linearization table for valid entries<br>corresponding to Measured and<br>Adjusted level values.                                                                                                    |

#### Table 15 - HART Critical Diagnostic Messages

| Name (DTM/DD)              | Description (Cause)                                                                                                    | Resolution (Steps to take)                   |
|----------------------------|----------------------------------------------------------------------------------------------------|----------------------------------------------|
| Sensor Critical<br>Failure | <ul> <li>This is a roll-up status bit that is set<br/>when any of the following critical status<br/>conditions are present.</li> <li>Power Accumulator Fault</li> <li>Primary Variable Bad</li> <li>Sensor Board Oscillator Failure</li> <li>Sensor Code Flow Fault</li> <li>Sensor Code Flow Fault</li> <li>Sensor External RAM Failure</li> <li>Sensor Internal RAM Failure</li> <li>Sensor Flash CRC Failure</li> <li>Sensor in Factory Mode</li> <li>Sensor Power Supply 2.5V Fault</li> <li>Sensor Power Supply 2.5V OSC<br/>Fault</li> <li>Sensor Power Supply 3.3V status<br/>Fault</li> </ul> | Refer to each condition later in this table. |

| Table 15 - HART Critical Diagnostic Messages, cont'd |                                                                                                    |                                                                                                    |  |  |
|------------------------------------------------------|----------------------------------------------------------------------------------------------------|----------------------------------------------------------------------------------------------------|--|--|
| Name (DTM/DD)                                        | Description (Cause)                                                                                                    | Resolution (Steps to take)                                                                                                    |  |  |
| Power Accumulator Fault                              | Power Accumulator board is<br>damaged or malfunctions.                                                                                                    | Power-cycle the device and if<br>problem persists replace sensing<br>housing If problem still persists<br>replace the terminal block assembly.                                                                                                    |  |  |
| Primary Variable Bad                                 | The distance to interface or<br>distance to product used to derive<br>the Primary variable is in critical<br>status, the reason may be loss of<br>echo peak. | Read the Echo curve and check if<br>valid peaks are detected by device<br>and stem markers show valid peak<br>positions. If not configure the<br>correlation algorithm parameters for<br>each peak reflections. Ensure the<br>Dielectric constants configured are<br>valid for the vapor and products in<br>the tank. |  |  |
| Sensor Board Oscillator<br>Failure                   | If no power accumulator faults are detected then most likely the sensor board is damaged/defective.                                                          | Power cycle the device if problem persists replace the Sensor housing.                                                                                                    |  |  |
| Sensor Code Flow Fault                               | The sensor is detecting that the time between measurements has exceeded the allowed limit.                                                                   | Ensure configuration is correct and restart the sensor. If problem persists, replacement of the Sensor housing may be necessary.                                                                                                    |  |  |
| Sensor External Ram<br>Failure                       | Sensor board external RAM corruption detected.                                                                                                    | Power-cycle the device and see if<br>the condition re-occurs. If so,<br>replacement of the Sensor housing<br>is required.                                                                                                    |  |  |
| Sensor Internal Ram<br>Failure                       | Sensor board internal RAM corruption detected.                                                                                                    | Power-cycle the device and see if<br>the condition re-occurs. If so,<br>replacement of the Sensor housing<br>is required.                                                                                                    |  |  |
| Sensor Flash CRC Failure                             | Sensor board firmware has been corrupted.                                                                                                    | Attempt to reload the sensor<br>firmware. If problem persists after<br>flashing sensor firmware,<br>replacement of the Sensor housing<br>is required.                                                                                                    |  |  |
| Sensor in Factory Mode                               | Unit is in factory/test mode.                                                                                                    | Power-cycle the device and check if problem re-occurs.                                                                                                    |  |  |
| Sensor in Low Power Mode                             | The sensor is in Low Power Mode designed to handle low range burnout.                                                                                        | The fault is set if any critical faults<br>are set and device burnout direction<br>(Fail safe) is low scale (3.5 mA).<br>Please perform a hard or soft reset.                                                                                                    |  |  |
| Sensor Power Supply 2.5V<br>OSC Fault                | Power Accumulator board is<br>damaged or malfunctions.                                                                                                    | Power-cycle the device and if<br>problem persists replace Sensor<br>housing If problem still persists<br>replace the terminal block assembly.                                                                                                    |  |  |
| Sensor Power Supply 2.5V<br>Fault                    | Power Accumulator board is<br>damaged or malfunctions.                                                                                                    | Power-cycle the device and if<br>problem persists replace Sensor<br>housing. If problem still persists<br>replace the terminal block assembly.                                                                                                    |  |  |
| Sensor Power Supply 3.3V<br>OSC Fault                | Power Accumulator board is<br>damaged or malfunctions.                                                                                                    | Power-cycle the device and if<br>problem persists replace Sensor<br>housing. If problem still persists<br>replace the terminal block assembly.                                                                                                    |  |  |

| Table 15 - HART Critical Diagnostic Messages, cont'd |                                                                                                    |                                                                                                    |  |
|------------------------------------------------------|----------------------------------------------------------------------------------------------------|----------------------------------------------------------------------------------------------------|--|
| Name (DTM/DD)                                        | Description (Cause)                                                                                                    | Resolution (Steps to take)                                                                                                    |  |
| Comm Module SIL Diag<br>Failure                      | <ul> <li>This is a roll-up status bit that is set<br/>when any of the following critical<br/>status conditions are present.</li> <li>Program Flow Failure</li> <li>Communication Board Vcc (<br/>3.3V) Failure</li> <li>RAM CRC Failure</li> <li>RAM Walk Test Failure</li> <li>ROM Failure</li> </ul> | Refer to each condition later in this table.                                                                                                    |  |
| Program Flow Failure                                 | Communication firmware Program<br>Flow Failure. This fault will get set if<br>any of the critical part of the code is<br>not executed after expected<br>duration.                                                                                                    | Check if any other faults are<br>reported like DAC faults, if DAC<br>faults are reported replace the<br>communication board. If there are<br>no DAC faults, check the connection<br>between communication and Sensor<br>housing. Power cycle the device and<br>if problem persists replace the<br>Communication module.                          |  |
| Communication Board Vcc<br>( 3.3 ) Failure           | Communication board power<br>supply is bad.                                                                                                    | Power cycle the device. If problem<br>persist, Check if there are critical<br>faults related to Power Accumulator<br>module. If power Accumulator faults<br>are noticed replace the Sensor<br>housing and if still problem persists<br>replace the Terminal block<br>assembly. If problem continue<br>replace the Communication module.          |  |
| RAM CRC Failure                                      | SIL diagnostic failure. Checksum of critical parameters stored in RAM has failed.                                                                                                    | Power cycle the device. If the<br>problem persists after power cycle<br>then RAM might be damaged so<br>need to replace Communication<br>module.                                                                                                    |  |
| RAM Walk Test Failure                                | Communication board RAM Failure.                                                                                                    | Power cycle the device. If the<br>problem persists after power cycle<br>then RAM might be damaged so<br>need to replace Communication<br>module. Before replacing the<br>Communication module ensure that<br>the device is operating in<br>environment which falls under the<br>specifications as mentioned in GWR<br>User's manual 34-SL-25-11. |  |
| ROM Failure                                          | Communication board ROM<br>Failure.                                                                                                    | Power cycle the device. If the<br>problem persists after power cycle<br>then RAM might be damaged so<br>need to replace Communication<br>module. Before replacing the<br>Communication module ensure that<br>the device is operating in<br>environment which falls under the<br>specifications as mentioned in GWR<br>User's manual 34-SL-25-11. |  |

| Table 15 - HART Critical Diagnostic Messages, cont'd |                                                                                                    |                                                                                                    |  |  |
|------------------------------------------------------|----------------------------------------------------------------------------------------------------|----------------------------------------------------------------------------------------------------|--|--|
| Name (DTM/DD)                                        | Description (Cause)                                                                                                    | Resolution (Steps to take)                                                                                                    |  |  |
| Device Configuration<br>Failure                      | <ul> <li>This is a roll-up status bit that is set<br/>when any of the following critical<br/>status conditions are present.</li> <li>Algorithm Configuration DB<br/>Corrupt</li> <li>Common DB Corrupt</li> <li>Sensor and Comm. Board DB<br/>Data Mismatch</li> <li>Sensor and Comm. Board DB<br/>Version Mismatch</li> <li>Sensor Characterization Data<br/>Failure</li> <li>Sensor Configuration DB Corrupt</li> <li>Sensor Characterization Data<br/>Failure</li> <li>Sensor Parameter Write Failure</li> <li>Vital Configuration DB Corrupt</li> <li>Miscellaneous DB Corrupt</li> <li>General Configuration DB<br/>Corrupt</li> </ul> | Refer to each condition later in this table.                                                                                                    |  |  |
|                                                      | <ul> <li>The following non-critical conditions can also cause this to be set.</li> <li>Level linearization table 1 or table 2 corrupted in Communication Board when linearization is Enabled</li> <li>Volume Strapping table 1 or table 2 corrupted in Communication Board when volume calculation type is Strapping Table</li> </ul>                                                                                                    | Refer to Table 16 - HART Non-<br>Critical Diagnostic Messages page<br>74.                                                                                                    |  |  |
| Algorithm Configuration DB<br>Corrupt                | NVM copy of Sensor algorithm database block found corrupt.                                                                                                    | Power cycle the device. If the<br>problem still persists then NVM<br>might be damaged so need to<br>replace Communication board. User<br>may require to configure the<br>correlation algorithm parameters if<br>device does not make valid level<br>measurements. |  |  |
| Common DB Corrupt                                    | NVM copy of Common database<br>block found corrupt.                                                                                                    | Power cycle the device.<br>If the problem still persists then NVM<br>might be damaged so need to<br>replace Communication module.                                                                                                    |  |  |
| Sensor and Comm. Board<br>DB Data Mismatch           | Comm sensor database Parameter<br>Inconsistent                                                                                                    | Check the cable between<br>Communication module and Sensor<br>housing is proper.<br>Power cycle the device if problem<br>still persists load the correct<br>communication and sensor firmware<br>versions.                                                        |  |  |
| Sensor and Comm. Board<br>DB Version Mismatch        | Communication firmware is not compatible with sensor firmware.                                                                                                    | Update communication and sensor<br>boards with compatible version of<br>firmware.<br>Check with Service person/support<br>team for version details.                                                                                                    |  |  |

| Table 15 - HART Critical Diagnostic Messages, cont'd |                                                                                                    |                                                                                                    |  |
|------------------------------------------------------|----------------------------------------------------------------------------------------------------|----------------------------------------------------------------------------------------------------|--|
| Name (DTM/DD)                                        | Description (Cause)                                                                                                    | Resolution (Steps to take)                                                                                                    |  |
| Sensor Characterization<br>Data Failure              | Sensor Characterization Data CRC corruption                                                                                                    | Re-load the sensor firmware and if<br>problem still persists replace the<br>Sensor housing.                                                                                                    |  |
| Sensor Configuration DB<br>Corrupt                   | NVM copy of Sensor configuration database block found corrupt.                                                                                                    | Power cycle the device. If the<br>problem still persists then NVM<br>might be damaged so need to<br>replace Communication module.                                                                                                   |  |
| Sensor Parameter Write<br>Failure                    | Sensor housing does not have the latest parameter configuration                                                                                                    | Power cycle the device and perform<br>device configuration again. If<br>problem still persists load the<br>correct communication and sensor<br>firmware versions.                                                                   |  |
| Vital Configuration DB<br>Corrupt                    | NVM copy of Vital configuration database block found corrupt.                                                                                                    | Power cycle the device. If the<br>problem still persists then NVM<br>might be damaged so need to<br>replace Communication module                                                                                                    |  |
| Miscellaneous DB Corrupt                             | NVM copy of miscellaneous database block found corrupt.                                                                                                    | Power cycle the device. If the<br>problem still persists then NVM<br>might be damaged so need to<br>replace Communication module.                                                                                                   |  |
| General Configuration DB<br>Corrupt                  | NVM copy of general configuration database found corrupt.                                                                                                    | Power cycle the device. If the<br>problem still persists then NVM<br>might be damaged so need to<br>replace Communication module.                                                                                                   |  |
| Sensor Comm. Timeout                                 | If there is no communication<br>between Communication Board and<br>Sensor Board or invalid data on<br>communication line due to noise                                                                                                    | User can verify the cable/connector<br>between communication and sensor<br>board to ensure that it is not<br>damaged.<br>Verify by replacing Communication<br>module If it does not fix the problem,<br>replace the Sensor Housing. |  |
| Electronic Module DAC<br>Failure                     | <ul> <li>This is a roll-up status bit that is set<br/>when any of the following critical<br/>status conditions are present.</li> <li>DAC SPI Interface Failure</li> <li>DAC Packet Error</li> <li>DAC Over Current</li> <li>DAC Under Current</li> <li>DAC Temperature Above 140 °C</li> <li>DAC Control Word Write Fault</li> </ul> | Refer to each condition later in this table.                                                                                                    |  |
| DAC SPI Interface Failure                            | DAC SPI Interface Failure.                                                                                                    | Power cycle the device. Check the<br>power supply and loop resistance<br>are within specifications. If they are,<br>then replace the Communication<br>module.                                                                       |  |
| DAC Packet Error                                     | Packet Error. DAC or<br>microcontroller chip may be<br>damaged                                                                                                    | Check the power supply and loop<br>resistance are within spec. If they<br>are, then replace the Communication<br>module.                                                                                                    |  |
| DAC Over Current                                     | DAC Over Current. The loop<br>current value is greater than actual<br>required value. This might be due<br>to some component is damaged<br>and taking more current than<br>expected.                                                                                                    | Power cycle the device. If problem<br>persist, replace the Communication<br>module or sensing assembly or<br>terminal block assembly.                                                                                               |  |

| Table 15 - HART Critical Diagnostic Messages, cont'd |                                                                                     |                                                                                                    |  |
|------------------------------------------------------|-------------------------------------------------------------------------------------|----------------------------------------------------------------------------------------------------|--|
| Name (DTM/DD)                                        | Description (Cause)                                                                 | Resolution (Steps to take)                                                                                                    |  |
| DAC Under Current                                    | DAC Under Current. The loop<br>current value is below the actual<br>required value. | Power cycle the device. If problem persist, replace the Communication module.                                                              |  |
| DAC Temperature Above<br>140 °C                      | The board temperature is high                                                       | Verify the environment is within the<br>operating specification of GWR<br>transmitter. If it is, then replace the<br>Communication module. |  |
| DAC Control Word Write<br>Fault                      | Control Word Write Fault. DAC or<br>microcontroller chip may be<br>damaged.         | Power cycle the device. If problem persist, replace the Communication module.                                                              |  |

#### 6.2.2 Non-Critical Diagnostics

Table 16 lists and describes the HART non-critical diagnostics.

| Name (DTM/DD)                       | Description (Cause)                                                                                                    | Resolution (Steps to take)                                                                                                    |
|-------------------------------------|----------------------------------------------------------------------------------------------------|----------------------------------------------------------------------------------------------------|
| Sensor Failure                      | <ul> <li>This is a roll-up status bit that is set<br/>when any of the following non<br/>critical status conditions are<br/>present.</li> <li>Sensor Electronic Over<br/>Temperature</li> <li>Distance in blocking higher zone</li> <li>Distance in blocking lower zone</li> </ul> | Refer to each condition later in this table.                                                                                                    |
| Sensor ET Over<br>Temperature       | Sensor moduletemperature<br>exceeded the operating<br>temperature range specification<br>which is -40 to +85 Degrees<br>Celsius .                                                                                                    | Ensure that the process temperature is<br>within the operating temperature range of<br>the transmitter(-40 to +85 Degrees<br>Celsius). If it is certain that the reading is<br>in error, the Sensor housing may need to<br>be replaced.                                                                                                    |
| Distance in Blocking<br>Higher Zone | This indicates that either the<br>surface or interface reflection has<br>been tracked into the upper zone<br>near the Reference Plane where<br>measurements are not accurate.                                                                                                    | This is a condition that can occur during<br>normal operation and does not generally<br>require corrective action. If this condition is<br>triggered when it is not expected, verify<br>that the Blocking Distance High parameter<br>is set correctly for the current conditions.<br>If distance to product is in Higher zone<br>then status associated with device<br>variables derived from distance to product<br>will be shown as unknown in local display<br>and on HART host the status would be<br>poor accuracy.<br>If distance to interface is in Higher zone<br>then status associated with device<br>variables derived from distance to<br>interface will be shown as unknown in<br>local display and on HART host the status<br>would be poor accuracy. |
| Distance in Blocking<br>Lower Zone  | This indicates that either the<br>surface or interface reflection has<br>been tracked into the lower zone<br>near the End of Probe where<br>measurements are not accurate.                                                                                                    | This is a condition that can occur during<br>normal operation and does not generally<br>require corrective action. If this condition is<br>triggered when it is not expected, verify<br>that the Blocking Distance Low parameter<br>is set correctly for the current conditions.<br>If distance to product is in Lower zone<br>then status associated with device<br>variables derived from distance to product<br>will be shown as unknown in local display<br>and on HART host the status would be<br>poor accuracy.<br>If distance to interface is in Lower zone<br>then status associated with device<br>variables derived from distance to<br>interface will be shown as unknown in<br>local display and on HART host the status<br>would be poor accuracy     |

### Table 16 - HART Non-Critical Diagnostic Messages

| Tab                               | le 16 - HART Non-Critical Diagnosti                                                                                                    | c Messages, cont'd                                                                                                    |
|-----------------------------------|----------------------------------------------------------------------------------------------------|----------------------------------------------------------------------------------------------------|
| Name (DTM/DD)                     | Description (Cause)                                                                                                    | Resolution (Steps to take)                                                                                                    |
| Sensor<br>Characterization Status | This indicates that device is not<br>characterized, this has an impact on<br>accuracy of device measurements at<br>different temperatures.                                                                                                    | Replace the Sensor housing with<br>characterized Sensor housing and send<br>the un characterized device to factory.                                                                                                    |
| Sensor Calibration<br>Status      | This indicates device is not calibrated<br>and impacts the accuracy of<br>measurements at different positions<br>of level                                                                                                    | Replace the Sensor housing with<br>calibrated Sensor housing and send the<br>non-calibrated device to factory.                                                                                                    |
| Electronic Module<br>Comm Failure | <ul> <li>This is a roll-up status bit that is set<br/>when any of the following non critical<br/>status conditions are present.</li> <li>DAC Temperature above 100 °C</li> <li>Config change database block is<br/>corrupted in Communication board</li> <li>Advance diagnostics database<br/>block is corrupted in<br/>Communication board</li> <li>Brownout Status</li> </ul>                                                                              | Refer to each condition later in this table.                                                                                                    |
| DAC Temperature<br>Above 100 °C   | The communication board temperature is high above 100 °C.                                                                                                    | Check the ambient temperature and if<br>ambient temperature is well below 100<br>deg C, check if there are other DAC<br>faults reported by device. Power cycle<br>the device and if error still persists<br>replace the Communication module. |
| Config Change DB<br>corrupt       | NVM copy of Configuration history<br>database block found corrupt.                                                                                                    | Power cycle the device.<br>If the problem still persists then NVM<br>might be damaged so need to replace<br>Communication module.                                                                                                    |
| Adv Diag DB RAM<br>corrupt        | Communication board RAM copy of<br>Advanced diagnostics database block<br>found corrupt.                                                                                                    | Power cycle the device.<br>If the problem still persists then RAM<br>might be damaged so need to replace<br>Communication module                                                                                                    |
| Brownout Status                   | This indicates that device is reset due<br>to fluctuations in supply voltage of<br>communication board.                                                                                                    | Verify the supply voltage to transmitter<br>and loop resistance and any noise<br>source near transmitter. Power cycle the<br>device and if problem still persists then<br>replace Communication module                                        |
| Local Display Failure             | <ul> <li>This is a roll-up status bit that is set<br/>when any of the following critical<br/>status conditions are present.</li> <li>Meter (Display) Timeout</li> <li>Display NVM Corrupt</li> <li>Display View1 corrupt</li> <li>Display View2 corrupt</li> <li>Display View3 corrupt</li> <li>Display View4 corrupt</li> <li>Display View5 corrupt</li> <li>Display View5 corrupt</li> <li>Display View7 corrupt</li> <li>Display View8 corrupt</li> </ul> | Refer the resolution column<br>corresponding to respective non critical<br>status conditions.                                                                                                    |

| Tab                              | le 16 - HART Non-Critical Diagnosti                                                                                                    | ic Messages, cont'd                                                                                                    |
|----------------------------------|----------------------------------------------------------------------------------------------------|----------------------------------------------------------------------------------------------------|
| Name (DTM/DD)                    | Description (Cause)                                                                                                    | Resolution (Steps to take)                                                                                                    |
| Meter (Display)<br>Timeout       | Display module not connected<br>properly to Comm module or the<br>interface connector or hardware of<br>either Comm module or display<br>module is damaged.                                                                                                    | Power cycle the device and check the<br>local display connectivity. Secure<br>Display connections and recheck<br>Refer to Maintenance in User manual<br>34-SL-25-11 for more details about how<br>to connect the display module with<br>Communication module.<br>If problem still persists, replace the<br>display module                                                     |
| Display NVM Corrupt              | Display configuration data has been corrupted.                                                                                                    | Power cycle the device. Device will try<br>to restore last saved configuration. If<br>CRC still doesn't match with last<br>configuration, the NVM block will be<br>defaulted. Reconfigure Display general<br>configuration like screen rotation,<br>language and password. If individual<br>views are corrupted then reconfigure the<br>corresponding view that is defaulted. |
| Display View1 corrupt            | Display View1 database block found<br>corrupt.                                                                                                    | Power cycle the device. User will need to reconfigure Display view1.                                                                                                    |
| Display View2 corrupt            | Display View2 database block found<br>corrupt.                                                                                                    | Power cycle the device. User will need to reconfigure Display view2.                                                                                                    |
| Display View3 corrupt            | Display View3 database block found<br>corrupt.                                                                                                    | Power cycle the device. User will need to reconfigure Display view3.                                                                                                    |
| Display View4 corrupt            | Display View4 database block found<br>corrupt.                                                                                                    | Power cycle the device. User will need to reconfigure Display view4.                                                                                                    |
| Display View5 corrupt            | Display View5 database block found<br>corrupt.                                                                                                    | Power cycle the device. User will need to reconfigure Display view5.                                                                                                    |
| Display View6 corrupt            | Display View6 database block found<br>corrupt.                                                                                                    | Power cycle the device. User will need to reconfigure Display view6.                                                                                                    |
| Display View7 corrupt            | Display View7 database block found<br>corrupt.                                                                                                    | Power cycle the device. User will need to reconfigure Display view7.                                                                                                    |
| Display View8 corrupt            | Display View8 database block found<br>corrupt.                                                                                                    | Power cycle the device. User will need to reconfigure Display view8.                                                                                                    |
| Device Variable Not<br>Supported | This condition indicates that one of<br>the Dynamic Variables is mapped to a<br>Device Variable that is not supported<br>by the current Measured Product.<br>This condition is considered non-<br>critical for the SV, TV and QV<br>Dynamic Variables. However, if this<br>condition is true for the PV Dynamic<br>Variable, then the critical<br>Measurement Failure condition will<br>also be set.     | Reconfigure the dynamic variables PV,<br>SV, TV, QV correctly for the configured<br>measured product type. See page 20.                                                                                                    |
| Volume Calculation<br>Failure    | This condition indicates that one of<br>the Dynamic Variables is mapped to a<br>Device Variable that calculates a<br>volume and the volume calculation<br>failed. This condition is considered<br>non-critical for the SV, TV and QV<br>Dynamic Variables. However, if this<br>condition is true for the PV Dynamic<br>Variable, then the critical<br>Measurement Failure condition will<br>also be set. | Verify the strapping table data or the dimensions of ideal tank shape.                                                                                                    |

| Tab                                              | le 16 - HART Non-Critical Diagnosti                                                                                                    | ic Messages, cont'd                                                                                                    |
|--------------------------------------------------|----------------------------------------------------------------------------------------------------|----------------------------------------------------------------------------------------------------|
| Name (DTM/DD)                                    | Description (Cause)                                                                                                    | Resolution (Steps to take)                                                                                                    |
| Linearization Table<br>Error                     | This condition indicates that one of<br>the Dynamic Variables is mapped to a<br>Device Variable that is derived from a<br>linearized level measurement and the<br>corrected level calculation failed. This<br>condition is considered non-critical for<br>the SV, TV and QV Dynamic<br>Variables. However, if this condition is<br>true for the PV Dynamic Variable,<br>then the critical Measurement Failure<br>condition will also be set. | Ensure that the Level linearization table<br>has at least two entries, that the entries<br>in both measured and corrected level<br>columns are in Ascending or<br>descending order and also all of the<br>entries are within the range specified by<br>the measurement configuration<br>parameters.                               |
| Linearization Table 1<br>Config DB corrupt       | NVM copy Level linearization table-1<br>database block found corrupt.<br>This non critical alarm can occur even<br>linearization is disabled                                                                                                    | Power cycle the device. If the problem<br>still persists then NVM might be<br>damaged so need to replace<br>Communication module. User may<br>require to configure Linearization table<br>again for his application.                                                                                                    |
| Linearization Table 2<br>Config DB corrupt       | NVM copy of Level linearization table-<br>2 database block found corrupt.<br>This non critical alarm can occur even<br>linearization is disabled                                                                                                    | Power cycle the device. If the problem<br>still persists then NVM might be<br>damaged so need to replace<br>Communication module. If problem<br>does not re-occur, device parameters<br>part of this block are re-stored to<br>default values. User may require to<br>configure Linearization table again for<br>his application. |
| Volume Strapping<br>Table 1 Config DB<br>corrupt | NVM copy of Volume strapping table-<br>1 database block found corrupt.<br>This non critical alarm can occur<br>irrespective of Volume calculation<br>type                                                                                                    | Power cycle the device. If the problem<br>still persists then NVM might be<br>damaged so need to replace<br>Communication module. If problem<br>does not re-occur, device parameters<br>part of this block are re-stored to<br>default values. User may require to<br>configure Strapping table again for his<br>application.     |
| Volume Strapping<br>Table 2 Config DB<br>corrupt | NVM copy of Volume strapping table-<br>2 database found corrupt.<br>This non critical alarm can occur<br>irrespective of Volume calculation<br>type                                                                                                    | Power cycle the device. If the problem<br>still persists then NVM might be<br>damaged so need to replace<br>Communication module. If problem<br>does not re-occur, device parameters<br>part of this block are re-stored to<br>default values. User may require to<br>configure Strapping table again for his<br>application.     |
| No DAC Compensation                              | Communication board DAC<br>compensation is not performed Loop<br>accuracy may be slightly<br>compromised. Effect will be minor<br>degradation of ambient temperature<br>influence specifications.                                                                                                    | Replace Communication module to<br>achieve the maximum current loop<br>accuracy and return the device to<br>factory for DAC compensation.                                                                                                    |

| Tab                                | le 16 - HART Non-Critical Diagnosti                                                                                                    | ic Messages, cont'd                                                                                                    |
|------------------------------------|----------------------------------------------------------------------------------------------------|----------------------------------------------------------------------------------------------------|
| Name (DTM/DD)                      | Description (Cause)                                                                                                    | Resolution (Steps to take)                                                                                                    |
| Unreliable Sensor<br>Communication | Communication between sensor and<br>communication modules is not proper<br>due to damaged connector or<br>hardware issue with Comm module or<br>sensor module                                                                                                    | Verify the cable/connector between<br>communication and Sensor housing to<br>ensure that it is not damaged.<br>Either the transmitter is installed in a<br>noisy environment or internal<br>communication quality between the<br>Electronics Module and Sensor is<br>degrading Try replacing either<br>Communication module or Sensor<br>housing.                  |
| PV Out of Range                    | PV value is not within LRV and URV                                                                                                    | Check if digital value of PV is out of<br>configured LRV and URV.<br>Read the echo curve to see if stem<br>markers are valid for distance to product<br>and distance to interface ( if applicable<br>based on measured product type ).<br>If PV selected is derived from either<br>strapping table or Linearization table ,<br>check the tables for valid entries. |
| Fixed Current Mode                 | Output current is fixed and not varying<br>as per input.<br>Loop current mode is disabled or<br>Loop Test is active.<br>This is information to user.                                                                                                    | Enable loop current mode if it is<br>disabled or exit the Loop Test mode if<br>active                                                                                                    |
| Low Supply Voltage<br>(DAC)        | Incorrect supply voltage at the transmitter terminals.<br>Fault can occur, If the terminal voltage is less than 13.5V.                                                                                                    | Check the power supply and loop<br>resistance are within specification or<br>not. If they are correct, then replace the<br>terminal block assembly.                                                                                                    |
| Device Variable Out Of<br>Range    | User can notice this alarm, if Distance<br>to interface is bad but device variable<br>selected as PV is derived from<br>distance to product which is valid.                                                                                                    | Read the Echo curve and verify valid<br>stem markers for distance to interface,<br>and configure the correlation algorithm<br>parameters for interface peak<br>reflections.                                                                                                    |
| Tamper Alarm                       | The Tamper Alarm is set if more than<br>a specified number of attempted or<br>actual configuration changes are<br>made, when Tamper Alarm is<br>Enabled ( Device can be either Write<br>Protected or not ). The warning stays<br>active until the specified latency<br>period has elapsed. | See page 35 for Tamper Alarm configuration                                                                                                    |
| Sensor in Sleep Mode               | Sensor in Sleep Mode due to<br>Configuration Change.<br>Sensor module adjusting model<br>parameters and waiting for sufficient<br>power to measure level.                                                                                                    | Power cycle the device and if problem<br>persist for more than 4 minutes replace<br>the Sensor housing                                                                                                    |
| Loop Current Noise                 | DAC Not able to regulate loop<br>current. If this condition is observed<br>frequently, it could be an early<br>indication of critical under or over-<br>current failure.                                                                                                    | Try to find the source of the noise. It<br>could be bad loop wires, a hardware<br>problem inside the transmitter, loop<br>wires running close to a noise source<br>etc. If the environment is ok, replace the<br>Electronics Module.                                                                                                    |
| AO Saturated                       | Calculated analog output is either<br>above or below the specified loop<br>current limits ( LRV and URV).                                                                                                    | Verify that the LRV and URV values are<br>in specified range or not.<br>Check if distance to product or distance<br>to interface is in blocking zones.                                                                                                    |

| Tab                                     | le 16 - HART Non-Critical Diagnost                                                                                                    | ic Messages, cont'd                                                                                                    |
|-----------------------------------------|----------------------------------------------------------------------------------------------------|----------------------------------------------------------------------------------------------------|
| Name (DTM/DD)                           | Description (Cause)                                                                                                    | Resolution (Steps to take)                                                                                                    |
| URV Set Error - Span<br>Config Button   | Set operation using external Span<br>button was rejected.                                                                                                    | Please check whether the inputs are valid for the intended operation.                                                                                               |
| LRV Set Error - Zero<br>Config Button   | Set operation using external Zero<br>button was rejected.                                                                                                    | Please check whether the inputs are valid for the intended operation.                                                                                               |
| Surface signal quality bad              | Surface signal quality is bad.                                                                                                    | Read the Echo curve and configure<br>algorithm and DC parameters<br>accordingly using the DTM.                                                                      |
| Surface signal strength bad             | Surface signal strength is weak                                                                                                    | Read the Echo curve and configure<br>algorithm and DC parameters<br>accordingly.                                                                                    |
| Interface signal quality bad            | Interface signal quality is bad.                                                                                                    | Read the Echo curve and configure<br>algorithm and DC parameters<br>accordingly.                                                                                    |
| Interface signal strength bad           | Lower product signal strength is weak.                                                                                                    | Read the Echo curve and configure<br>algorithm and DC parameters<br>accordingly.                                                                                    |
| Sensor Configuration<br>DB RAM Corrupt  | RAM copy of Sensor configuration<br>database block found corrupt.                                                                                                    | Power cycle the device                                                                                                    |
| Strapping/Linearization<br>Table Absent | <ol> <li>If linearization table is not available<br/>in communication board NVM when<br/>level linearization is enabled</li> <li>If strapping table is not available<br/>when volume calculation type is<br/>Strapping table.</li> </ol> | Configure the Linearization table before<br>level linearization is enabled. Configure<br>the Strapping table to select Volume<br>calculation type "Strapping table" |
| Display Common<br>Config DB corrupt     | NVM copy of Display general<br>parameters database block found<br>corrupt.                                                                                                    | Power cycle the device and re-configure display configuration if required.                                                                                          |
| Display View Config<br>DB corrupt       | NVM copy of Display view/screen<br>configuration database block found<br>corrupt.                                                                                                    | Power cycle the device and re-configure display configuration if required.                                                                                          |
| Display Common DB<br>RAM Corrupt        | RAM copy of display general<br>parameters database block found<br>corrupt.                                                                                                    | Power cycle the device and re-configure display configuration if required.                                                                                          |
| Display View DB RAM<br>Corrupt          | RAM copy of display view/screen<br>configuration database block found<br>corrupt.                                                                                                    | Power cycle the device and if problem still persists replace the Communication module.                                                                              |
| Adv Diag DB RAM<br>corrupt              | RAM copy of advanced diagnostics<br>database block found corrupt                                                                                                    | Power cycle the device and if problem<br>still persists replace the Communication<br>module.                                                                        |
| Config Change DB<br>RAM corrupt         | RAM copy of configuration history database block found corrupt.                                                                                                    | Power cycle the device and if problem<br>still persists replace the Communication<br>module.                                                                        |
| General Config DB<br>RAM corrupt        | RAM copy of general configuration database block found corrupt.                                                                                                    | Power cycle the device and if problem<br>still persists replace the Communication<br>module.                                                                        |
| Vital Configuration DB<br>RAM Corrupt   | RAM copy of Vital configuration<br>database block found corrupt                                                                                                    | Power cycle the device and if problem<br>still persists replace the Communication<br>module.                                                                        |
| Common DB RAM<br>Corrupt                | RAM copy of Common database block found corrupt.                                                                                                    | Power cycle the device and if problem still persists replace the Communication module.                                                                              |
| Miscellaneous DB<br>RAM Corrupt         | RAM copy of Miscellaneous database block found corrupt.                                                                                                    | Power cycle the device<br>If the problem persists even after power<br>cycle then Communication module<br>needs to be changed.                                       |

| Tab                                                  | le 16 - HART Non-Critical Diagnosti                                                                                                    | c Messages, cont'd                                                                     |
|------------------------------------------------------|----------------------------------------------------------------------------------------------------|----------------------------------------------------------------------------------------|
| Name (DTM/DD)                                        | Description (Cause)                                                                                                    | Resolution (Steps to take)                                                             |
| Linearization Table 1<br>Config DB RAM corrupt       | Level linearization table 1 RAM copy<br>of database block found corrupt.<br>This non critical alarm can occur even<br>linearization is disabled    | Power cycle the device and if problem still persists replace the Communication module. |
| Linearization Table 2<br>Config DB RAM corrupt       | Level linearization table 2 RAM copy<br>of database block found corrupt.<br>This non critical alarm can occur even<br>linearization is disabled    | Power cycle the device and if problem still persists replace the Communication module. |
| Volume Strapping<br>Table 1 Config DB<br>RAM corrupt | RAM copy of Volume strapping table<br>1 database block found corrupt.<br>This non critical alarm can occur even<br>volume calculation type is none | Power cycle the device and if problem still persists replace the Communication module. |
| Volume Strapping<br>Table 2 Config DB<br>RAM corrupt | RAM copy of Volume strapping table<br>2 database block found corrupt.<br>This non critical alarm can occur even<br>volume calculation type is none | Power cycle the device and if problem still persists replace the Communication module. |
| Sensor Algorithm<br>Config DB RAM<br>Corrupt         | Sensor algorithm RAM copy of database block found corrupt.                                                                                         | Power cycle the device and if problem still persists replace the Communication module. |

## 7 Using DTMs

## 7.1 Introduction

SLG 700 HART and Fieldbus models support DTMs running on PACTware or FDM / Experion. To set up the DTM network on the FDM/Experion, refer to the *FDM/Experion User Guide*. In this manual, the procedure is given to run the SLG 700 HART DTM on PACTware (Version 4.1 or above).

## 7.2 Components

In order to be able to use the HART DTM the user needs the following:

- PACTware or some other Container application.
- Microsoft .NET Framework
- Latest HART Communication DTM: Free version of HART Communication DTM available for download from CodeWrights website.
- Honeywell HART DTM Library
- Viator modem from MacTek: RS-232 interface for HART Networks

## 7.3 Downloads

- **Download 1**: PACTware 4.x and .NET 2.0 Download from www.PACTware.com
- Download 2: HART Communication DTM\
   Download from <a href="http://www.codewrights.biz/">http://www.codewrights.biz/</a>
- **Download 3**: Honeywell HART DTM Library Download from HPS web site

## 7.4 Procedure to Install and Run the DTM

- 1. Install the Download 1, 2, or 3 above.
- 2. Connect the Transmitter to the 30 V DC power supply with a 250 ohm loop resistor.
- 3. Connect the Viator modem terminals to the Transmitter power terminals.
- 4. Connect the Viator modem DB9 connector to the PC COM port.
- 5. Run PACTware. Select Update Device Catalog before adding Device (before adding HART Comm DTM).
- 6. Add Device Add HART Comm DTM.
- 7. Right click on HART DTM, select Connect.
- 8. Right Click on HART Comm DTM and select Add device.
- 9. Add the Device DTM from for your device from the list (for example: SLG 700 DevRev 1).
- 10. Right Click on Device DTM, and select Connect.
- 11. Right click on Device DTM, and select Parameter/online parameterization. You should see Status "Connected" to be able to do configuration, calibration etc.
- 12. Browse through the menus to access various parameters/functions

## 7.5 SLG 700 Online Parameterization

The following sections provide a high level overview of SLG 700 DTM screens. The Menu structure is similar to the MC Toolkit FDC application.

On selecting Parameter/Online Parameterization, the DTM home page is displayed as shown below.

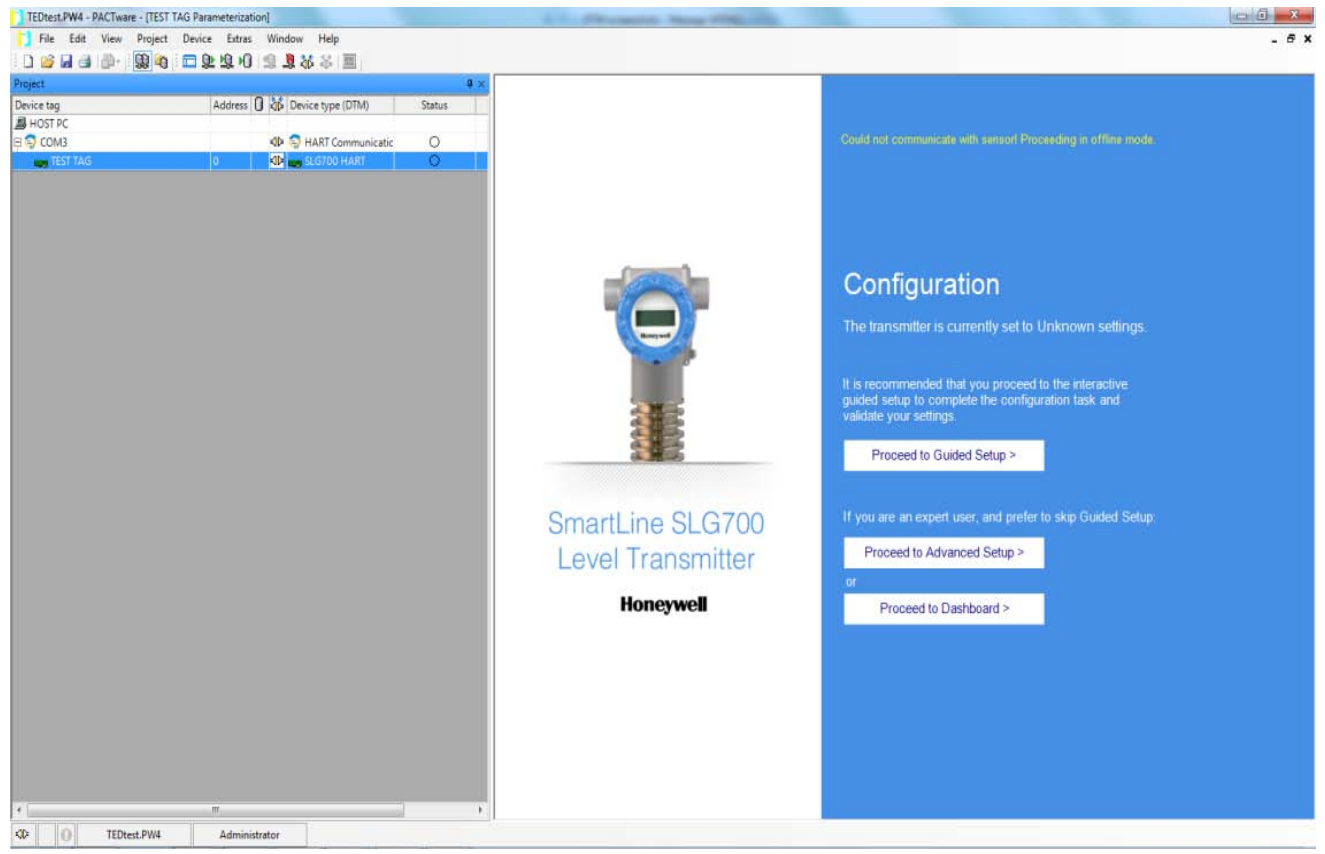

- Guided setup takes the user step by step through the Basic Configuration, page 84.
- Advanced Setup goes to Advanced Configuration tab, page 87.
- Dashboard goes to the Monitor tab, page 96.

## 7.6 DTM help

| Mouse over the    | symbol next to a paramete | r to read its description. On some pages the |
|-------------------|---------------------------|----------------------------------------------|
| user can click on | Page Help                 | if available.                                |

## 7.7 Basic Configuration

#### 7.7.1 General

Configure tags, units, and display message.

| PACTware - (SLG700 HART P | irameterization)                |                                                                    | 26.24                                   | and thread lines                  |                       |                         |                  | - 0 - X          |
|---------------------------|---------------------------------|--------------------------------------------------------------------|-----------------------------------------|-----------------------------------|-----------------------|-------------------------|------------------|------------------|
| File Edit View Proj       | ect Device Extras Window Help   |                                                                    |                                         |                                   |                       |                         |                  | - 63             |
|                           | •0 <b>□</b> 2×23+0 13 23 32 ≤ Ⅲ |                                                                    |                                         |                                   |                       |                         | 51.00 M          |                  |
| Project<br>rice tag       | Address 0 36 Device type (DTM)  | Honeywell<br>SmartLine Guided Wave R                               | Basic<br>Configuration                  | Advanced<br>Configuration Monitor | Status<br>Offline     | Product Level %<br>0.00 | 4-20mA<br>0.0 mA |                  |
| HOST PC                   |                                 |                                                                    |                                         |                                   |                       |                         |                  |                  |
| COM1                      | / 🗘 🖓 HART Communicatic         | General                                                            | Process                                 | Measurement                       | Dynamic Variables     | 4-20mA Outputs          | Summary          |                  |
|                           |                                 | Short Tag (<br>Long Tag (<br>Default Units (<br>Message (on LCD) ( | SHORTTAG this is a long tag Metric U.S. | Impenal                           |                       |                         |                  |                  |
|                           |                                 |                                                                    |                                         |                                   |                       |                         |                  |                  |
| ·                         |                                 | Disconnected Devic                                                 | e IIII Offine   Product Leve            | el % 0.000   % Of Range 0.000     | Loop Current 0.000 mA |                         |                  | Planning Enginee |
| ANONAME                   | > Administrator                 |                                                                    |                                         |                                   |                       |                         |                  |                  |

### 7.7.2 Process

#### Configure Process parameters.

| PACTware - (SLG700 HART Parar | meterization)                                                                                                    |                                                                                                    | ALL-ROOMS No.                   | -                |                       |                         |                  |                   |
|-------------------------------|----------------------------------------------------------------------------------------------------|----------------------------------------------------------------------------------------------------|---------------------------------|------------------|-----------------------|-------------------------|------------------|-------------------|
| Lile Edit Yiew Project        | t <u>D</u> evice Egtras <u>W</u> indow <u>H</u> elp                                                                                  |                                                                                                    |                                 |                  |                       |                         |                  | - 8 ×             |
|                               | 1 回客商·0 零 窗 终 字 国                                                                                                    |                                                                                                    |                                 |                  |                       |                         |                  |                   |
| Project<br>vice tag           | Address () () Address () Address () Address () Address () () Address () Address () () Address () () () () () () () () () () () () () | Honeywell<br>SmartLine Guided Wave Radar                                                                                                    | Basic Advanced Configuration    | Monitor          | Status<br>Offline     | Product Level %<br>0.00 | 4-20mA<br>0.0 mA |                   |
| COM1                          | 0 AD SIGTOO HART                                                                                                    | General                                                                                                    | Process Measure                 | ment             | Dynamic Variables     | 4-20mA Outputs          | Summary          | ]                 |
|                               |                                                                                                    | Measured Products           Single Liquid           Vapor Dielectric Constant           1.000           Product Dielectric Constant           1.000 | ·                               |                  |                       |                         | Vapor            |                   |
|                               |                                                                                                    | Maximum Filling Rate                                                                                                    |                                 |                  |                       |                         |                  |                   |
|                               |                                                                                                    | 0.000 m/s                                                                                                    |                                 |                  |                       |                         |                  |                   |
|                               |                                                                                                    |                                                                                                    |                                 |                  |                       |                         |                  |                   |
|                               |                                                                                                    | de Disconnected B Davies III Offic                                                                                                    | Deschart Land & 0.000 LK C      | Danas 0.000 I    | Lass Connet 0.000 mb  |                         |                  | Olympian Engineer |
| CD 4 OL ANDHALES              | Administrator                                                                                                    | -p bisconnected   St Device   D Offin                                                                                                    | e   Product Level % 0.000   % 0 | r reange 0.000 j | Loop General 0.000 mA |                         |                  | Planning Engineer |

#### 7.7.3 Measurement

Configure Measurement parameters.

| PACTware - (SLG700 HART Par                | rameterization]                                                           |                                            | 8-5.8 × + + +          | one thread line              |                         |                      |                  | 0 - X             |
|--------------------------------------------|---------------------------------------------------------------------------|--------------------------------------------|------------------------|------------------------------|-------------------------|----------------------|------------------|-------------------|
| Eile Edit View Proje                       | ect Device Extras Window Help                                             |                                            |                        |                              |                         |                      |                  | - 6 ×             |
| Project<br>ice tag                         | 4 1 22 24 70 33 32 00 ↔ 20 1<br># ×<br>Address () () () Device type (DTM) | Honeywell<br>SmartLine Guided Wave Radar 🌘 | Basic<br>Configuration | Advanced Monitor             | Status<br>Offline       | Product Level % 0.00 | 4.20mA<br>0.0 mA |                   |
| HOST PC<br>COM1<br>SLG700 HART             |                                                                           | General                                    | Process                | Measurement                  | Dynamic Variables       | 4-20mA Outputs       | Summary          |                   |
|                                            |                                                                           | Sensor Height (A)                          | 0 2.000                | m                            |                         |                      |                  |                   |
|                                            |                                                                           | Maximum Product Level (B)                  | 0.000                  | m                            | Ī                       |                      | τ                |                   |
|                                            |                                                                           | Level Offset (C)                           | 0.000                  | m                            |                         | T 100%               |                  |                   |
|                                            |                                                                           | Probe Length                               | 1.000                  | m                            |                         |                      |                  |                   |
|                                            |                                                                           |                                            |                        |                              |                         | c t                  |                  |                   |
|                                            |                                                                           |                                            |                        |                              |                         |                      |                  |                   |
|                                            |                                                                           |                                            |                        |                              |                         |                      |                  |                   |
|                                            |                                                                           |                                            |                        |                              |                         |                      |                  |                   |
|                                            |                                                                           |                                            |                        |                              |                         |                      |                  |                   |
|                                            |                                                                           |                                            |                        |                              |                         |                      |                  |                   |
|                                            |                                                                           | 1 n                                        |                        |                              |                         | r                    |                  | B                 |
|                                            | Arlministrator                                                            | op Disconnected S Device S Of              | nine   Product Leve    | a % 0.000   % Of Range 0.000 | I Loop Current 0.000 mA |                      |                  | Planning Engineer |
| and an an an an an an an an an an an an an |                                                                           |                                            |                        |                              |                         |                      |                  |                   |

### 7.7.4 Dynamic Variables

Configure dynamic variables.

|                 | Anton 0 M Deleter The          | Honeywell                                 |    | Basic         | Advanced Monitor | Status            | Product Level % | 4-20mA  |  |
|-----------------|--------------------------------|-------------------------------------------|----|---------------|------------------|-------------------|-----------------|---------|--|
| e teg<br>DST PC | Address U KD Device type (DTM) | SmartLine Guided Wave Radar               | 2  | Configuration | Comgunation      | Offline           | 0.00            | 0.0 MA  |  |
| COMI            | 🖋 🕫 😴 HART Communicatic        | General                                   | Pr | ocess         | Measurement      | Dynamic Variables | 4-20mA Outputs  | Summary |  |
| SLG700 HART     | 0 🦯 🗘 🦏 SLG700 HART            |                                           |    |               |                  |                   |                 |         |  |
|                 |                                | Measured Products                         | 0  | ) Single Liqu | id               |                   |                 |         |  |
|                 |                                | Primary Variable (PV) and<br>Loop Current | 1  | Product L     | evel %           | •                 |                 |         |  |
|                 |                                | Secondary Variable (SV)                   | 1  | Product L     | evel Rate        |                   |                 |         |  |
|                 |                                | Tertiary Variable (TV)                    |    | Vapor Thi     | ckness %         | •                 |                 |         |  |
|                 |                                | Quaternary Variable (QV)                  | 0  | Vapor Thi     | ckness           |                   |                 |         |  |
|                 |                                |                                           |    |               |                  |                   |                 |         |  |
|                 |                                |                                           |    |               |                  |                   |                 |         |  |
|                 |                                |                                           |    |               |                  |                   |                 |         |  |
|                 |                                |                                           |    |               |                  |                   |                 |         |  |
|                 |                                |                                           |    |               |                  |                   |                 |         |  |
|                 |                                |                                           |    |               |                  |                   |                 |         |  |
|                 |                                |                                           |    |               |                  |                   |                 |         |  |
|                 |                                |                                           |    |               |                  |                   |                 |         |  |

## 7.7.5 4-20mA Outputs

Configuration of output.

|                      | Address 🚺 💥 Device type (DTM) | Honeywell<br>SmartLine Guided Wave Radar | Basic<br>Configuration | Advanced<br>Configuration | Monitor | Status<br>Offline       | Product Level %<br>0.00 | 4.20mA<br>0.0 mA |  |
|----------------------|-------------------------------|------------------------------------------|------------------------|---------------------------|---------|-------------------------|-------------------------|------------------|--|
| C<br>11<br>G700 HART | 0 AD S HART Communicatic      | General                                  | Process                | Measureme                 | ent     | Dynamic Variables       | 4-20mA Outputs          | Summary          |  |
|                      |                               | Upper Range Value (20 mA)                | 0                      | 1 000                     |         | PV, Loop Curre          | at - Product Level %    |                  |  |
|                      |                               | Lower Range Value (4 mA)                 | 0                      | 0.000                     |         | Loop Current<br>0.00 mi |                         |                  |  |
|                      |                               | PV Damping Value                         | 0                      | 0.00 s                    |         | Loop Current<br>0.00 %  | (% of Range)            |                  |  |
|                      |                               | Echo Lost Timeout                        | 0                      | 0 s                       |         |                         |                         |                  |  |
|                      |                               | Latching Mode                            | Latchin                | g -                       |         |                         |                         |                  |  |
|                      |                               |                                          |                        |                           |         |                         |                         |                  |  |
|                      |                               |                                          |                        |                           |         |                         |                         |                  |  |
|                      |                               |                                          |                        |                           |         |                         |                         |                  |  |
|                      |                               |                                          |                        |                           |         |                         |                         |                  |  |

## 7.7.6 Summary

Summary of basic and advanced configuration.

| reject<br>ve tag | Address () 36 Device type (DTM) | Honeywell Basic<br>SmartLine Guided Wave Radar (1) Basic | Advanced Monito | tor Status<br>Offline  | Product Level % 0.00 | 4-20mA<br>0.0 mA  |
|------------------|---------------------------------|----------------------------------------------------------|-----------------|------------------------|----------------------|-------------------|
| ic .             | 1                               |                                                          |                 | T                      | 1                    |                   |
| (1<br>(700 HART  | AP S HART Communicatic          | General Process                                          | Measurement     | Dynamic Variables      | 4-20mA Outputs       | Summary           |
| COTOD HART       |                                 |                                                          |                 |                        | V Show               | Advanced Settings |
|                  |                                 | Description                                              |                 | Value                  |                      |                   |
|                  |                                 | Basic Settings                                           |                 | Turbe                  |                      |                   |
|                  |                                 | Short Tag                                                |                 | SHORTTAG               |                      |                   |
|                  |                                 | Long Tag                                                 |                 | this is a long tag     |                      |                   |
|                  |                                 | Message (on LCD)                                         |                 |                        |                      |                   |
|                  |                                 | PV Selection                                             |                 | Product Level % (1)    |                      |                   |
|                  |                                 | Output1 Upper Range Value                                |                 | 1.000                  |                      |                   |
|                  |                                 | Output1 Lower Range Value                                |                 | 0.000                  |                      |                   |
|                  |                                 | PV Damping                                               |                 | 0.00 s                 |                      |                   |
|                  |                                 | Echo Lost Timeout                                        |                 | 0 s                    |                      |                   |
|                  |                                 | Latching Mode                                            |                 | Latching               |                      |                   |
|                  |                                 | SV Selection                                             |                 | Product Level Rate (3) |                      |                   |
|                  |                                 | TV Selection                                             |                 | Vapor Thickness % (6)  |                      |                   |
|                  |                                 | QV Selection                                             |                 | Vapor Thickness (5)    |                      |                   |
|                  |                                 | Distance Unit                                            |                 | m                      |                      |                   |
|                  |                                 | Temperature Unit                                         |                 | *C                     |                      |                   |
|                  |                                 | Lower Product Dielectric Constant                        |                 | 1.000                  |                      |                   |
|                  |                                 | Upper Product Dielectric Constant                        |                 | 1.000                  |                      |                   |
|                  |                                 | Vapor Dielectric Constant                                |                 | 1.000                  |                      |                   |
|                  |                                 | Measured Products                                        |                 | Single Liquid          |                      |                   |
|                  |                                 | Maximum Filling Rate                                     |                 | 0.000 m/s              |                      |                   |
|                  |                                 | Sensor Height                                            |                 | 2.000 m                |                      |                   |
|                  |                                 | Maximum Product Level                                    |                 | 0.000 m                |                      |                   |

## 7.8 Advanced Configuration

## 7.8.1 Probe

Configure probe settings.

| PACTware - (SLG700 HART Par    | rameterization)                                                                                                    |                                                   | A STREET                     | Advant See                    |                       |                         |                  | 0 0 -X          |
|--------------------------------|----------------------------------------------------------------------------------------------------|---------------------------------------------------|------------------------------|-------------------------------|-----------------------|-------------------------|------------------|-----------------|
| Eile Edit View Proje           | et Device Estras Window Help                                                                                                    |                                                   |                              |                               |                       |                         |                  | - *             |
| Project<br>rice tag<br>HOST PC | م المطلقة المحالي المحالي محالي المحالي المحالي محالي م<br>محالي محالي محالي محالي محالي محالي محالي محالي محالي محالي محالي محالي محالي محالي محالي محالي محالي محالي محالي | Honeywell<br>SmartLine Guided Wave Roder          | Basic A<br>Configuration Con | fvanced<br>figuration Monitor | States<br>Offline     | Product Level<br>0.00   | 4-29mA<br>0.0 mA |                 |
| COM1                           | 0 V 🐼 HART Communicatic                                                                                                    | Probe                                             | Linearization                | Volume                        | Correlation Algorithm | Services                | Local Display    |                 |
|                                |                                                                                                    | Probe Type                                        | Custom                       |                               |                       |                         |                  |                 |
|                                |                                                                                                    | Probe Length (A)                                  | 0.000                        | n                             |                       | Θ                       |                  |                 |
|                                |                                                                                                    | Mounting Angle                                    | 0 000 0                      | leg                           | Î                     | Ĵ <sup>(8)</sup> ]↓[ \$ | ; (E)            |                 |
|                                |                                                                                                    | Blocking Distance High (B)                        | 0 0.300                      | n                             |                       |                         |                  |                 |
|                                |                                                                                                    | Blocking Distance Low (C)                         | 0 0.300                      | n                             | 6                     | ~                       |                  |                 |
|                                |                                                                                                    | When in Blocking Distance,<br>set Loop Current to | High Saturation              | •                             |                       | Ť.o.                    |                  |                 |
|                                |                                                                                                    |                                                   |                              |                               | Ť                     | <u> </u>                |                  |                 |
|                                |                                                                                                    |                                                   |                              |                               |                       |                         |                  |                 |
|                                |                                                                                                    |                                                   |                              |                               |                       |                         |                  |                 |
|                                |                                                                                                    |                                                   |                              |                               |                       |                         |                  |                 |
|                                |                                                                                                    |                                                   |                              |                               |                       |                         |                  |                 |
|                                |                                                                                                    |                                                   |                              |                               |                       |                         |                  |                 |
|                                |                                                                                                    | Sp Disconnected 9 Device                          | fline Product Level 0.0      | 0 1% Of Rance 0.0001          | Loop Current 0 000 mA |                         |                  | Planning Engine |
|                                | Administrator                                                                                                    | Interest in a                                     |                              |                               |                       |                         |                  | , mund angen    |

#### 7.8.2 Linearization

Configure linearization table to compensate for irregular tank shape.

Note: The Level Linearization feature does not affect the values reported for the Distance to Product and Distance to Interface device variables. If Level Linearization checkbox is enabled, associated level are no longer described solely by the basic geometry and it is possible that the Product Level will not be equal to (Sensor Height – Level Offset – Distance to Product). Likewise for the Interface if is being calculated.

| PACTware - (SLG700 HART Parar  | meterization)                                    |                                         | ALC: Non-segure              | the random Name       |                                         |                       |                  | - 0 - X -         |
|--------------------------------|--------------------------------------------------|-----------------------------------------|------------------------------|-----------------------|-----------------------------------------|-----------------------|------------------|-------------------|
| Ele Edit View Project          | <u>Device</u> Egtras <u>W</u> indow <u>H</u> elp |                                         |                              |                       |                                         |                       |                  | - # ×             |
|                                | □ 第 第 10 1 第 第 ☆ ☆ Ⅲ                             |                                         |                              |                       |                                         |                       |                  |                   |
| Project<br>rice tag            | Address 🚺 🐝 Device type (DTM)                    | Honeywell<br>SmartLine Guided Wave Rada | ar () Basic Configuration Co | dvanced Monitor       | Status<br>Offline                       | Product Level<br>0.00 | 4-20mA<br>0.0 mA |                   |
| HOST PC<br>COM1<br>SLG700 HART | / 🌣 🐬 HART Communicatic<br>0 / 🗢 🥁 SLG700 HART   | Probe                                   | Linearization                | Volume                | Correlation Algorithm                   | Services              | Local Display    |                   |
|                                |                                                  | Enable Linearization                    | 0                            | Measur                | d Level (m) Corrected<br>1 900<br>2 000 | Level (m)             |                  |                   |
|                                |                                                  |                                         |                              | Add Row               | Insert Row                              |                       |                  |                   |
|                                | Administrator                                    | Disconnected Device                     | Offine Product Level 0.0     | 00   % Of Range 0.000 | Loop Current 0.000 mA                   |                       |                  | Planning Engineer |
| Children and Andrew            |                                                  |                                         |                              |                       |                                         |                       |                  |                   |

#### 7.8.3 Volume

Configure volume calculation method.

| 144         | Address Q 25 Device hope (DTM)    | Honeywell                  | Basic Adv                | anced Monitor | Status                | Product Level | 4-20mA        |  |
|-------------|-----------------------------------|----------------------------|--------------------------|---------------|-----------------------|---------------|---------------|--|
| ST PC       | Hadress (C) (C) Dence type (D/Hd) | SmartLese Guided Wave Had  | at 0 coundmission contra | il forancer   | Onnie                 | 0.00          | 0.0 MA        |  |
| OM1         | 🖊 🕫 🥱 HART Communicatic           | Probe                      | Linearization            | Volume        | Correlation Algorithm | Services      | Local Display |  |
| SLG700 HART | 0 🖌 🕼 💼 SLG700 HART               |                            |                          |               |                       |               |               |  |
|             |                                   |                            |                          |               |                       |               |               |  |
|             |                                   | Volume Calculation         | Ideal Tank Shape         | 1             |                       |               |               |  |
|             |                                   | Method                     |                          |               |                       |               |               |  |
|             |                                   |                            |                          |               |                       |               |               |  |
|             |                                   | Tank Shape                 | Sphere +                 |               |                       |               |               |  |
|             |                                   |                            |                          |               | -                     | (A)           |               |  |
|             |                                   | THE OWNER AND THE OWNER OF |                          |               |                       |               |               |  |
|             |                                   | Tank Diameter (A)          | 0.000 m                  |               |                       |               |               |  |
|             |                                   |                            |                          |               |                       |               |               |  |
|             |                                   |                            |                          |               |                       |               |               |  |
|             |                                   |                            |                          |               |                       | 11117         |               |  |
|             |                                   |                            |                          |               |                       |               |               |  |
|             |                                   |                            |                          |               |                       |               |               |  |
|             |                                   |                            |                          |               |                       |               |               |  |
|             |                                   |                            |                          |               |                       |               |               |  |
|             |                                   | Volume Offset              | 0.000                    |               |                       |               |               |  |
|             |                                   |                            |                          |               |                       |               |               |  |
|             |                                   |                            |                          |               |                       |               |               |  |
|             |                                   |                            |                          |               |                       |               |               |  |
|             |                                   |                            |                          |               |                       |               |               |  |
|             |                                   |                            |                          |               |                       |               |               |  |
|             |                                   |                            |                          |               |                       |               |               |  |
|             |                                   |                            |                          |               |                       |               |               |  |
|             |                                   |                            |                          |               |                       |               |               |  |
|             |                                   |                            |                          |               |                       |               |               |  |
|             |                                   |                            |                          | Dis           | card Anoly            |               |               |  |

| PACTware - [SLG700 HART | Parameterization)                |                          | 10.0.00         | sugar, through the | 100 C   |                       |                |               |   |
|-------------------------|----------------------------------|--------------------------|-----------------|--------------------|---------|-----------------------|----------------|---------------|---|
| Eile Edit View P        | roject Device Estras Window Help |                          |                 |                    |         |                       |                |               | - |
| ) 🗃 🖬 🗇 👘 - 🛛           | 🗏 🗟 🕹 🖳 🕑 🖳 🕑 🖳 📴                |                          |                 |                    |         |                       |                |               |   |
| oject                   | \$×                              | Honorwoll                | Basic           | Advanced           | 100 A   | Ristor                | Dependent Land | 4 30mA        |   |
| e tag                   | Address 0 26 Device type (DTM)   | SmartLine Guided Wave Ra | tar 🕤 Configura | tion Configuration | Monitor | Offline               | 0.00           | 0.0 mA        |   |
| OST PC                  |                                  |                          | New State       |                    |         |                       |                |               | - |
| COM1                    | 🖌 🕸 🤤 HART Communicatio          | Probe                    | Linearization   | Volum              | 18      | Correlation Algorithm | Services       | Local Display |   |
| SLG700 HART             | 0 📝 💠 📻 SLG700 HART              | 1                        |                 |                    |         |                       |                |               | 4 |
|                         |                                  |                          |                 |                    |         |                       |                |               |   |
|                         |                                  | Volume Calculation       | -               |                    |         | Level (m)             | Volume (I)     |               |   |
|                         |                                  | Method                   | Cutablend care  |                    | 1000    | 1 000                 | 10.000         |               |   |
|                         |                                  | 100 Million              |                 |                    |         | 2 000                 | 20.000         |               |   |
|                         |                                  |                          |                 |                    |         | 2.000                 | 20.000         | - C           |   |
|                         |                                  |                          |                 |                    |         |                       |                |               |   |
|                         |                                  |                          |                 |                    |         |                       |                |               |   |
|                         |                                  |                          |                 |                    |         |                       |                |               |   |
|                         |                                  |                          |                 |                    |         |                       |                |               |   |
|                         |                                  |                          |                 |                    |         |                       |                |               |   |
|                         |                                  |                          |                 |                    |         |                       |                |               |   |
|                         |                                  |                          |                 |                    |         |                       |                |               |   |
|                         |                                  |                          |                 |                    |         |                       |                |               |   |
|                         |                                  |                          |                 |                    |         |                       |                |               |   |
|                         |                                  |                          |                 |                    |         |                       |                |               |   |
|                         |                                  |                          |                 |                    |         |                       |                |               |   |
|                         |                                  |                          |                 |                    |         |                       |                |               |   |
|                         |                                  | Carter Letter            |                 |                    |         |                       |                |               |   |
|                         |                                  | Volume Offset            | 0.000 I         |                    |         |                       |                |               |   |
|                         |                                  |                          |                 |                    |         |                       |                |               |   |
|                         |                                  |                          |                 |                    |         |                       |                |               |   |
|                         |                                  |                          |                 |                    |         |                       |                |               |   |
|                         |                                  |                          |                 |                    |         |                       |                |               |   |
|                         |                                  |                          |                 |                    |         |                       |                |               |   |
|                         |                                  |                          |                 |                    |         |                       |                |               |   |
|                         |                                  |                          |                 |                    |         |                       |                |               |   |
|                         |                                  |                          |                 |                    |         |                       |                |               |   |
|                         |                                  |                          |                 |                    |         | Add Row Insert        | Row            |               |   |
|                         |                                  |                          |                 |                    |         |                       |                |               |   |
|                         |                                  |                          |                 |                    |         |                       |                |               |   |
|                         |                                  |                          |                 |                    | Diec    | and Anoly             |                |               |   |
|                         |                                  |                          |                 |                    | Unsc    | with http://without   |                |               |   |
|                         |                                  |                          |                 |                    |         |                       |                |               |   |
|                         |                                  |                          |                 |                    |         |                       |                |               |   |

#### 7.8.4 Correlation Algorithm

View echo curve and make adjustments to improve echo detection if needed.

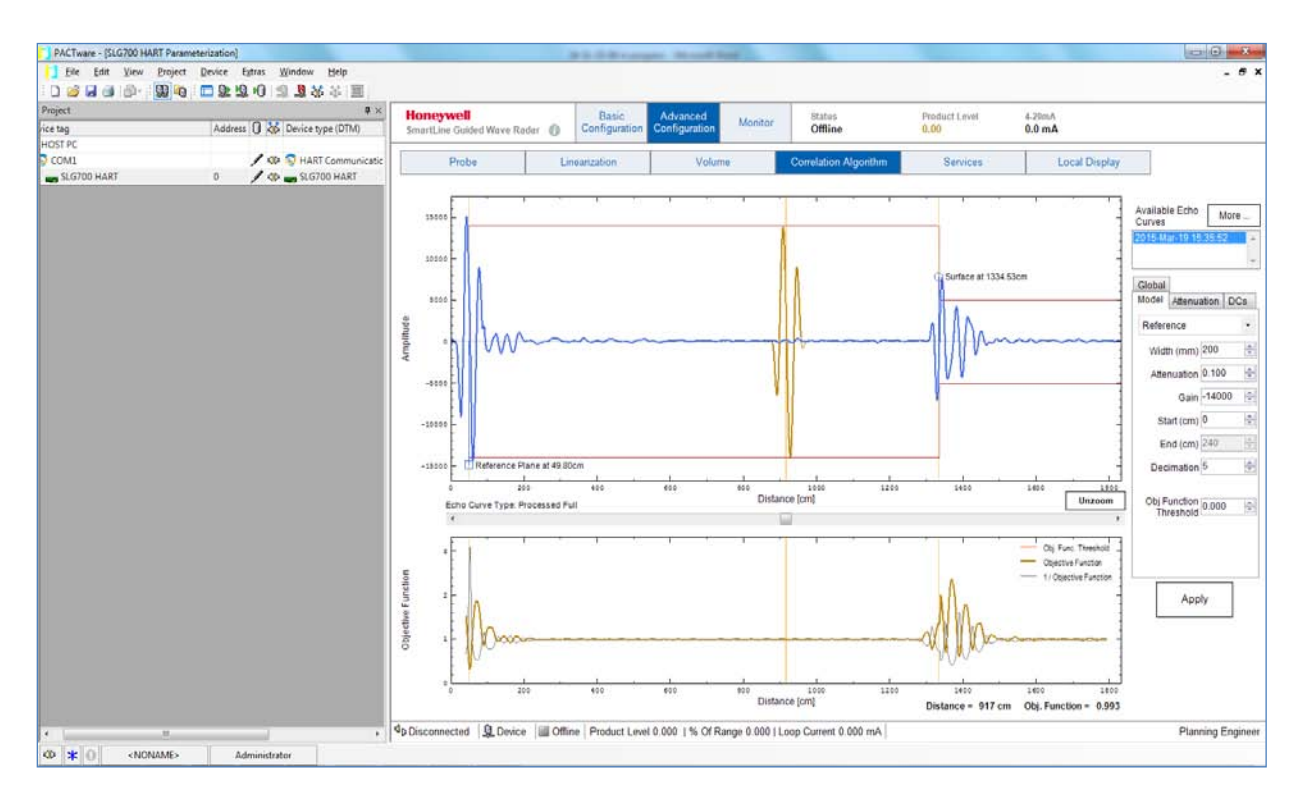

#### 7.8.4.1 Description of correlation algorithm

Each object in the tank (reference, surface, interface (for two liquids)) reflects an echo sine wave with its own signature or model shape. Each model's shape is described with parameters such as width, gain (amplitude), and attenuation. These models are configured at the factory according to the customer's specified configuration. The correlation algorithm searches each part of the captured echo curve looking for the model echo from each object and, if found, labels each object on the echo curve graph along with its distance.

The models will work as configured in the factory, assuming the customer's ordered configuration is correct. If for some reason the surface or other objects are not being detected correctly try the following steps. Often these steps will fix the problem.

- 1. Check the basic configuration settings and adjust if necessary.
- 2. Check advanced configuration settings, especially probe settings and adjust if necessary.
- 3. Read echo curve again. If any object is still not being read correctly then the user may need to adjust that object's model as described below.

#### 7.8.4.2 How to adjust correlation algorithm model shapes

Refer to the figures and callout descriptions below.

- 1. Select model wave shape (Reference, Surface, Interface).
- 2. Selected model appears on graph in brown to distinguish it from the blue echo curve.
- 3. Click and drag cursor to move model over relevant part of the curve. In this example, the Surface model is being used, therefore drag it to the part of the curve where the Surface would be expected (to the right of the Reference).
- 4. The closer the model shape matches the curve shape, the lower the Objective Function value. In the example, the brown Surface model does not match the blue curve at that position (around 920 cm) so the Objective Function value is high (greater than 1).

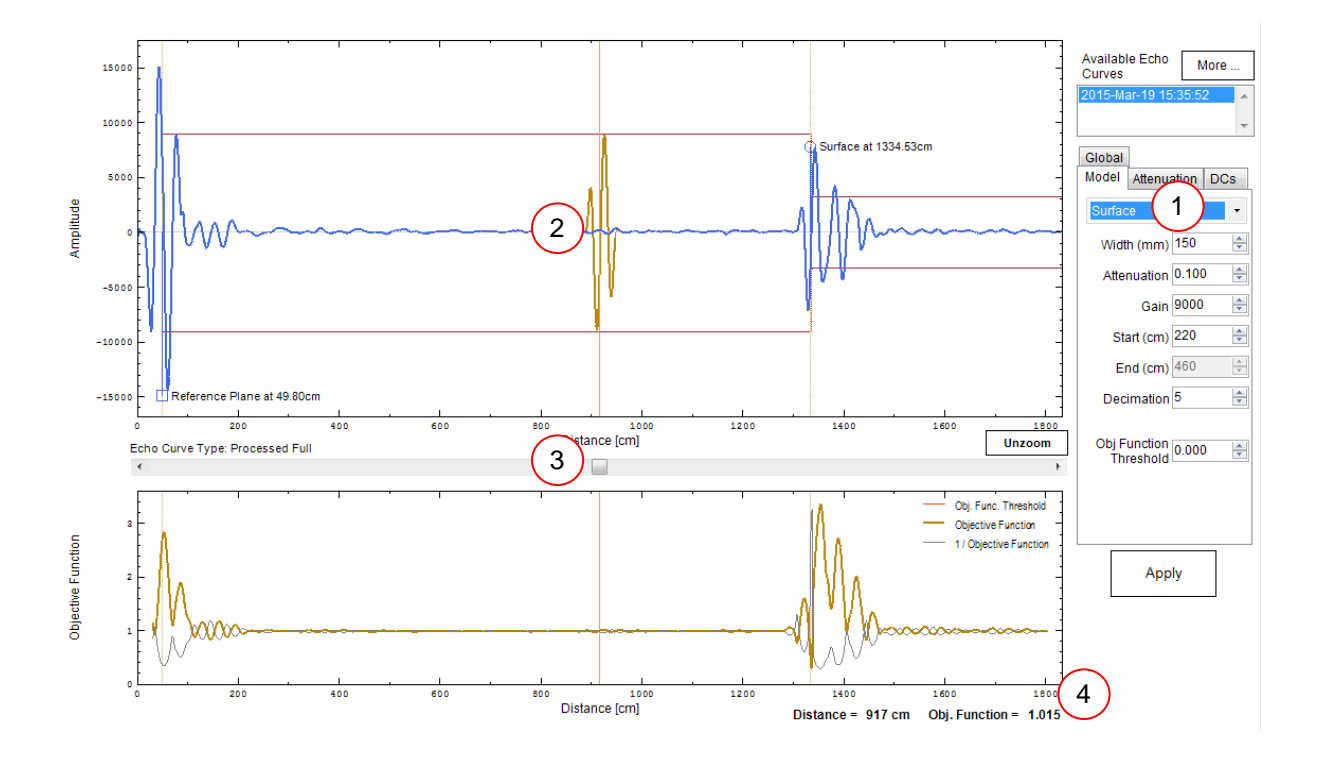

5. Zoom view. Use mouse to draw a zoom box around the model, then click and drag the model position for best match to the curve. Notice by dragging the model over the similarly shaped blue curve at 1334 cm the Objective Function value has decreased from 1.015 to 0.304, indicating a higher correlation between the shapes. Tip: By slowly dragging the model back and forth over the curve the user can home in on the position with the lowest Objective Function value.

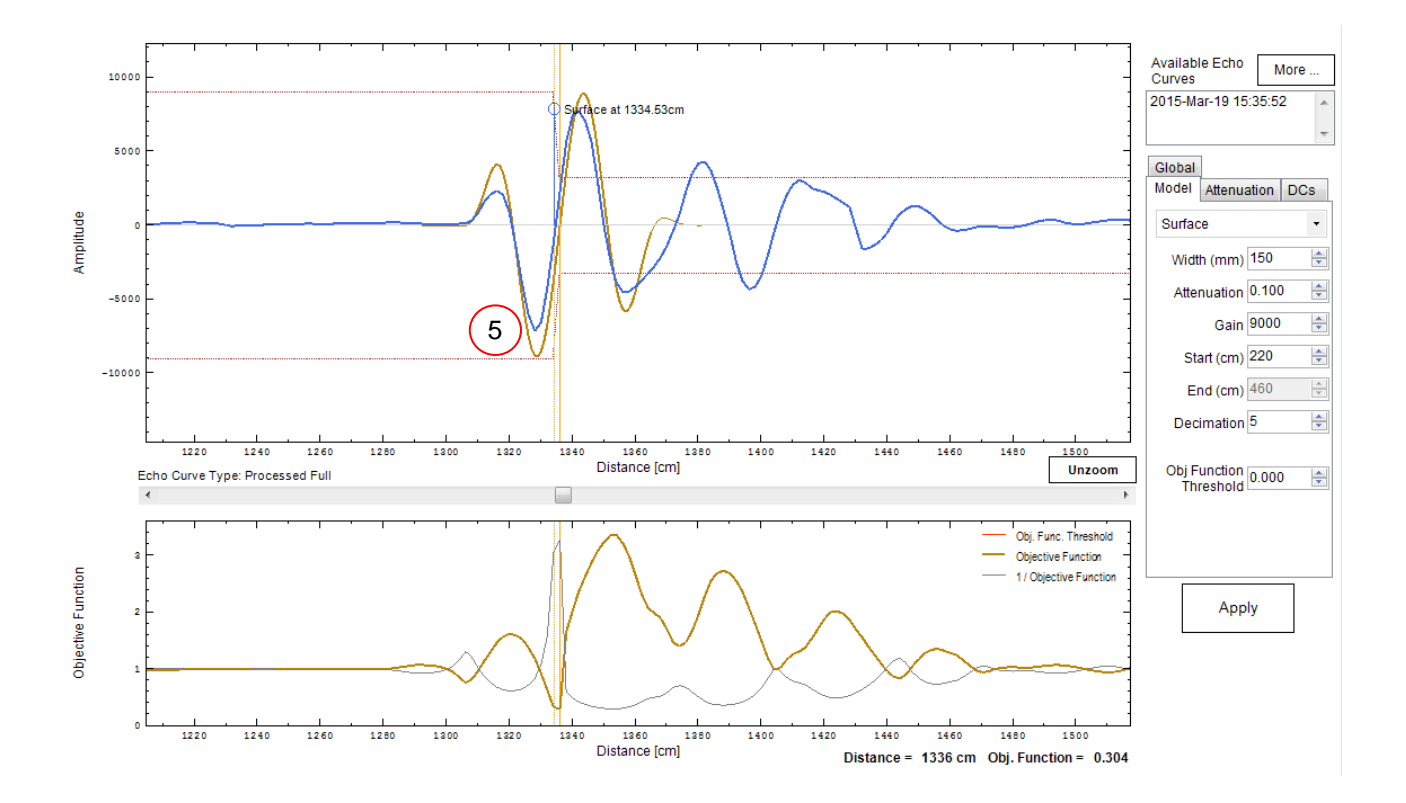

- 6. Notice at 5 the brown model's amplitude is slightly larger than the blue curve's amplitude. To reduce the model's amplitude to better match the blue curve, decrease the Gain. By gradually decreasing Gain from 9000 to 7300 the model more closely matches the blue curve while the Objective Function value has improved from 0.304 to 0.239. Tip: By using the up and down arrows to increase and decrease Gain the user can focus in on the lowest Objective Function value.
- 7. In the bottom graph of the Objective Function the red line indicates the Threshold. The brown curve of the Objective Function must dip below this red Threshold line to be recognized. If the Threshold is too low, increase its value to raise the red line slightly above the dip as shown.
- 8. In most cases changing the position, Gain, and occasionally Threshold should fix any problems with the echo reading. Click Apply to save your changes.

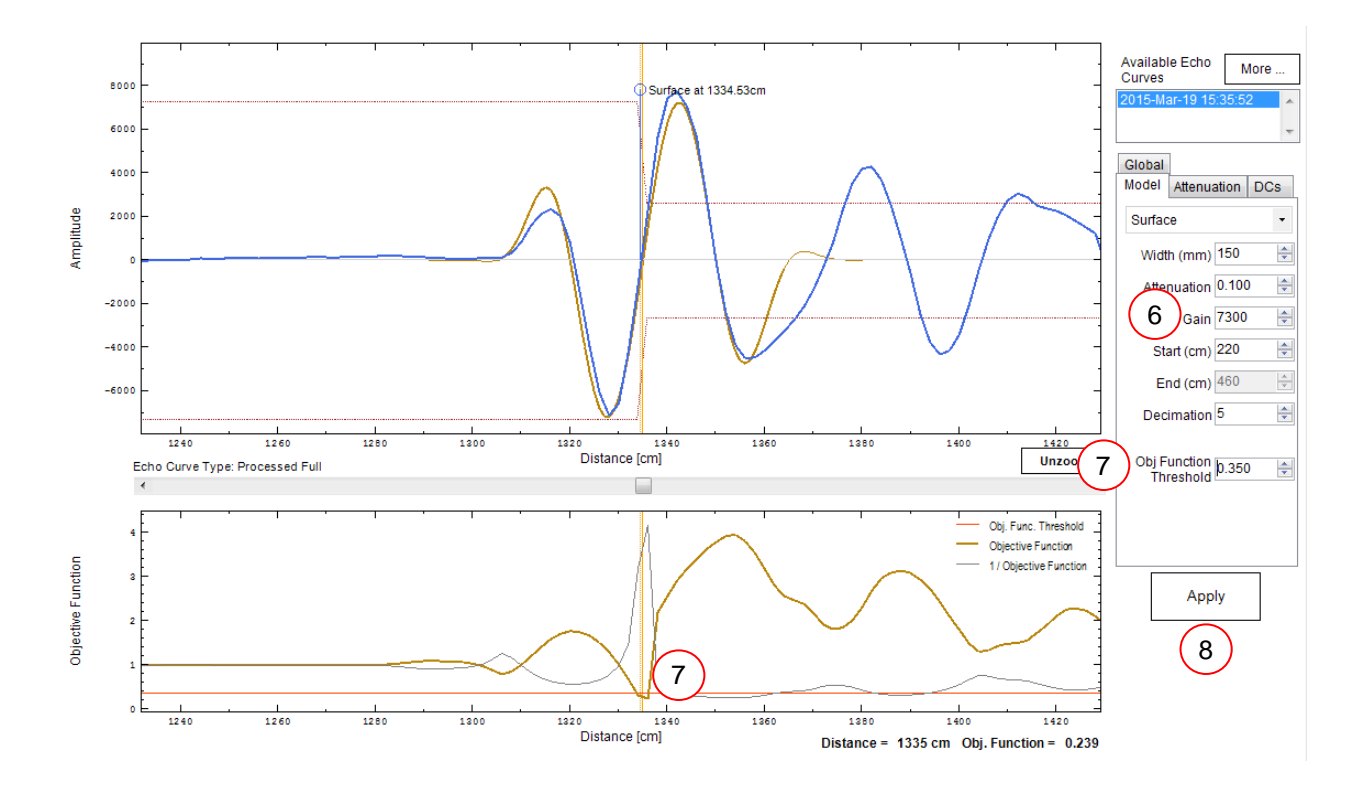

Next, go to Monitor and read a full echo curve. Check that the correct Reference, Surface and Interface measurements were found.

If the algorithm is still not finding a match then the model's other parameters can be adjusted to get an even closer match between the model and the curve.

9: Width—This setting determines the width of one half of the model wavelength (see dotted bracket). In the example below the Width is 200 mm.

10: Attenuation – This setting determines the size of the waves to either side of the middle wave (see inside dotted boxes).

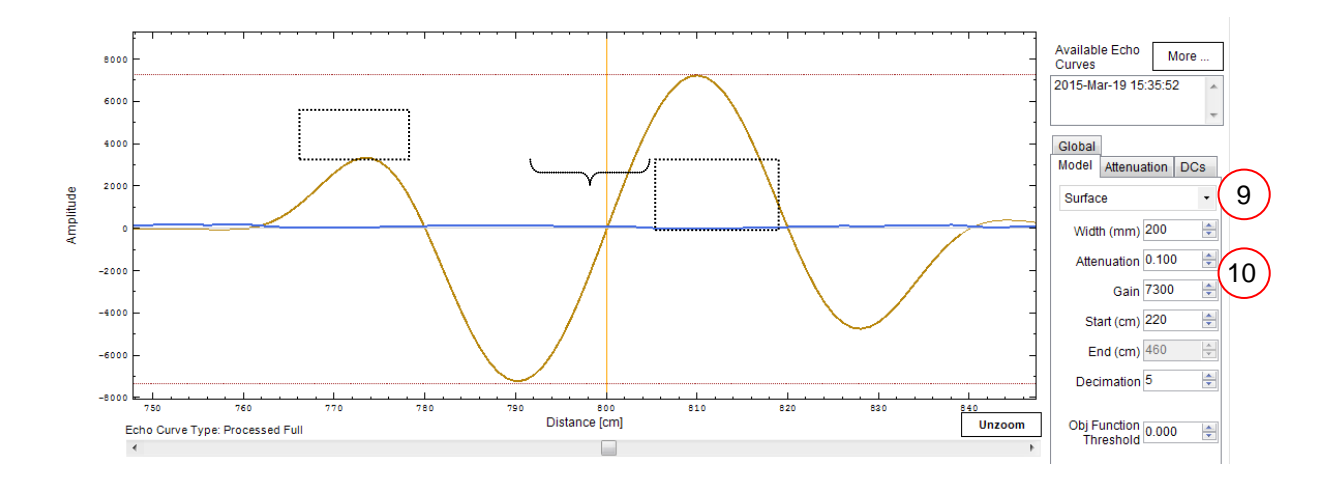

#### 7.8.5 Services

| PACTware - [SLG700 HART Pa                                                                                                    | ameterization)                                           |                                          | ALCOHOLDER NO.                            | of the local    |                       |                       |                  | - 0 ×             |
|----------------------------------------------------------------------------------------------------|----------------------------------------------------------|------------------------------------------|-------------------------------------------|-----------------|-----------------------|-----------------------|------------------|-------------------|
| Ele Edit View Proje                                                                                                    | ct Device Egtras Window Help<br>白 〒 印 坦 坦 印 雪 通 3 35 三 前 |                                          |                                           |                 |                       |                       |                  | - 6 >             |
| Project<br>nce tag                                                                                                    | Address 0 💥 Device type (DTM)                            | Honeywell<br>SmartLine Guided Wave Radar | Basic Advance<br>Configuration Configurat | i<br>on Monitor | Status<br>Offline     | Product Level<br>0.00 | 4-20mA<br>0.0 mA |                   |
| COM1<br>SLG700 HART                                                                                                    | / 🌣 😒 HART Communicatic<br>0: / 🌣 📷 SLG700 HART          | Probe                                    | nearization N                             | olume           | Correlation Algorithm | Services              | Local Display    |                   |
|                                                                                                    |                                                          |                                          |                                           |                 |                       |                       |                  |                   |
|                                                                                                    |                                                          | ∇ Loop Test ()                           |                                           |                 |                       |                       |                  |                   |
|                                                                                                    |                                                          | V Installation Date and NAMUR            | Setting ()                                |                 |                       |                       |                  |                   |
|                                                                                                    |                                                          | Virite Protection Settings               |                                           |                 |                       |                       |                  |                   |
|                                                                                                    |                                                          |                                          |                                           |                 |                       |                       |                  |                   |
|                                                                                                    |                                                          | $\nabla$ Tamper Alarm Settings ()        |                                           |                 |                       |                       |                  |                   |
|                                                                                                    |                                                          |                                          |                                           |                 |                       |                       |                  |                   |
|                                                                                                    |                                                          |                                          |                                           |                 |                       |                       |                  |                   |
| * * 0 <noname< td=""><td>Administrator</td><td>4₀ Disconnected 🔍 Device 🔠 Offi</td><td>ne   Product Level 0.000   %</td><td>Of Range 0.000  </td><td>Loop Current 0.000 mA</td><td></td><td></td><td>Planning Engineer</td></noname<> | Administrator                                            | 4₀ Disconnected 🔍 Device 🔠 Offi          | ne   Product Level 0.000   %              | Of Range 0.000  | Loop Current 0.000 mA |                       |                  | Planning Engineer |

Click on an item's down arrow  $\nabla$  to access its parameters.

### For example, DAC Calibration:

| Honeywell<br>SmartLine Guided Wave Rad | dar 🚯 | Basic<br>Configuration | Advanced<br>Configuration             | Monitor | Status<br>Offline                 | Product Level<br>0.00 | 4-20mA<br>0.0 mA |
|----------------------------------------|-------|------------------------|---------------------------------------|---------|-----------------------------------|-----------------------|------------------|
| Probe                                  | Lin   | rearization            | Volum                                 | ie (    | Correlation Algorithm             | Services              | Local Display    |
| DAC Calibration 🕧                      |       |                        | Enter Zero Trim \<br>(4mA) read at mu | /alue   | Enter Span Trin<br>(20mA) read at | 1 Value               |                  |
| Begin                                  |       |                        | 4.0 read at the                       | nA      | 20.0 ×<br>Set                     | mA                    |                  |

### 7.8.6 Local Display

Configure global settings and up to 8 screen formats of the transmitter's display.

| Ot Weth Communication   O MART   O MART     Picba Linearization Volume Correlation Algorithm Services Local Display     Oisplay Type None Configured Device Type   Language Pack English Display Password 0000 Display Contrast   Display Contrast 5 - Rotation 0FF -   Display Contrast 5 - Rotation 0FF -   Screen Settings   Screen Format Hote Trend Duration (hrs) 1 -   Variable to Display Product Lenti 0.00 1 -   Otsplay Units m Trend High Limit 0.00                                                                                                    | 9                    | Address 🚺 🎝 Device type (DTM) | Honeywell<br>SmartLine Guided Wave Rodar | Basic<br>Configuration | Advanced Mon<br>Configuration | tor Status<br>Offline      | Product Level<br>0.00 | 4-20mA<br>Am 0.0 |
|----------------------------------------------------------------------------------------------------|----------------------|-------------------------------|------------------------------------------|------------------------|-------------------------------|----------------------------|-----------------------|------------------|
| Global Settings       Nore       Configured Device Type         Language Pack       English       Display Password       0000       Immediate         Display Contrast       Soreen Rotation       OFF =       Immediate       Immediate         Screen Settings       Screen Number       Screen Format       Immediate       Trend Duration (hrs)       Immediate         Variable to Display Units       Immediate       Trend High Limit       0.00       Immediate         Number of Decimal Places       Immediate       Custom Tige       Immediate       Immediate | G<br>11<br>G700 HART | Ab S HART Communicatio        | Probe Li                                 | nearization            | Volume                        | Correlation Algorithm      | Services              | Local Display    |
| Display Type None Configured Device Type   Language Pack English Display Password 0000   Display Language English Screen Rotation EFF   Display Contrast 5 Rotation Time (3 to 30 secs) 1000   Screen Settings Screen Format 1000 1000   Screen Format 1000 1000 1000   Variable to Display Product Level Trend Duration (hrs) 1000   Otsplay Units m Trend High Limit 0.000   Number of Decimal Places 0 Custom Tag 1000                                                                                                    |                      |                               | Global Settings                          |                        |                               |                            |                       |                  |
| Language Pack English Display Password 0000 Pmemory   Display Language English Screen Rotation DFF -   Display Contrast 5 Rotation Time (3 to 30 secs) 10 -   Screen Settings Screen Number 1   Screen Format Hone Trend Duration (hrs) 1 -   Variable to Display Product Lemit 0.00 000 -   Display Units im Trend High Limit 0.00 -   Number of Decimal Places 0 Cusum Tag                                                                                                    |                      |                               | Display Type                             | None                   |                               | Configured Device Type     |                       |                  |
| Display Language     English     Screen Rotation     DFF       Display Contrast     5     Rotation Time (3 to 30 secs)     10       Screen Settings       Screen Format     Hone     Trend Duration (hrs)     1       Variable to Display     Product Lensi     Trend Low Limit     0.00       Display Units     Imm     Trend High Limit     0.00                                                                                                    |                      |                               | Language Pack                            | English                |                               | Display Password           | 0000                  | Dise Passed      |
| Display Contrast     5     Rotation Time (3 to 30 secs)     10       Screen Settings       Screen Number     1       Screen Format     Hone     Trend Duration (hrs)     1       Variable to Display     Product Level     Trend Low Limit     0.00       Display Units     m     Trend High Limit     0.00       Number of Decimal Places     0     Custom Tag                                                                                                    |                      |                               | Display Language                         | English                | *                             | Screen Rotation            | OFF                   | -                |
| Screen Number       Tend Duration (hrs)       1         Screen Format       Flore       Trend Duration (hrs)       1       1         Variable to Display       Froduct Level       Trend Low Limit       0.00         Display Units       Im       Trend High Limit       0.00         Number of Decimal Places       0       Custom Tag                                                                                                    |                      |                               | Display Contrast                         | 5                      | ÷                             | Rotation Time (3 to 30 sec | s) [10                | 100 m            |
| Screen Format     Hone     Trend Duration (hrs)     1       Variable to Display     Product Level     Trend Low Limit     0.00       Display Units     Im     Trend High Limit     0.00       Number of Decimal Places     0     Im     Custom Tag                                                                                                    |                      |                               | Screen Settings<br>Screen Number         | 1                      |                               |                            |                       |                  |
| Variable to Display     Product Lenit     0.00       Display Units     m     -     Trend High Limit     0.00       Number of Decimal Places     0     -     Custom Tag                                                                                                    |                      |                               | Screen Format                            | None                   |                               | + Trend Duration (hrs)     | 1                     | <u>+</u>         |
| Display Units m - Trend High Limit 0.00<br>Number of Decimal Places 0 : Custom Tag                                                                                                    |                      |                               | Variable to Display                      | Product L              | rvni                          | - Trend Low Limit          | 0.00                  |                  |
| Number of Decimal Places 0 2 Custom Tag                                                                                                    |                      |                               | <b>Display Units</b>                     | m                      |                               | - Trend High Limit         | 0.00                  |                  |
|                                                                                                    |                      |                               | Number of Decimal Places                 | s 0                    | *                             | Custom Tag                 |                       |                  |
|                                                                                                    |                      |                               |                                          |                        |                               |                            |                       |                  |
|                                                                                                    |                      |                               |                                          |                        |                               |                            |                       |                  |
|                                                                                                    |                      |                               |                                          |                        |                               |                            |                       |                  |
|                                                                                                    |                      |                               |                                          |                        |                               |                            |                       |                  |

## 7.9 Monitor

#### 7.9.1 Dashboard

Live view of process.

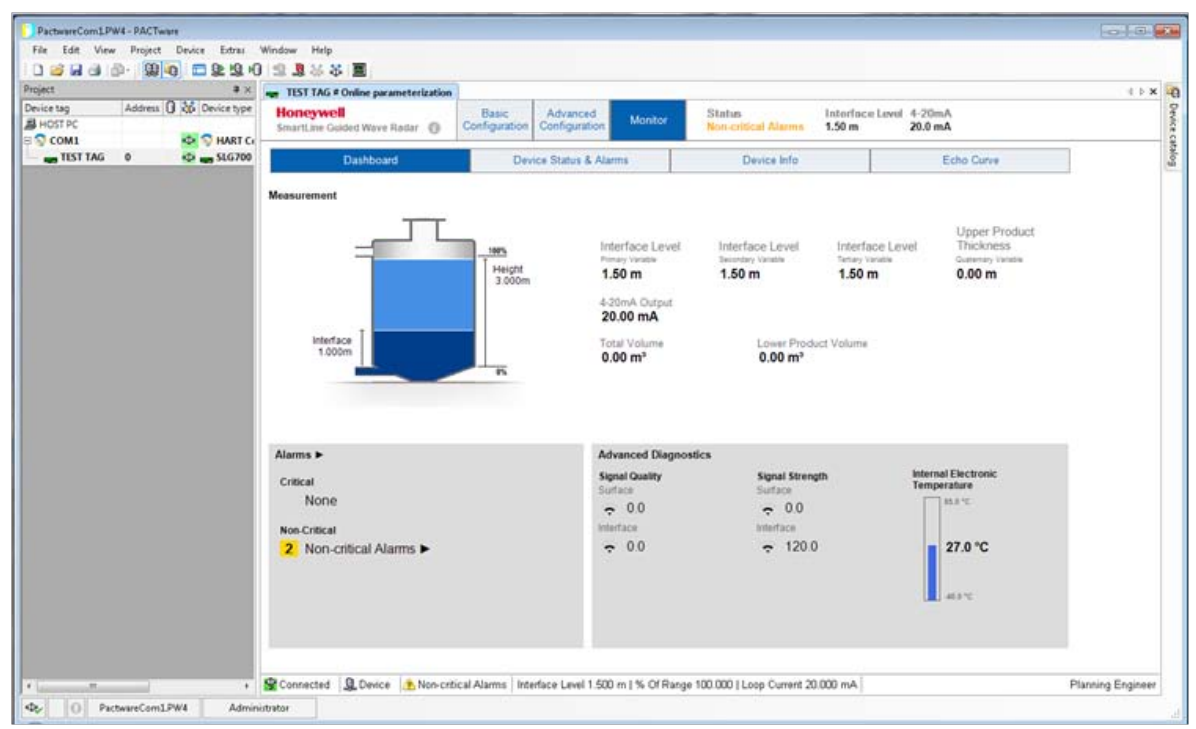

#### 7.9.2 Device Status & Alarms

Details of status and alarms. See section 6.1 HART Diagnostic Messages for details.

| Nik fat Ver Apjett Device Bas Wicken Hele<br>Wicken Addres Device Bas Wicken Hele<br>Wicken Addres Device Bas Device Wick Configuration Addres Device Bind<br>Const Device Bind Device Bind Devi | PactwareCom1.PW4 | - PACTware               |                                          |                                   |               |                                        |                                        |                   |                    |
|----------------------------------------------------------------------------------------------------|------------------|--------------------------|------------------------------------------|-----------------------------------|---------------|----------------------------------------|----------------------------------------|-------------------|--------------------|
| Image: Solution of the solution of the solution                                      | File Esit View   | Project Device Extras    | Window Help                              |                                   |               |                                        |                                        |                   |                    |
| Opent       0,000         Moders       0,000         Moders       0,000                                                                                                    | 0 2 2 3 3        | 2 9 0 0 2 9              | 0 11 <b>3</b> 8 8 <b>5</b>               |                                   |               |                                        |                                        |                   |                    |
| Moneyvell         Moneyvell         Moneyvel                                               | roject           |                          | TIST TAG # Online parameterization       |                                   |               |                                        |                                        |                   | 4 5 8 8            |
| Const.       Sol & Molt Compensation         ISST 766       ISST 766         ISST 766       ISST 766                                                                                                    | Nevice tag       | Address 0 35 Device type | Honeywell<br>SmartLine Guided Wave Rader | Basic Advanced<br>Configuration   | Monitor       | Status<br>Non-critical Alaims          | leterface Level<br>1.50 m              | 4-20mA<br>20.0 mA |                    |
| Critical Status/Alarms  Non-Critical Status/Alarms Low Supply Voltage (0AQ No DAC Compensation  Mo DAC Compensation  Mo Critical Alarms  Low Supply Connected @ Device @ Non-critical Alarms  Iterface Level 1.500 m  % Of Range 100.000   Loop Current 20.000 mA  Planning Engineer                                                                                                    | TIST TAG         | ) 🗊 👘 SLG700             | Dashboard                                | Device Status & Alam              | 18            | Device Info                            |                                        | Echo Curve        |                    |
| Non-Critical Status/Alarms Low Supply Voltage (DAQ No DAC Compensation  Connected Q Device Mon-critical Alarms Interface Level 1.500 m  % Of Range 100.000   Loop Current 20.000 mA Planning Engineer                                                                                                    |                  |                          | Critical Status/Alarms                   |                                   |               |                                        |                                        |                   |                    |
| Non-Critical Status/Alarms Low Supply Voltage (0AQ No DAC Componsation No DAC Componsation  Connected Q Device Mon-critical Alarms Interface Level 1.500 m   % Of Range 100.000   Loop Current 20.000 mA Planning Engineer                                                                                                    |                  |                          |                                          |                                   |               |                                        |                                        |                   |                    |
| No DAC Compensation                                                                                                    |                  |                          | Non-Critical Status/Alarms               |                                   |               |                                        |                                        |                   |                    |
| • 📽 Connected 🔍 Device 🔈 Non-critical Alarms Interface Level 1.500 m   % Of Range 100.000   Loop Current 20.000 mA                                                                                                    |                  |                          | No DAC Compensation                      |                                   |               |                                        |                                        |                   |                    |
| • 📽 Connected 🔍 Device 🔈 Non-critical Alarms Interface Level 1.500 m   % Of Range 100.000   Loop Current 20.000 mA Planning Engineer                                                                                                    |                  |                          |                                          |                                   |               |                                        |                                        |                   |                    |
| Planning Engineer                                                                                                    |                  |                          |                                          |                                   |               |                                        |                                        |                   |                    |
|                                                                                                    | 2                |                          | Connected Device ANon-crit               | ical Alarms Interface Level 1 500 | m I % Of Rann | 100.000   Loop Current 2               | 1000 mA                                |                   | Planning Engineer  |
|                                                                                                    |                  | C 1011 1                 | The second lage second (CE) with the     | and sector 2 sectors world 1/200  |               | and a start of the second start of the | 1.1.1.1.1.1.1.1.1.1.1.1.1.1.1.1.1.1.1. |                   | - mining angine of |

#### 7.9.3 Device Info

Device info details.

| Revice tag Address 0 26 Device type | TEST TAG # Online parameterization    | -                               |                          | Annual Alexandre | () <b>x</b> () |
|-------------------------------------|---------------------------------------|---------------------------------|--------------------------|------------------|----------------|
| B HOST PC                           | SmartLine Guided Wave Radar           | Configuration Configuration Mon | Nun-critical Alarms 1.50 | m 20.0 mA        |                |
| ng TEST TAG 0 🥵 ng SLG700           | Dashboard                             | Device Status & Alarms          | Device Info              | Echo Curve       |                |
|                                     | HART Protocol Revision                | Software Revision               |                          |                  |                |
|                                     | Device Revision                       | Hardware Revision<br>1          |                          |                  |                |
|                                     | Comm. Firmware Revision<br>1 00050r   |                                 |                          |                  |                |
|                                     | Display Firmware Revision<br>1.0000af |                                 |                          |                  |                |
|                                     | Sensor Firmware Revision<br>1.00001q  |                                 |                          |                  |                |
|                                     | DTM Revision<br>1.00000               |                                 |                          |                  |                |
|                                     |                                       |                                 |                          |                  |                |
|                                     |                                       |                                 |                          |                  |                |
|                                     |                                       |                                 |                          |                  |                |
|                                     |                                       |                                 |                          |                  |                |
|                                     |                                       |                                 |                          |                  |                |

#### 7.9.4 Echo Curve

Read/save/open echo curves.

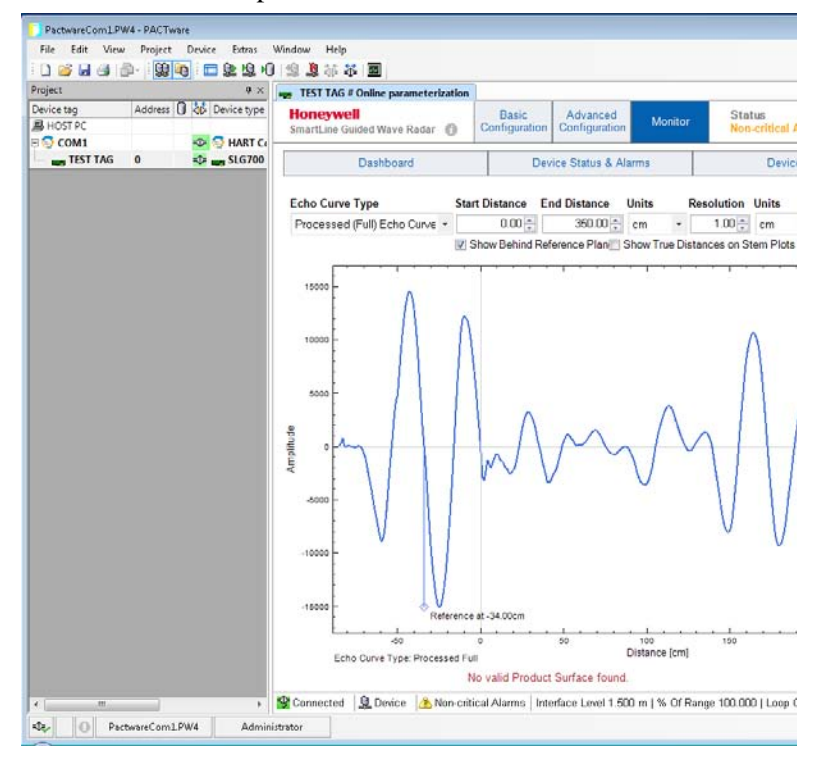

## 8 . HART DD binary file format compatibility matrix

| "Host - SLO              | 6 700 - HART DD binary file format" compatibility<br>matrix |
|--------------------------|-------------------------------------------------------------|
| Host                     | DD file format to be used                                   |
| Experion R410            | Fm8                                                         |
| Experion R400 to<br>R300 | Fm6                                                         |
| Experion below<br>R300   | Fms                                                         |
| FDM R430                 | Fm8                                                         |
| FDM R410 –<br>R302       | Fm6                                                         |
| FDM Below R302           | Fms                                                         |

Refer the respective Tools' User Manual for details on loading the DD file on these Tools.

## 9 Security

## 9.1 How to report a security vulnerability

For the purpose of submission, a security vulnerability is defined as a software defect or weakness that can be exploited to reduce the operational or security capabilities of the software or device.

Honeywell investigates all reports of security vulnerabilities affecting Honeywell products and services.

To report potential security vulnerability against any Honeywell product, please follow the instructions at:

https://honeywell.com/pages/vulnerabilityreporting.aspx

Submit the requested information to Honeywell using one of the following methods:

• Send an email to <u>security@honeywell.com</u>.

or

• Contact your local Honeywell Process Solutions Customer Contact Centre (CCC) or Honeywell Technical

Assistance Centre (TAC) listed in the "Support and Contact information" section of this document.

# Glossary

| AWG       | American Wire Gauge                                              |
|-----------|------------------------------------------------------------------|
| d1        | Inside diameter of pipe                                          |
| DD        | Device Description                                               |
| EDDL      | Electronic Data Description Language                             |
| DTM       | Device Type Manager                                              |
| EMI       | Electromagnetic Interference                                     |
| FTA       | Field Termination Assembly                                       |
| Hz        | Hertz                                                            |
| LRL       | Lower Range Limit                                                |
| LRV       | Lower Range Value                                                |
| mAdc      | Milliamperes Direct Current                                      |
| mV        | Millivolts                                                       |
| Nm        | Newton meters                                                    |
| NPT       | National Pipe Thread                                             |
| NVM       | Non-Volatile Memory                                              |
| PM        | Process Manager                                                  |
| PV        | Process Variable                                                 |
| PWA       | Printed Wiring Assembly                                          |
| RFI       | Radio Frequency Interference                                     |
| RTD       | Resistance Temperature Detector                                  |
| SFC       | Smart Field Communicator                                         |
| STIM      | Level Transmitter Interface Module                               |
| STIMV IOP | Level Transmitter Interface Multivariable Input/Output Processor |
| URL       | Upper Range Limit                                                |
| URV       | Upper Range Value                                                |
| US        | Universal Station                                                |
| Vac       | Volts Alternating Current                                        |
| Vdc       | Volts Direct Current                                             |
| HART      | Highway Addressable Remote Transmitter                           |
| HCF       | HART Communication Foundation                                    |
| EEPROM    | Electrically Erasable Programmable Read Only Memory              |
# Index

### A

About This Manual, iii Analog Output Trim, 59 Attenuation Correlation Algorithm, 93 Lower Product, 35 Upper Product, 35 vapor, 35

### B

Blocking Distance, 26

### С

Calibration, 59 Calibration Offset, 34 Communication Modes HART Mode Communication, 5 Configuration Tools and Interfaces, 8 Application Design, Installation, Startup, and Operation, 8 MC Toolkit, 8 MC Toolkit Participation, 8 Copyrights, Notices and Trademarks, ii Correlation Algorithm adjust with DTM, 90 Calibration Offset, 34 Interface Reflection, 33 Probe End Reflection, 34 Prod/Surface Reflection, 32 Reference Plane offset, 34 Reference Reflection, 31

## D

D/A Trim, 37, See Calibration dielectric constant (DC), 22 dynamic variables configure, 24 monitor, 42 Dynamic Variables, 24

## F

Field Device Configurator, 11 aving device history, 51 Custom Views, 54 Device Configuration and Parameter Descriptions, 20 Exporting device history records to Documint, 54 Exporting device history records to FDM, 52 Manage DDs, 13 Offline configuration, 15 Offline Configuration, 56 Online configuration, 14 Overview of Device Homepage, 15 Procedure to Enter the Transmitter Tag. *See* Settings, 12 Using FDC for various device operations, 18

# G

Glossary, 99

# Η

HART Advanced Diagnostics, 62
HART Calibration, 59
Analog Output Signal Calibration, 59
HART DD binary file format compatibility matrix, 98
HART Mode Communication, 5
HART Transmitter Configuration, 10
Overview of FDC Homepage, 11

# Ι

Interface Reflection, 33

## L

Latching Mode, 25 Local Display Options, 7 Lower Prod. Attenuation, 35

# P

Patent Notice, iv Physical and Functional Characteristics, 5 Local Display Options, 7 Probe End Reflection, 34 Prod/Surface Reflection, 32

# R

Reference Plane offset, 34 Reference Reflection, 31 References, iii Release Information, iii

# S

SLG 700 Physical and Functional Characteristics Transmitter Adjustments, 6 Support and Contact Information, iv

# Т

Tamper Alarm, 38 tank shape, 28 Transmitter Adjustments, 6 Trim Analog Output, 59 Troubleshooting and Maintenance, 68

# U

Upper Prod. Attenuation, 35 Using DTMs, 81 Downloads, 81 Online Parameterization, 83 Procedure to Install and Run the DTM, 82

# V

Vapor Attenuation, 35 volume calculation method, 28

### **Sales and Service**

For application assistance, current specifications, pricing, or name of the nearest Authorized Distributor, contact one of the offices below.

## ASIA PACIFIC

Honeywell Process Solutions, (TAC) <u>hfs-tac-</u> <u>support@honeywell.com</u>

#### Australia

Honeywell Limited Phone: +(61) 7-3846 1255 FAX: +(61) 7-3840 6481 Toll Free 1300-36-39-36 Toll Free Fax: 1300-36-04-70

#### **China – PRC - Shanghai** Honeywell China Inc. Phone: (86-21) 5257-4568 Fax: (86-21) 6237-2826

**Singapore** Honeywell Pte Ltd. Phone: +(65) 6580 3278 Fax: +(65) 6445-3033

#### South Korea

Honeywell Korea Co Ltd Phone: +(822) 799 6114 Fax: +(822) 792 9015

# EMEA

Honeywell Process Solutions, Phone: + 80012026455 or +44 (0)1344 656000

Email: (Sales) <u>FP-Sales-Apps@Honeywell.com</u> or (TAC) <u>hfs-tac-support@honeywell.com</u>

# AMERICAS

Honeywell Process Solutions, Phone: (TAC) 1-800-423-9883 or 215/641-3610 (Sales) 1-800-343-0228

Email: (Sales) FP-Sales-Apps@Honeywell.com or (TAC) hfs-tac-support@honeywell.com

For more information

To learn more about SmartLine Transmitters, visit www.honeywellprocess.com

Or contact your Honeywell Account Manager

Process Solutions Honeywell 1250 W Sam Houston Pkwy S

Houston, TX 77042

Honeywell Control Systems Ltd Honeywell House, Skimped Hill Lane Bracknell, England, RG12 1EB

Shanghai City Centre, 100 Jungi Road Shanghai, China 20061

# Honeywell

34-SL-25-06 Rev. 2 July 2015 ©2015 Honeywell International Inc.

www.honeywellprocess.com